## EPSON STYLUS PHOTO 925

## Manual do utilizador

## Onde Encontrar Informação

#### Configurar

Este guia ajudá-lo-á a configurar e a começar a utilizar a sua impressora. Inclui informação acerca da configuração da sua impressora e da instalação do software da impressora.

#### Configuração do Software de Impressão de Foto

Este guia fornece-lhe informação acerca da instalação do EPSON PhotoQuicker, EPSON PhotoStarter e EPSON CardMonitor e contém também requisitos para a desinstalação e para o sistema.

#### Referência Rápida

Este guia fornece um procedimento simplificado para imprimir sem um computador. Contém também exemplos de cor e de layout.

#### Guia do Utilizador

Este guia fornece-lhe informação para impressão directa, sugestões para a resolução de problemas e informação do serviço de assistência a clientes.

#### Guia do utilizador do EPSON PhotoQuicker

Este guia, incluído no CD-ROM, fornece informação acerca do utilitário do EPSON PhotoQuicker e sugestões de resolução de problemas.

#### Guia do Utilizador incluído no CD-ROM

O Guia do Utilizador incluído no CD-ROM fornece informação detalhada acerca das definições do software a impressora, impressão em papel especial, manutenção e resolução de problemas. Todos os direitos reservados. Nenhuma parte desta publicação pode ser reproduzida, arquivada nem transmitida por meio de fotocópias, gravação ou qualquer outro sistema electrónico ou mecânico sem autorização prévia por escrito da SEIKO EPSON CORPORATION. As informações contidas neste documento destinam-se apenas a esta impressora EPSON. A EPSON não se responsabiliza por quaisquer danos resultantes do uso das informações aqui contidas aplicadas a outras impressoras.

A SEIKO EPSON CORPORATION e as suas subsidiárias não serão responsáveis perante o comprador do produto ou terceiros por quaisquer danos, perdas, custos ou despesas incorridos pelo comprador ou terceiros, resultantes de acidentes, abusos ou má utilização do produto, de modificações não autorizadas, reparações ou alterações do produto, ou (excluindo os EUA) do incumprimento das instruções de funcionamento e manutenção da SEIKO EPSON CORPORATION.

A SEIKO EPSON CORPORATION não se responsabiliza por qualquer dano ou problema decorrente da utilização de qualquer opção ou consumível que não seja um produto genuíno EPSON ou um produto EPSON aprovado pela SEIKO EPSON CORPORATION.

A SEIKO EPSON CORPORATION não se responsabiliza por qualquer dano resultante de interferência electromagnética, em consequência da utilização de cabos de interface para além dos produtos EPSON aprovados pela SEIKO EPSON CORPORATION.

EPSON é uma marca registada e EPSON Stylus é uma marca registada da SEIKO EPSON CORPORATION.

Direitos de Autor 2001 SEIKO EPSON CORPORATION. Todos os direitos reservados. PRINT Image Matching é uma marca comercial da SEIKO EPSON CORPORATION. O logotipo da PRINT Image Matching é uma marca comercial da SEIKO EPSON CORPORATION.

Microsoft e Windows são marcas registadas da Microsoft Corporation.

Apple e Macintosh são marcas comerciais registadas da Apple Computer, Inc.

DPOF é uma marca comercial da CANON INC., Eastman Kodak Company, Fuji Photo Film Co., Ltd. e Matsushita Electric Industrial Co., Ltd.

Zip<sup>®</sup> é uma marca comercial registada da Iomega Corporation.

**Nota:** Os nomes de outros produtos referidos neste documento têm uma finalidade meramente informativa e poderão ser marcas registadas dos respectivos proprietários. A EPSON renuncia a todos e quaisquer direitos subjacentes a essas marcas.

© SEIKO EPSON CORPORATION, 2002, Nagano, Japão.

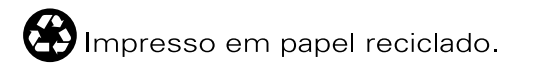

## Instruções de segurança

## Instruções de segurança importantes

Leia todas as instruções desta secção antes de utilizar a impressora. Cumpra também todos os avisos e instruções indicados na impressora.

#### Quando configurar a impressora

Quando instalar a impressora, tenha em atenção o seguinte:

- Não bloqueie nem tape as aberturas existentes na caixa exterior da impressora.
- Utilize apenas o tipo de fonte de alimentação indicado na etiqueta da impressora.
- Certifique-se de que o cabo de alimentação de corrente alternada satisfaz a norma de segurança local relevante.
- Ligue todo o equipamento a tomadas de terra. Evite utilizar tomadas no mesmo circuito das fotocopiadoras ou dos sistemas de ar condicionado que se ligam e desligam constantemente.
- Evite utilizar tomadas eléctricas controladas por interruptores de parede ou temporizadores automáticos.
- Mantenha o sistema informático afastado de potenciais fontes de interferência magnética, como colunas de som ou bases de telefones sem fios.
- □ Não utilize um cabo danificado ou que apresente desgaste.

- Se utilizar uma extensão com a impressora, certifique-se de que a soma total da amperagem dos dispositivos ligados à extensão não excede a amperagem total da própria extensão. Certifique-se também de que a amperagem total de todos os dispositivos ligados à tomada de parede não excede a amperagem da tomada.
- □ Não tente reparar a impressora.
- Desligue a impressora e recorra aos serviços de um técnico qualificado nas seguintes condições:

Se a ficha ou o cabo de alimentação estiver danificado; se derramar algum líquido na impressora; se a impressora cair ou a caixa estiver danificada; se a impressora não funcionar correctamente ou apresentar uma diminuição de rendimento notória.

Se quiser utilizar a impressora na Alemanha, a instalação eléctrica do edifício tem de estar protegida com um disjuntor de 10 ou 16 A para proteger esta impressora de curto-circuitos e sobrecargas.

### Quando escolher um local para a impressora

Quando escolher um local para a impressora, tenha em atenção o seguinte:

- Coloque a impressora sobre uma superfície plana, estável e ampla. Se colocar a impressora perto da parede, deixe mais de 10 cm entre a parte de trás da impressora e a parede. A impressora não funcionará correctamente se estiver inclinada.
- Quando armazenar ou transportar a impressora, não a incline, não a deite de lado nem a vire ao contrário. Caso contrário, a tinta pode cair do tinteiro.

- Deixe espaço suficiente na parte frontal da impressora para que o papel seja ejectado completamente.
- Evite colocar a impressora em locais sujeitos a variações bruscas de temperatura e humidade. Mantenha também a impressora afastada de luz solar directa, luzes intensas ou fontes de calor.
- Evite colocar a impressora em locais sujeitos a choques e vibrações.
- Deixe espaço suficiente à volta da impressora para uma ventilação adequada.
- □ Coloque a impressora junto a uma tomada de parede de onde seja fácil retirar a ficha.

#### Quando utilizar a impressora

Quando utilizar a impressora, tenha em atenção o seguinte:

- Não introduza objectos nas ranhuras existentes na caixa exterior da impressora.
- Tenha cuidado para não derramar líquidos sobre a impressora.
- □ Não coloque as mãos no interior da impressora nem toque nos tinteiros durante a impressão.
- Não desloque a cabeça de impressão com as mãos. Se o fizer, pode danificar a impressora.

- Desligue sempre a impressora com a tecla de funcionamento O. Quando premir esta tecla, o indicador luminoso do cartão de memória fica intermitente por breves instantes e depois apaga-se. Não desligue a impressora nem remova o cabo de alimentação da tomada até o indicador luminoso do cartão de memória deixar de estar intermitente.
- □ Antes de transportar a impressora, certifique-se de que a cabeça de impressão está na posição inicial (encostada totalmente à direita) e que os tinteiros estão no lugar.
- Deixe os tinteiros instalados. Retirar os tinteiros pode desidratar a cabeça da impressora e pode fazer com que impressora não imprima.

## Quando utilizar um cartão de memória

- Não retire o cartão de memória nem desligue o interruptor de alimentação da impressora enquanto o computador e o cartão de memória estiverem a comunicar (quando o indicador luminoso da ranhura do cartão estiver intermitente).
- O método de manuseamento varia dependendo do suporte de armazenamento. Para mais informações, certifique-se de que consulta a documentação fornecida juntamente com o seu cartão de memória e meio de armazenamento.
- Só pode utilizar os cartões de memória que correspondam à especificação da impressora.

# Quando utilizar o visor ou o Preview Monitor opcional

O seu painel LCD pode conter pequenas manchas claras ou escuras. Isto é normal e não significa que o seu monitor LCD esteja danificado.

- Utilize apenas um pano seco e macio para limpar o visor ou o Preview Monitor opcional. Não utilize produtos de limpeza líquidos ou químicos.
- Se o visor na impressora ou o painel LCD do Preview Monitor estiverem danificados, contacte o seu representante. Se a solução de cristal líquido entrar em contacto com as suas mãos, lave-as bem com água e sabão. Se a solução de cristal líquido entrar em contacto com os olhos, lave-os imediatamente com água. Se os problemas de visão ou o desconforto persistirem após a lavagem, consulte um médico imediatamente.
- □ Fixe sempre a tampa na ranhura do Preview Monitor, a não ser que utilize o Preview Monitor opcional.

### Quando manusear tinteiros

Quando manusear tinteiros, tenha em atenção o seguinte:

- Mantenha os tinteiros fora do alcance das crianças. Não permita que estas manuseiem ou ingiram o seu conteúdo.
- Tenha cuidado quando manusear tinteiros usados porque pode haver alguma tinta à volta da porta de fornecimento de tinta. Se a tinta se derramar na pele, lave a área com água e sabão. Se a tinta entrar em contacto com os olhos, lave-os imediatamente com água. Se os problemas de visão ou o desconforto persistirem após a lavagem, consulte um médico imediatamente.
- □ Não agite um tinteiro porque pode provocar um derramamento de tinta.
- Instale o tinteiro assim que o retirar da embalagem. Um tinteiro aberto durante um longo período de tempo antes de o utilizar pode resultar numa qualidade de impressão reduzida.

- Não utilize um que esteja fora do prazo de validade. Para obter melhores resultados, utilize os tinteiros apenas durante seis meses após a sua instalação.
- □ Não desmonte nem tente volte a encher os tinteiros. Se o fizer, pode danificar a cabeça de impressão.
- Depois de retirar o tinteiro de um local frio, deixe-o aquecer à temperatura ambiente pelo menos durante três horas antes de o utilizar.
- □ Guarde os tinteiros num local fresco e escuro.
- Não toque no circuito integrado (chip verde) existente na parte lateral do tinteiro. Se o fizer, poderá afectar a impressão e o funcionamento.
- O circuito integrado deste tinteiro contém várias informações relacionadas com o tinteiro, como a quantidade de tinta existente, de forma a permitir que um tinteiro possa ser removido e facilmente reinstalado. No entanto, cada vez que inserir o tinteiro, a impressora consome alguma tinta porque efectua automaticamente uma verificação de fiabilidade.
- Se retirar um tinteiro para utilização posterior, proteja a área de fornecimento de tinta contra a poeira e o pó e guarde-o no mesmo local da impressora. Uma válvula na área de fornecimento de tinta torna as tampas desnecessárias, mas a tinta pode manchar itens que entrem em contacto com esta área do tinteiro. Não toque na área de fornecimento de tinta nem na área circundante.

### Quando utilizar o Dispositivo de Corte Automático de Papel em Rolo

□ Mantenha o dispositivo de corte fora do alcance das crianças.

- Não toque na abertura de ejecção de papel nem na lâmina de corte.
- Não coloque o dispositivo de corte numa superfície instável (como uma mesa instável ou uma superfície inclinada).
- □ Não desmonte nem modifique a dispositivo de corte.

### Programa ENERGY STAR<sup>®</sup>

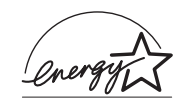

Este produto cumpre as directivas da ENERGY STAR<sup>®</sup> relacionadas com a ENERGY STAR<sup>®</sup>eficiência energética.

Este programa internacional promove, junto da indústria informática e da indústria de equipamento de escritório, o desenvolvimento de computadores pessoais, monitores, impressoras, faxes e fotocopiadoras que permitam reduzir a poluição atmosférica provocada pela produção de energia.

## Avisos, Importante e Notas

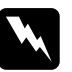

#### Avisos

Mensagens que têm de ser cumpridas cuidadosamente para evitar danos para o utilizador.

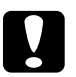

#### Importante

Mensagens que têm de ser cumpridas para evitar danos no equipamento.

#### Nota

Mensagens que contêm informações importantes e conselhos úteis para a utilização da impressora.

## Peças da Impressora e Funções do Painel de Controlo

## Peças da Impressora

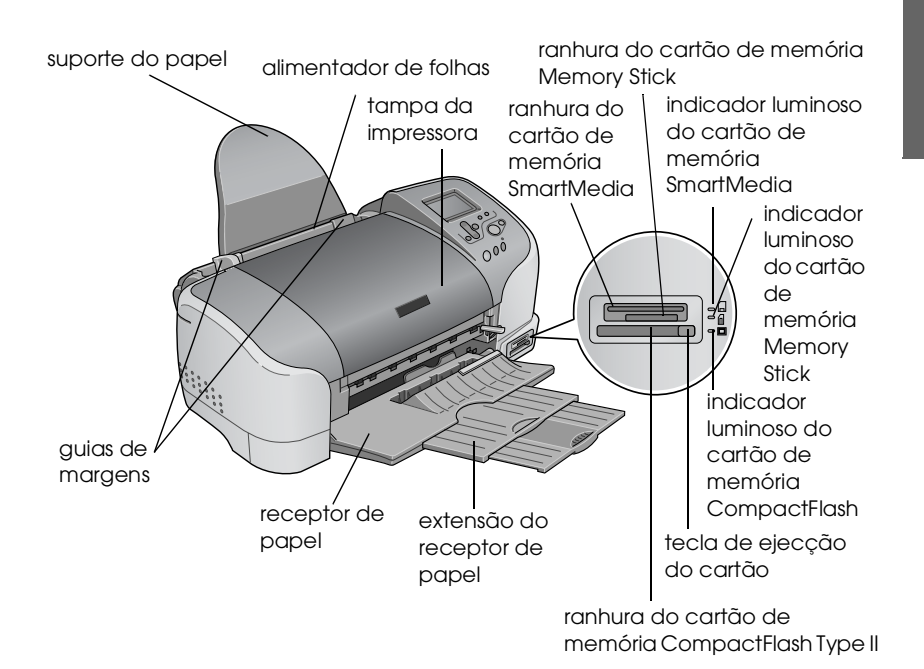

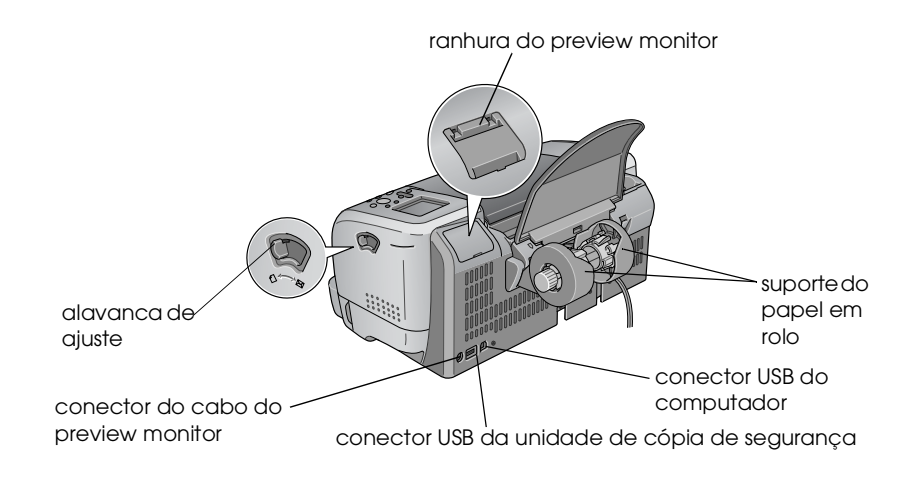

tampas dos compartimentos dos tinteiros

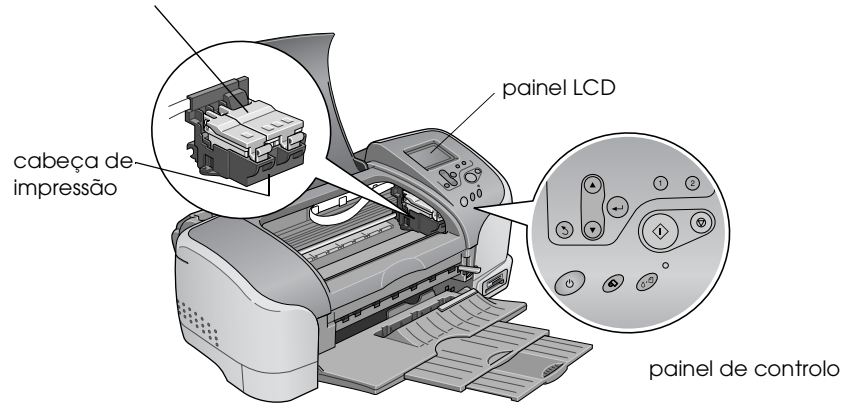

## Teclas

| Tecla              | Função                                                                                                    |
|--------------------|----------------------------------------------------------------------------------------------------|
| 亡<br>し             | Liga e desliga a impressora.                                                                                                    |
|                    |                                                                                                    |
| Funcionamento      |                                                                                                    |
| <u> </u>           | Apaga os seguintes erros ou visualiza uma instrução.                                                                                                    |
| Manutenção         | Sem tinta<br>Tinteiro sem tinta/anomalia<br>Sem papel (só folha cortada)<br>Encravamento de papel                                                       |
|                    | Efectua o utilitário de Substituição de Tinteiro.                                                                                                    |
|                    | Visualiza o menu Definições Avançadas enquanto o<br>indicador luminoso de manutenção &ª está<br>apagado.                                                |
| $\hat{\mathbf{o}}$ | Carrega e ejecta o papel em rolo.                                                                                                    |
| papel em rolo      | Corta e ejecta o papel em rolo quando a tarefa de<br>impressão está terminada, depois enrola o papel em<br>rolo para a posição de início para imprimir. |
|                    | Quando esta tecla for premida durante mais de 3<br>segundos, enrola o papel em rolo para uma posição<br>em que pode ser retirado do alimentador.        |
|                    | Ao premir esta tecla, imprime um padrão de verificação de jactos quando liga a impressora.                                                              |

## Painel de controlo

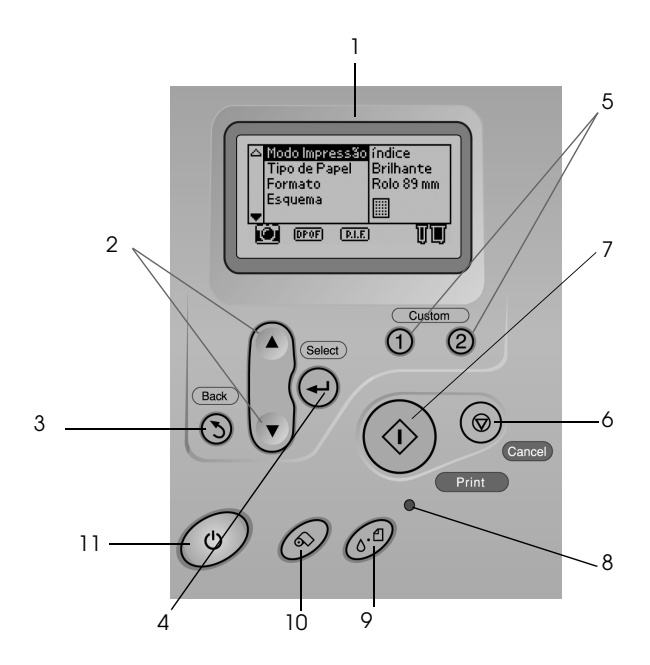

1. **Painel LCD:** Mostra os itens e definições que pode alterar com as teclas do painel de controlo.

2. **Teclas de seta para Cima/Baixo:** Move o cursor no painel LCD. Aumenta e diminui números que estão a ser introduzidos.

3.Tecla retroceder: Volta para o menu principal.

4. Tecla Select: Selecciona o item a ser definido.

5. **Teclas Personalizar:** Guarda as definições actuais no painel LCD ao premir durante mais de 2 segundos. Carrega as definições guardadas ao premir.

6. **Tecla Cancelar:** Cancela as operações de impressão ou as definições no painel LCD.

7. **Tecla Imprimir:** Inicia a impressão com as definições seleccionadas através das teclas do painel de controlo.

8. **Indicador luminoso de Manutenção:** Acende ou pisca quando ocorre um erro. Verifique a descrição do erro no painel LCD.

9. **Tecla de manutenção:** Para mais informações, consulte "Teclas" na página 13.

10. **Tecla de papel em rolo:** Para mais informações, consulte "Teclas" na página 13.

11. **Tecla de Funcionamento:** Para mais informações, consulte "Teclas" na página 13.

#### Nota:

As teclas no painel de controlo só afectam a impressão directa a partir de um cartão de memória.

## Indicadores luminosos

| Indicador<br>Iuminoso                | Descrição                                                                                                    |
|--------------------------------------|----------------------------------------------------------------------------------------------------|
| <b>८</b> ∙ଥ                          | Acende ou pisca quando ocorre um erro. Verifique a descrição do erro no painel LCD.                                                 |
| Manutenção                           |                                                                                                    |
| Cartão de<br>memória<br>SmartMedia   | Acende quando um cartão de memória SmartMedia é<br>inserido na ranhura do cartão de memória SmartMedia e<br>a ranhura é válida.     |
|                                      | Pisca quando a impressora está a aceder ao cartão de<br>memória SmartMedia.                                                         |
| Cartão de<br>memória<br>Memory Stick | Acende quando um cartão de memória Memory stick é<br>inserido na ranhura do cartão de memória Memory stick<br>e a ranhura é válida. |
|                                      | Pisca quando a impressora está a aceder ao cartão de<br>memória Memory stick.                                                       |
| Cartão de<br>memória<br>CompactFlash | Acende quando um cartão de memória CompactFlash é<br>inserido na ranhura do cartão de memória CompactFlash<br>e a ranhura é válida. |
|                                      | Pisca quando a impressora está a aceder ao cartão de memória CompactFlash.                                                          |

## Básico de Impressão Directa

## Introdução

Antes de imprimir as suas fotografias sem um computador, certifique-se de que lê este capítulo para saber como fazer definições no painel LCD.

As instruções abaixo mostram uma definição de exemplo para imprimir uma fotografia seleccionada directamente de um cartão de memória. Antes de poder imprimir, necessita de papel normal A4 e de um cartão de memória que contenha dados de fotografia digitais.

#### Nota:

- □ *Teste sempre umas poucas de folhas de papel para se certificar dos resultados de impressão antes de imprimir grandes trabalhos.*
- □ Recomendamos que desligue o cabo USB quando imprimir directamente de um cartão de memória.

Para saber mais acerca do papel disponível e das capacidades de carga, consulte "Colocar Papel A4" na página 18.

Para imprimir uma fotografia seleccionada, consulte "Imprimir uma Foto Seleccionada" na página 24.

Para várias opções de definições, consulte "Várias Opções de Definições" na página 31.

Para imprimir a partir de um computador, consulte o *Guia do Utilizador* interactivo.

## Colocar Papel A4

1. Baixe o receptor de papel e deslize a extensão para fora.

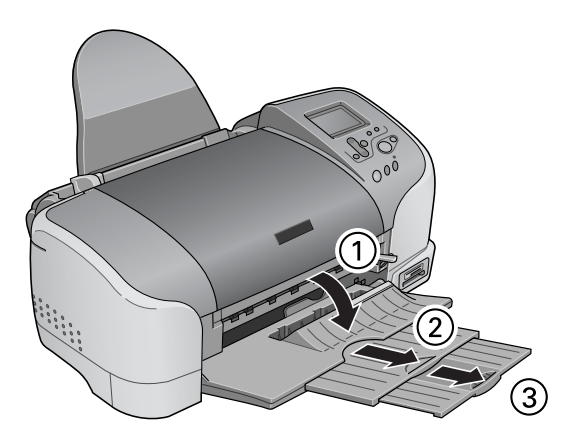

2. Folheie uma resma de papel normal e alinhe as extremidades com uma superfície plana.

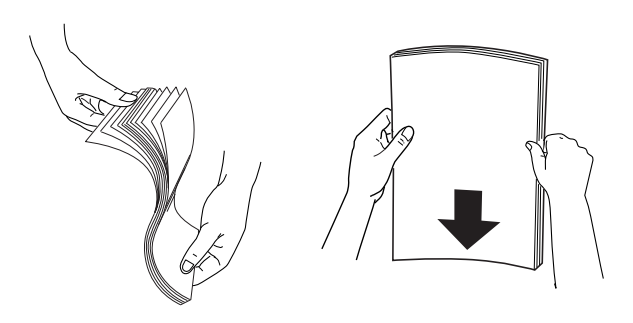

3. Com o lado de impressão voltado para cima, coloque o papel de modo a que este fique contra o guia de margem direita e deslize-o para dentro do alimentador. A capacidade de carga para papel normal é indicada pela marca da seta do guia de margem esquerda.

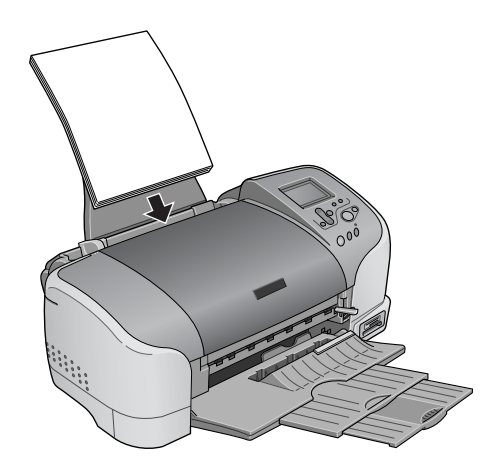

| Papel                                            | Capacidade de alimentação                                                                                     |
|--------------------------------------------------|----------------------------------------------------------------------------------------------------|
| Papel normal                                     | Até à marca da seta no guia de<br>margem esquerda.                                                            |
| Papel fotográfico EPSON                          | Até 20 folhas de papel<br>fotográfico.<br>Uma folha de cada vez para<br>papel fotográfico de 200 × 300<br>mm. |
| Papel Mate de Gramagem<br>Elevada EPSON          | Até 20 folhas.                                                                                                |
| Papel Fotográfico Brilhante<br>Premium EPSON     | Uma folha de cada vez.                                                                                        |
| Papel Fotográfico Semibrilhante<br>Premium EPSON | Uma folha de cada vez.                                                                                        |

| Papel Fotográfico ColorLife<br>EPSON  | Uma folha de cada vez. |
|---------------------------------------|------------------------|
| Autocolantes Fotográficos<br>EPSON 16 | Uma folha de cada vez. |
| Papel de Transferência EPSON          | Uma folha de cada vez. |

4. Deslize o guia de margem esquerda contra o papel.

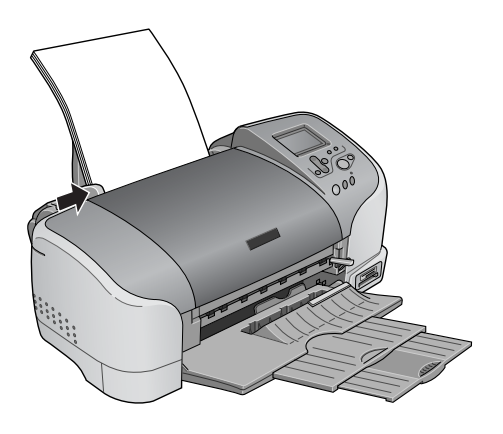

#### Nota:

Certifique-se de que o guia de margem esquerda passa contra o papel, caso contrário o papel não será alimentado correctamente para dentro da impressora.

## Carregar Cartões de Memória

### Suporte de armazenamento carregável

As fotografias digitais podem ser armazenadas na memória incorporada nas câmaras digitais ou numa memória tipo-cartão que pode ser introduzida e retirada da câmara. Esta última é referida como "meio de armazenamento". Os tipos de meios de armazenamento que podem ser utilizados com esta impressora são mostrados em seguida.

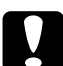

#### Importante:

O método de manuseamento varia dependendo do suporte de armazenamento. Para mais informações, certifique-se de que consulta a documentação fornecida juntamente com o seu cartão de memória.

#### Nota:

- □ *O* aspecto pode variar.
- Consulte "Formato de dados num cartão de memória" na página 22 para as especificações dos cartões de memória que podem ser utilizados com a impressora.

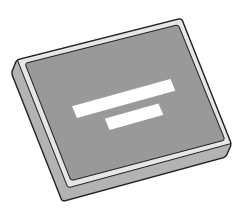

CompactFlash

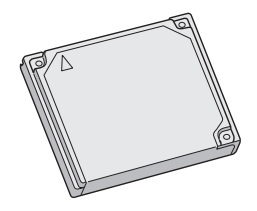

Microdrive

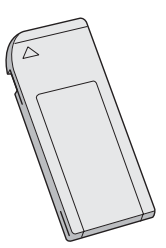

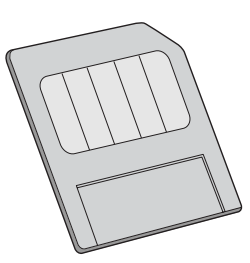

Memory Stick

SmartMedia

### Formato de dados num cartão de memória

Pode utilizar ficheiros de imagem que satisfaçam os seguintes requisitos com esta impressora.

| Câmara digital      | Baseada em normas DCF versão 1.0 $^{*1}$                                                                                         |
|---------------------|----------------------------------------------------------------------------------------------------|
| Formato de ficheiro | Ficheiros de imagem de formato JPEG <sup>*2</sup><br>feitos com uma câmara digital em<br>conformidade com a norma DCF versão 1.0 |
| Formato da imagem   | Vertical 160 a 4200 pixéis, horizontal 160 a 4200 pixéis                                                                         |
| Número de ficheiros | Até 999 ficheiros num cartão de memória                                                                                          |

<sup>\*1</sup>:DCF significa as normas de "Design rule for Camera File system", estabelecidas pela Japan Electronics e Information Technology Industries Association (JEITA).

<sup>\*2</sup>:Em conformidade com Exif versão 1.0/2.0/2.1/2.2.

#### Nota:

*Os nomes de ficheiros que contenham caracteres de duplo-byte não são válidos quando imprimir directamente de um cartão de memória.* 

## Inserir cartões de memória

Ligue a impressora e depois insira um cartão de memória a direito, como mostrado na ilustração. Quando o cartão de memória é introduzido correctamente, o indicador luminoso do cartão de memória que corresponde ao cartão acende e as definições no painel LCD são inicializadas.

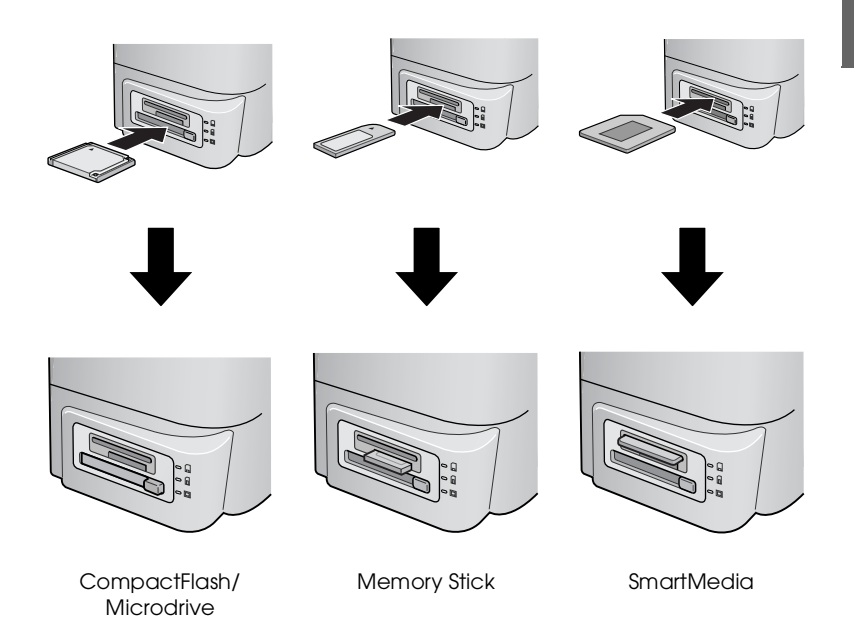

## 

#### Importante:

- Insira um SmartMedia de modo que a parte de cima do cartão (a parte preta) fique voltada para cima, como mostrado na ilustração.
- □ Carregar um cartão de memória de outra maneira pode danificar a impressora, o cartão de memória, ou ambos.
- Não insira vários tipos de cartões de memória ao mesmo tempo. Ejecte o cartão de memória carregado antes de inserir o outro tipo de cartão de memória.

## Imprimir uma Foto Seleccionada

## Imprimir índice

Pode imprimir uma ou mais cópias de um índice de todas as fotografias num cartão de memória carregado. Um índice pode ser útil para o ajudar na selecção das fotografias que quer imprimir.

1. Certifique-se de que o Modo de Impressão está definido para Índice.

| $\bigtriangleup$ | Modo Impres: | índice  |    | 1 |
|------------------|--------------|---------|----|---|
|                  | Tipo de Pape | Um      |    |   |
|                  | Formato      | Tudo    |    |   |
|                  | Esquema      | Definir |    |   |
| Ŧ                |              |         |    |   |
| Ľ                | 🕘 (DPOF) (   | PLE     | TT |   |

#### Nota:

Quando inserir um cartão de memória, o Modo Impressão volta para Índice. Se tiver sido seleccionado um modo diferente, use a tecla ▲ ou ▼ para seleccionar o menu do Modo Impressão, depois prima a tecla Select para abrir o submenu. Prima novamente a tecla de seta ▲ ou ▼ para seleccionar Índice e prima a tecla Select.

2. Prima ▲ ou ▼ para seleccionar Tipo de Popel, depois prima a tecla Select para abrir o menu Tipo de Papel.

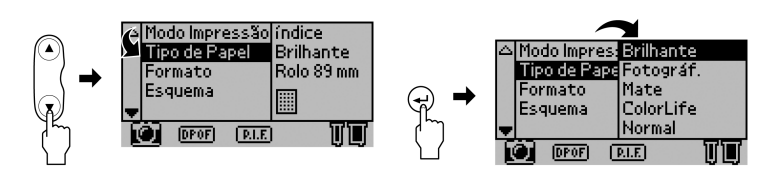

3. Prima as teclas ▲ ou ▼ para seleccionar Normal no menu Tipo de Papel, depois prima a tecla Select.

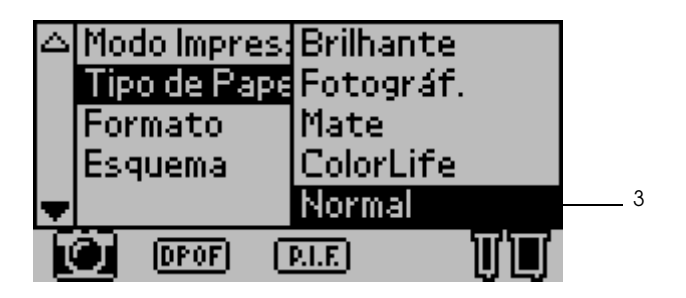

4. Prima ▲ ou ▼ para seleccionar Formato, depois prima a tecla Select para abrir o menu de Formato do Papel.

5. Prima as teclas ▲ ou ▼ para seleccionar A4 no menu Formato, depois prima a tecla Select.

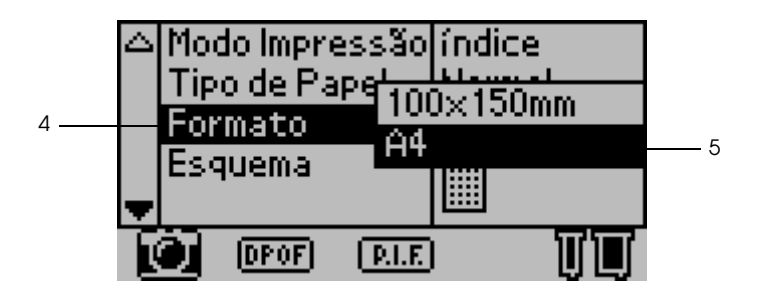

6. Percorra a janela com a tecla ▼ para se certificar da Resolução e do número de cópias que quer imprimir.

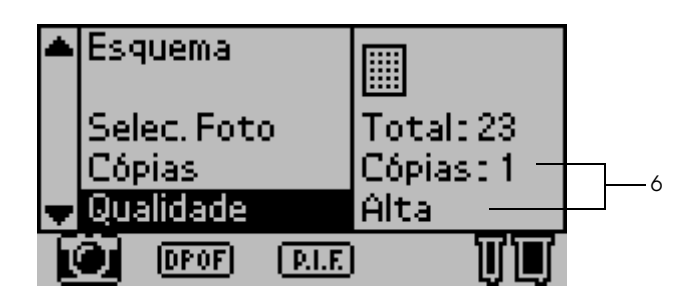

7. Prima a tecla Imprimir para imprimir o Índice.

## Imprimir uma única fotografia

Pode imprimir uma fotografia a partir do índice. O exemplo aqui mostrado refere-se à impressão de uma única fotografia em papel normal de formato A4 sem margens e com uma qualidade normal.

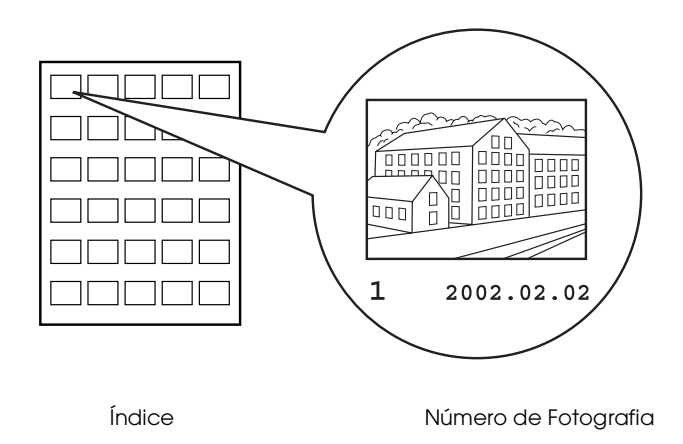

1. A partir do índice, localize o número da fotografia que quer imprimir. O número é impresso por baixo da fotografia.

#### Nota:

O número da fotografia é também visualizado no Preview Monitor opcional. Para mais informações, consulte "Versão do Preview Monitor Black" na página 140.

2. Prima ▲ ou ▼ para seleccionar Modo Impressão, depois prima a tecla Select para abrir o menu do Modo de Impressão.

Seleccione UM no menu de Modo Impressão, depois prima a tecla Select.

3. Do mesmo modo, seleccione Normal como a definição Tipo de Papel, depois seleccione A4 como a definição Formato.

4. Seleccione Esquema a partir do painel LCD e depois prima a tecla Select para abrir o menu Esquema.

Seleccione no menu Esquema, depois prima a tecla Select. Isto significa imprimir Sem margem a folha cortada.

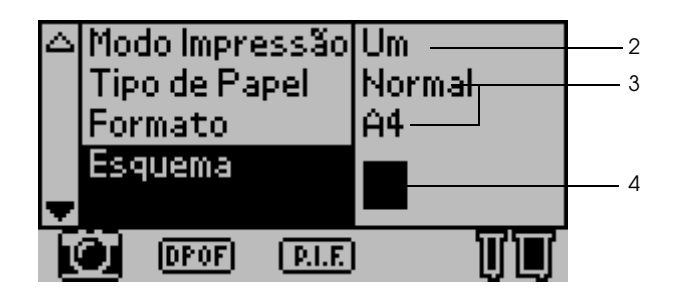

5. Seleccione Selec. Foto, prima a tecla Select para abrir o selector de Foto N°, seleccione o número da fotografia que quer imprimir, e depois prima a tecla Select.

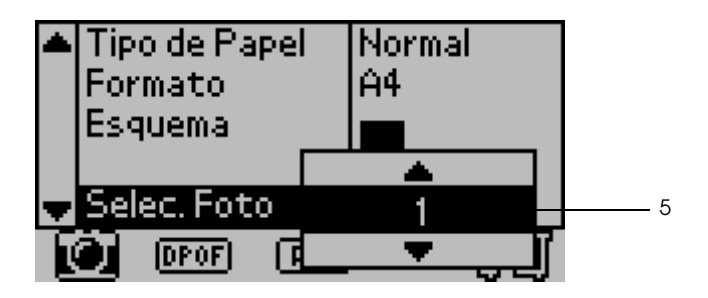

#### Nota:

Nada é impresso se seleccionar um número que não esteja na lista impressa com Imprimir Índice.

 Seleccione Cópias, prima a tecla Select para abrir o contador de Cópias, seleccione Cópias: l a partir do contador de Cópias e depois prima a tecla Select.

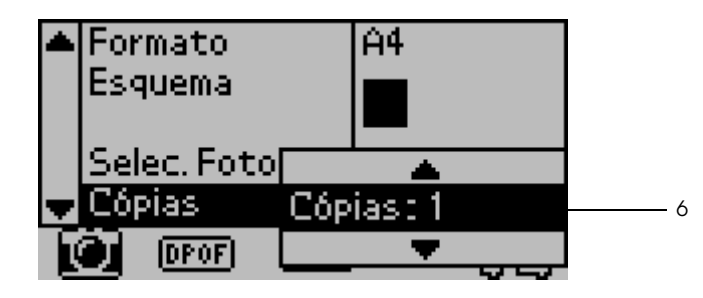

7. Seleccione Qualidade, prima a tecla Select para abrir o menu de Qualidade, seleccione Normal e depois prima a tecla Select.

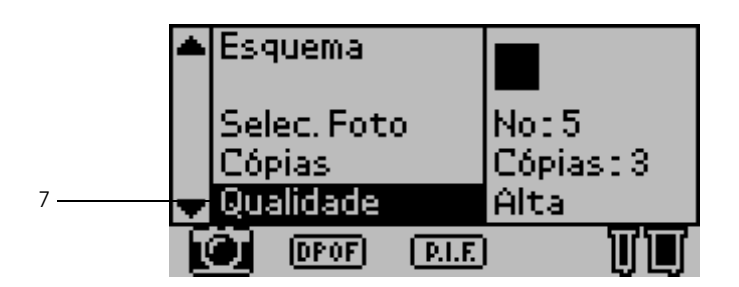

8. Confirme todas as definições do painel e depois prima a tecla Imprimir para imprimir a fotografia seleccionada.

## Cancelar a impressão

Para parar a impressão em progresso, prima a tecla Cancelar. A impressora cancela todos os trabalhos de impressão, pára de imprimir e ejecta todas as páginas que estavam a ser impressas. Dependendo do estado da impressora, a impressão pode não parar imediatamente.

## Ejectar Cartões de Memória

Depois de imprimir todos os trabalhos, ejecte o cartão de memória.

1. Certifique-se de que os indicadores de memória do cartão de memória não estão a piscar.

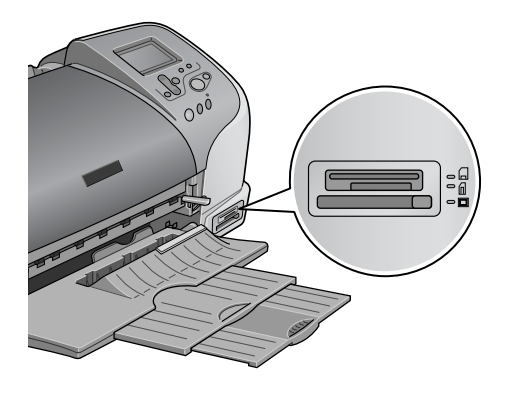

2. Prima a tecla, como mostrado na ilustração, para ejectar o Compact Flash.

Puxe o cartão para fora, como mostrado na ilustração, para ejectar o Memory Stick ou SmartMedia.

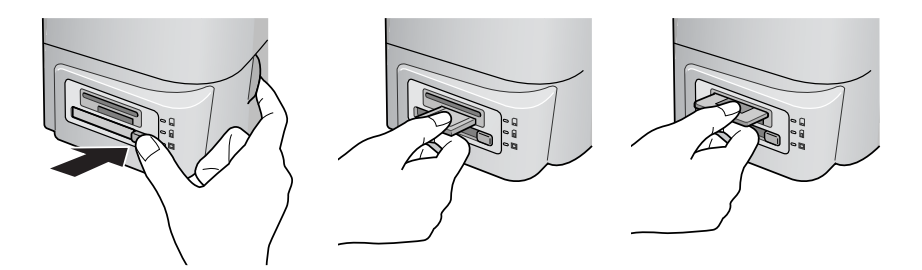

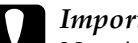

Importante:

Não ejecte cartões de memória nem desligue a alimentação da *impressora enquanto estiver a imprimir ou enquanto a luz* indicadora do cartão de memória estiver a piscar. Isso pode fazer com que sejam perdidos dados.

## Várias Opções de Definições

## Utilizar o Painel de Controlo LCD

Definições principais

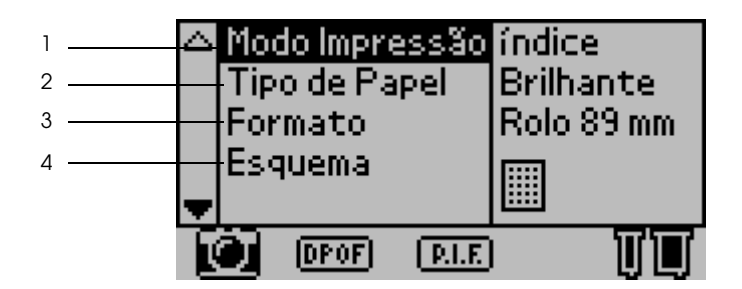

1. Modo Impressão

Neste menu, pode seleccionar como imprimir dados guardados num cartão de memória.

| Índice  | Imprime um índice de todas as fotografias no cartão de<br>memória.       |
|---------|--------------------------------------------------------------------------|
| Um      | Imprime uma única fotografia seleccionada a partir do cartão de memória. |
| Tudo    | Imprime todas as fotografias no cartão de memória.                       |
| Definir | Imprime as fotografias seleccionadas a partir do cartão de memória.      |

| DPOF | Esta opção é automaticamente visualizada quando um<br>cartão de memória contém dados cuja instrução de<br>impressão está definida com uma câmara digital<br>compatível com DPOF. Esta opção não funciona para<br>dados não compatíveis com DPOF, mesmo que esteja<br>seleccionado. |
|------|----------------------------------------------------------------------------------------------------|
|      |                                                                                                    |

#### 2. Tipo de Papel

Neste menu, o papel de impressão pode ser seleccionado.

| Brilhante                  | Imprima em Papel Fotográfico Brilhante Premium<br>EPSON ou em Papel Fotográfico Semibrilhante Premium<br>EPSON. |
|----------------------------|----------------------------------------------------------------------------------------------------|
| Fotografia                 | Imprima em Papel Fotográfico EPSON                                                                              |
| Mate                       | Imprima em Papel Mate de Gramagem Elevada<br>EPSON.                                                             |
| ColorLife                  | Imprima em Papel Fotográfico ColorLife EPSON                                                                    |
| Normal                     | Imprima em Papel Normal Premium EPSON.                                                                          |
| Stickers<br>(Autocolantes) | Imprima em Autocolantes Fotográficos EPSON 16.                                                                  |
| Transferir                 | Imprima em Papel de Transferência EPSON                                                                         |

#### 3. Tamanho

Neste menu, o tamanho do papel de impressão pode ser seleccionado. O tamanho da impressão é automaticamente ampliado/reduzido, dependendo da combinação do formato do papel e do esquema utilizado.

| 89 mm  | Imprima num rolo de papel com 89 mm de largura.  |
|--------|--------------------------------------------------|
| 100 mm | Imprima num rolo de papel com 100 mm de largura. |
| 127 mm | Imprima num rolo de papel com 127 mm de largura. |
| 210 mm | Imprima num rolo de papel com 210 mm de largura. |

| L            | Imprima numa folha de papel de tamanho L<br>(89 mm × 127 mm).                                                               |
|--------------|----------------------------------------------------------------------------------------------------|
| 2L           | Imprima numa folha de papel de tamanho 2L<br>(127 mm × 178 mm) quando Brilhante estiver<br>seleccionado como Tipo de Papel. |
| 100 × 150 mm | Imprima numa folha de papel de tamanho de<br>100 × 150 mm.                                                                  |
| A4           | Imprima numa folha de papel com o formato A4<br>(210 mm × 297 mm).                                                          |

#### 4. Esquema

Neste menu, o esquema de impressão pode ser especificado.

#### Nota:

Esquema não pode ser definido se Índice estiver seleccionado no menu Modo Impressão e se Sticker (Autocolante) estiver seleccionado no menu Tipo de Papel.

| Sem margem, Vertical:   | Imprime sem margem. Esquema<br>Vertical (o lado mais comprido está<br>no sentido de alimentação de<br>papel).                                              |
|-------------------------|----------------------------------------------------------------------------------------------------|
| Sem margem, Horizontal: | Imprime sem margem. Esquema<br>Horizontal (o lado mais curto está<br>no sentido de alimentação de<br>papel). Isto só está disponível com<br>papel em rolo. |
| Único:                  | Imprime com uma margem de 3<br>mm em cada lado. Esquema<br>Vertical.                                                                                       |
| Duplo:                  | Imprime duas imagens<br>(colocadas) em dois alinhamentos<br>numa página.                                                                                   |
| Triplo:                 | Imprime três imagens (colocadas)<br>em três alinhamentos numa<br>página.                                                                                   |

| Quadruplo:        | Imprime quatro imagens (vertical)<br>em dois alinhamentos (duas por<br>cada alinhamento) numa página.                                                         |
|-------------------|----------------------------------------------------------------------------------------------------|
| <br>Octeto:       | Imprime oito imagens (colocadas)<br>em quatro alinhamentos (duas por<br>cada alinhamento) numa página.                                                        |
| 20:               | Imprime 20 imagens (colocadas)<br>em quatro alinhamentos (quatro<br>por cada alinhamento) numa<br>página.                                                     |
| Panorâmico:       | Imprime uma imagem numa<br>página como uma imagem<br>panorâmica, sendo cortada na<br>horizontal ou na vertical. Isto só está<br>disponível com papel em rolo. |
| Formato variável: | Imprime múltiplos formatos numa<br>página.                                                                                                    |

Quando imprimir na área de superfície total do papel seleccionado, não se esqueça do seguinte:

- □ A impressão com esta definição seleccionada demora mais tempo do que a impressão normal.
- Uma vez que esta definição amplia a imagem para um tamanho ligeiramente maior do que o tamanho do papel, a parte da imagem que sai para fora das margens do papel não será impressa.
- A qualidade de impressão pode diminuir nas áreas superior e inferior da impressão ou a área ficar manchada quando imprimir na folha de papel.

□ Recomendamos que imprima numa folha solta para verificar a qualidade antes de imprimir trabalhos grandes.

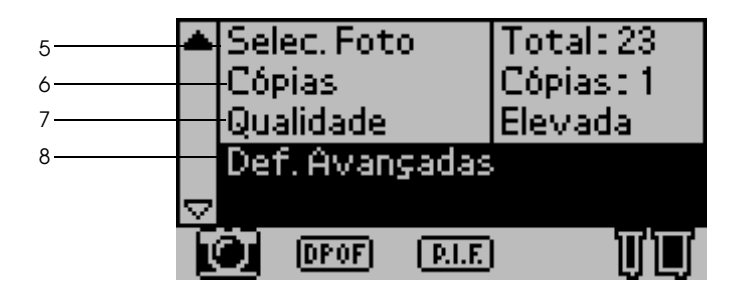

#### 5. Selec. Foto

Isto especifica a fotografia que quer imprimir por número quando a impressora está no modo Um ou Definir. O número total de fotografias no cartão de memória é visualizado quando a impressora está no modo Tudo ou Índice. Para confirmar o número de fotografias, imprima o Índice ou utilize o Preview Monitor opcional.

#### 6. Cópias

O número na definição Cópias depende do Modo Impressão.

Pode especificar o número de cópias de 1 a 100.

| Tudo    | Especifica quantas vezes imprimir todas as fotografias no cartão de memória.                                                                                                    |
|---------|----------------------------------------------------------------------------------------------------|
| Índice  | Especifica quantas vezes imprimir o índice.                                                                                                    |
| Um      | Especifica quantas vezes imprimir uma fotografia<br>seleccionada.                                                                                                    |
| Definir | Visualiza o número de cópias a serem impressas.<br>Depende do Formato, Esquema e do número de cópias<br>especificado no modo Definir. Podem ser feitas até dez<br>cópias quando Definir estiver seleccionado no menu<br>Modo Impressão. |

#### 7. Qualidade

Isto selecciona a qualidade da fotografia.

| Normal     | Imprime depressa, poupando tinta. Esta definição é boa<br>para imprimir rascunhos. |
|------------|------------------------------------------------------------------------------------|
| Alta       | Imprime com boa qualidade, mas com pouca velocidade.                               |
| Super Alta | Imprime com a maior qualidade, masé mais lenta do que<br>a definição Alta.         |

8. Definições Avançadas

Várias definições avançadas, tais como: Correcção Auto, Cópia de Segurança, Substituição de Tinta, etc. Consulte "Definições avançadas" na página 41.

## Definições Principais

# Imprime todas as fotografias no cartão de memória.

Tudo: Imprime todas as fotografias no cartão de memória.

1. Seleccione Tudo como o Modo Impressão.
- Português
- 2. Seleccione o Tipo de Papel pretendido, o Formato e o Esquema para imprimir.

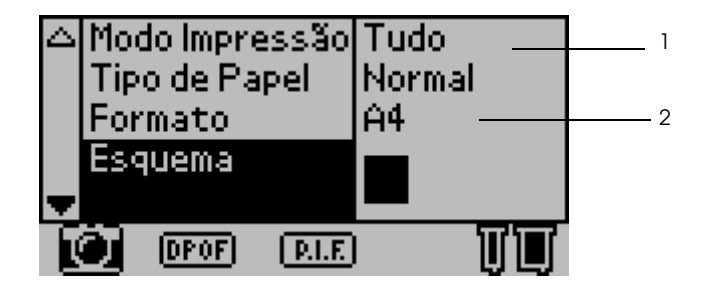

- 3. Percorra as definições do painel LCD, depois especifique o número de cópias para cada fotografia.
- 4. Seleccione a Qualidade para imprimir.

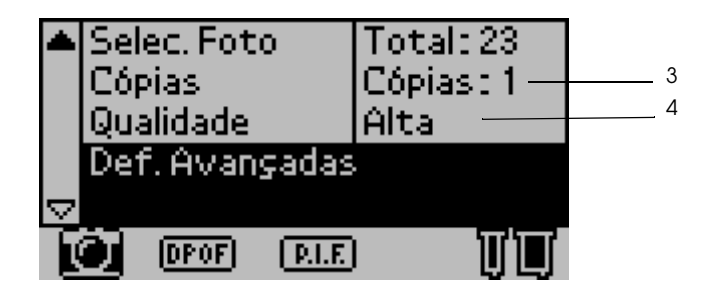

5. Prima a tecla Imprimir para imprimir todas as fotografias no cartão de memória.

### Imprima Imprimir Índice a partir do cartão de memória

Índice: Imprime um índice de todas as fotografias num cartão de memória.

Consulte "Imprimir índice" na página 24.

### Imprimir uma única fotografia

Um: Imprime uma única fotografia seleccionada a partir do cartão de memória.

Consulte "Imprimir uma única fotografia" na página 27.

#### Imprime múltiplas fotografias seleccionadas

Definir: Imprime as fotografias seleccionadas a partir do cartão de memória.

- 1. Seleccione Definir como o Modo Impressão.
- 2. Seleccione o Tipo de Papel, Formato, Esquema que pretende utilizar.

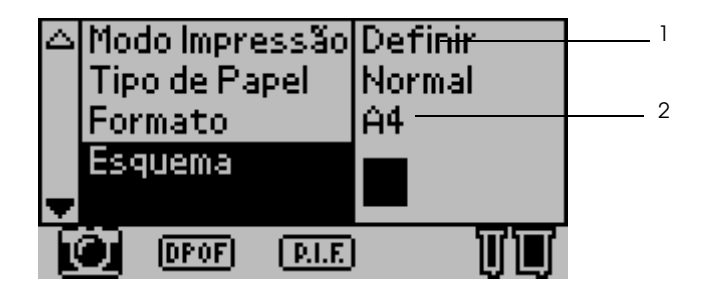

3. Prima as teclas ▲ ou ▼ para seleccionar Selec. Foto, depois prima a tecla Select. O submenu Selec. Foto é visualizado.

4. Prima a tecla ▲ ou ▼ para escolher Select e prima a tecla Select.

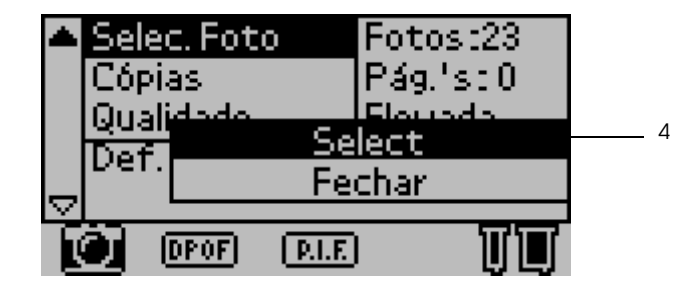

5. Prima a tecla ▲ ou ▼ para seleccionar N° e prima a tecla Select.

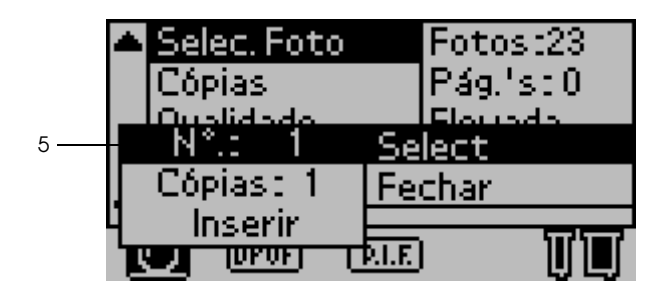

6. Prima a tecla ▲ ou ▼ para seleccionar o número da fotografia que pretende imprimir e depois prima a tecla Selec†.

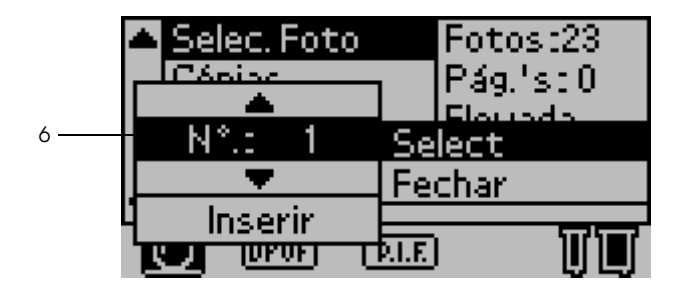

- 7. Do mesmo modo, seleccione o número de cópias que quer imprimir a partir de Cópias. Pode definir até 10 cópias.
- Prima a tecla ▲ ou ▼ para seleccionar Inserir e prima a tecla Select. O número de fotografias e o número de cópias que seleccionou são registados no submenu Selec. Foto.

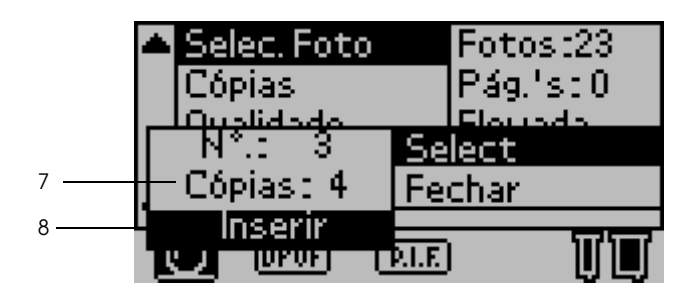

- 9. Repita os passos de 4 a 8 para registar várias fotografias.
- 10. Quando todos os números das fotografias que quer imprimir tiverem sido registados, seleccione Fechar e prima a tecla Select; o visor volta ao menu principal.

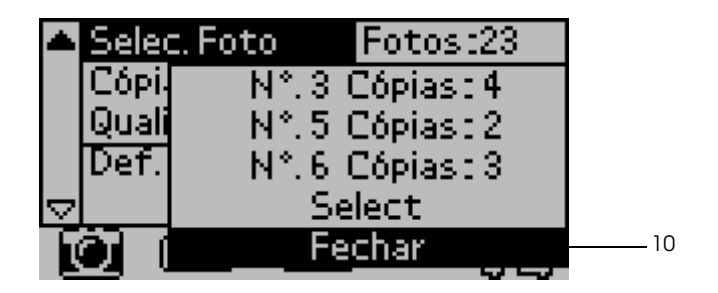

- 11. Seleccione a Qualidade da impressão que pretende imprimir.
- 12. Prima a tecla Imprimir para imprimir múltiplas fotografias seleccionadas.

### Definições avançadas

#### Número de Fotografia

Aqui a predefinição é TUDO, o que significa que a definição afectará todas as fotografias a imprimir. Se Tudo ou Definir estiver seleccionado no Modo Impressão, pode especificar o número da fotografia que quer ajustar utilizando as Definições Avançadas.

#### Correcção Auto

Esta impressora pode corrigir a cor das impressões automaticamente. Existem dois tipos de correcção disponíveis. Por predefinição, a definição é P.I.M.

Para imprimir com PRINT Image Matching, consulte "Imprimir com PRINT Image Matching" na página 59.

| P.I.M.<br>(PRINT Image<br>Matching) | Imprima com a função PRINT Image Matching. Se<br>os dados de foto não incluírem os dados de PRINT<br>Image Matching, imprima com PhotoEnhance.                                                    |
|-------------------------------------|----------------------------------------------------------------------------------------------------|
| PhotoEnhance                        | As imagens importadas do cartão de memória<br>são automaticamente melhoradas. A impressão<br>demora mais tempo, mas a imagem é melhorada<br>para assegurar a qualidade de imagem mais<br>elevada. |
| Nenhuma                             | Imprime sem correcção auto.                                                                                                    |

### **Melhoramentos**

As opções da definição abaixo são para melhorar a cor das impressões. Seleccione PhotoEnhance em Correcção Auto antes de fazer esta definição. Por predefinição, a definição é Normal. Consulte a *Quick Reference* para exemplos de fotografias com melhoramentos.

| Normal     | Imprime sem melhoramentos.                                      |
|------------|-----------------------------------------------------------------|
| Pessoas    | Optimiza as fotografias de pessoas.                             |
| Cenário    | Optimiza a paisagem exterior, tal como montanhas,<br>céu e mar. |
| Pôr do Sol | Optimiza uma paisagem de tarde ou pôr-do-sol.                   |
| Noite      | Optimiza uma paisagem nocturna.                                 |
| Contraluz  | Optimiza uma paisagem com brilho.                               |
| Macro      | Optimiza uma fotografia tirada de perto.                        |

### Brilho

Esta definição é utilizada para ajustar o brilho das suas impressões. Por predefinição, a definição é Normal.

| O mais<br>brilhante | Ajusta a cor das impressões mais brilhantes.                 |
|---------------------|--------------------------------------------------------------|
| Mais brilhante      | Ajusta a cor das impressões ligeiramente mais<br>brilhantes. |
| Normal              | Sem ajuste de brilho.                                        |
| Mais escuro         | Ajusta a cor das impressões ligeiramente mais escuras.       |
| O mais escuro       | Ajusta a cor das impressões mais escuras.                    |

#### Saturação

Esta definição é utilizada para ajustar as cores vivas das suas impressões. Por predefinição, esta definição é Normal.

| Muito  | Ajusta a cor das impressões mais vivas.                     |
|--------|-------------------------------------------------------------|
| Mais   | Ajusta a cor das impressões ligeiramente mais vivas.        |
| Normal | Sem ajuste de cores vivas.                                  |
| Menos  | Ajusta a cor das impressões ligeiramente mais<br>esbatidas. |
| Pouco  | Ajusta a cor das impressões mais esbatidas.                 |

#### Nitidez

Esta definição é utilizada para ajustar a nitidez das suas impressões. Por predefinição, a definição é Normal.

| O mais nítido | Ajusta os contornos de assuntos mais nítidos.                 |
|---------------|---------------------------------------------------------------|
| Mais nítido   | Ajusta os contornos de assuntos ligeiramente mais<br>nítidos. |
| Normal        | Sem ajuste de nitidez.                                        |
| Mais suave    | Ajusta os contornos de assuntos ligeiramente mais<br>suaves.  |
| O mais suave  | Ajusta os contornos de assuntos mais suaves.                  |

### Zoom

É possível ampliar numa fotografia relativa ao ponto específico e imprimir a visão ampliada. A imagem impressa é ajustada ao formato da fotografia original. O ponto base pode ser seleccionado a partir de nove opções: Esquerda Sup., Esquerda Centro, Esquerda Inf., Centro Sup., Centro, Centro Inf., Direita Sup, Direita Centro e Direita Inf. É possível seleccionar 1.2 ou 1.5 vezes para cada opção.

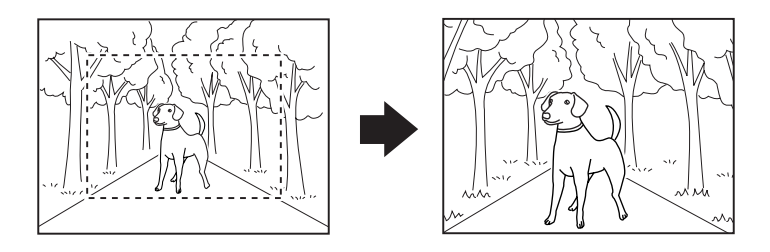

Exemplo. Centro 1.5

Nota:

- É possível verificar o estado de ajuste ao instalar o Preview Monitor opcional. Para mais informações, consulte "Versão do Preview Monitor Black" na página 140.
- Uma vez que a foto é ampliada, a imagem pode ficar manchada, dependendo da resolução da foto original.

#### Moldura

É possível sobrepor numa foto uma moldura ornamental que está guardada na impressora e imprimi-la. Uma moldura e uma foto podem ser sobrepostas para imprimir uma foto com moldura. A moldura pode ser sobreposta nos modos Tudo, Um e Definir. É possível imprimir uma lista de molduras que podem ser utilizadas. Consulte "Imprimir Amostras" na página 52.

#### Nota:

Uma vez que as molduras são utilizadas para imprimir autocolantes, a saída pode ficar manchada se o tamanho da moldura exceder o tamanho do autocolante quando imprimir.

#### Corte Papel Rolo

Quando o papel em rolo é utilizado para imprimir, pode seleccionar se quer que o papel seja cortado automaticamente por página. Também, esta definição não é perdida quando a alimentação da impressora é desligada. Por predefinição, a definição é Nenhuma.

| Nenhuma     | O papel em rolo é impresso sem ser cortado<br>entre páginas. Não há ejecção de papel<br>em branco entre páginas.                                   |
|-------------|----------------------------------------------------------------------------------------------------|
| Corte único | Neste método de corte único, não há<br>ejecção de papel em branco entre<br>páginas.                                                                |
| Corte duplo | Neste método de corte duplo, a posição<br>de corte não é desviada, mas são<br>ejectados alguns centímetros de papel em<br>branco depois de cortar. |

#### Data

Esta definição é utilizada para imprimir a informação de data contida nos seus dados de fotografia. Por predefinição, a definição é Nenhuma.

Imprima exemplos quando os dados de fotografia incluírem a informação de data de 31 de Dezembro de 2002.

| Nenhuma    | Não imprime a informação de data. |
|------------|-----------------------------------|
| aaaa.mm.dd | 2002.12.31                        |

| mm.dd.aaaa  | 12.31.2002  |
|-------------|-------------|
| dd.mm.aaaa  | 31.12.2002  |
| mmm.dd.aaaa | Dez.31.2002 |
| dd.mmm.aaaa | 31.Dez.2002 |

#### Hora

Esta definição é utilizada para imprimir a informação de hora contida nos seus dados de fotografia. Por predefinição, a definição é Nenhuma.

Imprima exemplos quando os dados de fotografia incluírem a informação de hora de 22:00 horas.

| Nenhuma          | Não imprime a informação de hora. |
|------------------|-----------------------------------|
| Sistema 12 horas | 10:00                             |
| Sistema 24 horas | 22:00                             |

### Inf. Fotografia

Se os seus dados de fotografia contiverem a informação de fotografia em conformidade com a norma Exif, a informação pode ser impressa com esta definição. A seguinte informação será impressa:

Tempo de exposição/Velocidade do obturador (O tempo de exposição tem prioridade se existirem ambos os valores. ex. 1/30s)

Número F (ex. F2.8)

Valor de velocidade ISO (ex. ISO100)

#### Por predefinição, a definição é Não (Off).

| Sim | Imprime informação acerca das fotos.              |
|-----|---------------------------------------------------|
| Não | Não imprime qualquer informação acerca das fotos. |

#### Ajustar à Moldura

Esta definição ajusta automaticamente a imagem que sai para fora das margens do formato de impressão seleccionado, de modo a que o resultado impresso combine com o formato de impressão especificado. Tanto as áreas superior e inferior como as áreas do lado esquerdo e direito da imagem serão ajustadas, dependendo do valor do aspecto da foto original e do formato de impressão seleccionado. Por predefinição, esta definição é Sim.

| Sim | Ajusta a imagem.     |
|-----|----------------------|
| Não | Não ajusta a imagem. |

Redimensione cada foto (sem a recortar) de modo a que esta se ajuste dentro da área de impressão especificada na caixa de diálogo Seleccionar um Esquema de Impressão. As margens podem aparecer à esquerda e à direita da foto, dependendo do formato da impressão e do valor do aspecto.

#### Impressão Bidireccional

Esta definição activa a impressão bidireccional de modo a que a sua impressora imprima tanto da esquerda para a direita como da direita para a esquerda. A impressão bidireccional aumenta a velocidade da impressão, mas diminui a qualidade de impressão. Por predefinição, esta definição é Sim.

#### Nota:

Se aparecerem linhas verticais desalinhadas durante a impressão bidireccional, pode necessitar de alinhar a cabeça de impressão. Para alinhar a cabeça de impressão, consulte "Alinhar a cabeça de impressão" na página 85.

#### Marcas de Corte

Esta função imprime marcas de corte em cada página, o que torna mais fácil cortar as fotos depois de imprimir. Por predefinição, a definição é Nenhuma.

| Nenhuma | Não imprime marcas de corte. |
|---------|------------------------------|
| Incluir | Imprime marcas de corte.     |

### Ajuste do Autocolante: Para cima/Para baixo

A posição de impressão para imprimir em Autocolantes de Fotos, Formato A6, 16 autocolantes/folha é bem ajustada. A posição pode ser ajustada entre -5 e +5 (-2,5 mm e +2,5 mm). O ajuste é definido em unidades de 0,5 mm. A posição de imagem é deslocada para o topo do papel se + estiver seleccionado. Por predefinição, a definição é 0.

A posição da imagem é deslocada para o fundo do papel se – estiver seleccionado.

# Ajuste do Autocolante: Para a esquerda/Para a direita

A posição de impressão para imprimir em Autocolantes de Fotos, Formato A6, 16 autocolantes/folha é bem ajustada. A posição pode ser ajustada entre -5 e +5 (-2,5 mm e +2,5 mm). O ajuste é definido em unidades de 0,5 mm. A posição da imagem é deslocada para o lado direito do papel se + estiver seleccionado. Por predefinição, esta definição é 0.

A posição da imagem é deslocada para o lado esquerdo do papel se – estiver seleccionado.

### Substituir Tinteiros

O tinteiro pode ser substituído ao seleccionar esta opção.

"Substituir um tinteiro" na página 75.

#### Limpeza das cabeças

As cabeças de impressão podem ser limpas ao seleccionar esta opção.

Consulte "Limpar a cabeça de impressão" na página 83 para saber como as limpar.

### Verificação dos jactos

Um padrão de verificação de jactos é impresso ao seleccionar esta opção.

Consulte "Verificar os jactos da cabeça de impressão" na página 81 para saber como o imprimir.

### Alimentação/Ejecção de Papel

Esta opção alimenta ou ejecta o papel. A acção é a mesma que a de premir a tecla do papel em rolo.

#### Versão

A informação da versão da impressora é mostrada.

#### Alinhamento das cabeças

As cabeças de impressão podem ser alinhadas ao seleccionar esta opção.

Consulte "Alinhar a cabeça de impressão" na página 85 para mais informações acerca do modo de efectuar o alinhamento.

#### Ajustar Posição de Corte

A posição de corte do dispositivo de corte automático pode ser ajustada ao seleccionar esta opção.

Consulte "Utilizar o Dispositivo de Corte Automático de Papel" na página 72 para mais informações acerca do modo de efectuar o alinhamento.

#### Contraste LCD

O contraste do painel LCD pode ser ajustado ao seleccionar esta opção.

### Cópia de Segurança

É possível guardar o conteúdo de um cartão de memória num dispositivo de gravação externo, tal como um dispositivo MO, dispositivo Zip<sup>®</sup> ou leitor/gravador de cartão de memória SD, ligando-o à impressora.

- Introduza no dispositivo de gravação externo um meio de armazenamento que satisfaça as seguintes condições, antes de iniciar a cópia de segurança.
  - O suporte deverá estar formatado para o formato DOS/Windows.
  - O suporte deverá ter espaço livre em memória suficiente para a cópia de segurança.
  - O suporte deverá ter apenas uma partição.
  - □ A cópia de segurança não pode ser efectuada enquanto imprimir de um computador para a impressora.
- As capacidade de disco MO disponíveis são 128, 230, e 640 MB.
- □ Não pode efectuar a cópia de segurança enquanto imprimir do computador para a impressora.
- Não ligue um dispositivo de gravação externo enquanto o computador estiver a aceder ao cartão de memória introduzido na impressora.
- Developmento Pode fazer a cópia de segurança 512 vezes para um meio de armazenamento.
- A mensagem "Não é possível reconhecer o suporte utilizado." é visualizada no painel LCD se o formato do suporte introduzido não for compatível com o DOS/Windows. Siga as instruções no painel LCD para formatar o suporte.

Ligue o dispositivo de gravação externo à impressora e opere de acordo com as instruções visualizadas no visor. Consulte a seguinte secção, "Imprimir com um Dispositivo Externo" na página 57 para saber como ligar um dispositivo de gravação externo.

#### Importante:

Não retire o suporte introduzido no dispositivo de gravação externo nem desligue o cabo da impressora enquanto estiver a fazer a cópia de segurança.

### Imprimir Amostras

É possível imprimir uma lista de molduras que podem ser utilizadas seleccionando esta opção.

Siga as instruções visualizadas no painel LCD para imprimir as amostras de molduras.

As letras impressas no canto inferior direito das amostras têm os seguintes significados.

| S | Dados da Moldura para o Tamanho do Autocolante                |
|---|---------------------------------------------------------------|
|   | Os dados da moldura que têm pixéis de 640 ou menos            |
|   | (horizontal) e 480 ou menos (vertical) pontos são apropriados |
|   | para o esquema de impressão do Autocolante.                   |

### Subst. Cartão de Memória

Esta definição define se é permitido escrever ou não de um computador para um cartão de memória quando a impressora está ligada ao computador. Por predefinição, a definição é Activar.

| Activar    | É permitido escrever do computador para o cartão. É<br>possível escrever, eliminar, formatar e criar<br>ficheiros/directórios. |
|------------|----------------------------------------------------------------------------------------------------|
| Desactivar | É proibido escrever do computador para o cartão. Não é possível escrever, eliminar, formatar e criar ficheiros/directórios.    |

#### Língua

A língua visualizada no painel LCD pode ser seleccionada com esta opção.

#### PRINT Image Matching

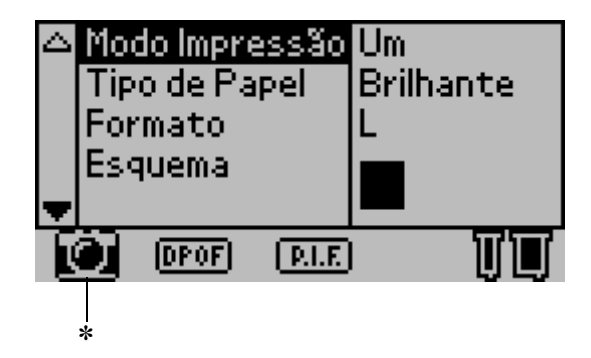

O ícone de câmara aparece quando a primeira fotografia no cartão de memória tiver a informação de PRINT Image Matching e quando Um, Tudo ou Definir estiver seleccionado no Modo Impressão. Para mais informações, consulte "Como é utilizado o PRINT Image Matching?" no Guia do Utilizador interactivo.

### Definições DPOF

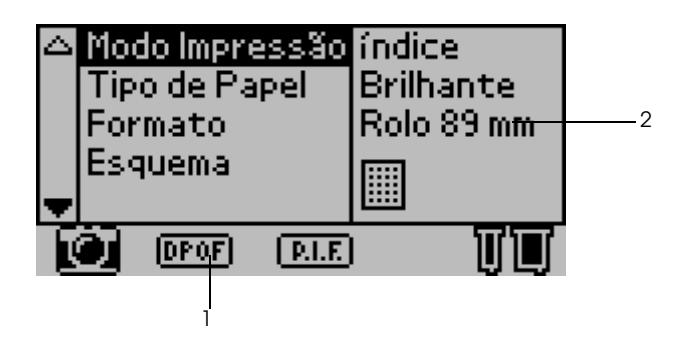

A impressora está em conformidade com o DPOF (Formato de Ordem de Impressão Digital) versão 1.10. O DPOF permite-lhe definir os números das fotografias e o número de cópias para fotografias na câmara digital antes de imprimir. Para criar dados de DPOF que suportem o DPOF, deverá utilizar uma câmara digital que suporte o DPOF. Para mais informações acerca das definições DPOF, consulte a documentação da sua câmara digital.

- 1. Coloque papel e um cartão de memória que contenha dados DPOF. O Ícone do DPOF aparece e o Modo de Impressão muda para DPOF assim que colocar o cartão de memória. Para sair do modo DPOF, seleccione as outras definições como o Modo de Impressão.
- 2. Faça as definições de Tipo de Papel, Formato, Esquema de Página, Qualidade. O menu de cópias mostra o número de folhas de papel necessário para o esquema seleccionado.

#### Nota:

*A definição Esquema de Página não está disponível quando as definições de DPOF se destinarem à impressão de um Índice.* 

3. Prima a tecla Imprimir para começar a imprimir.

### **PRINT Image Framer**

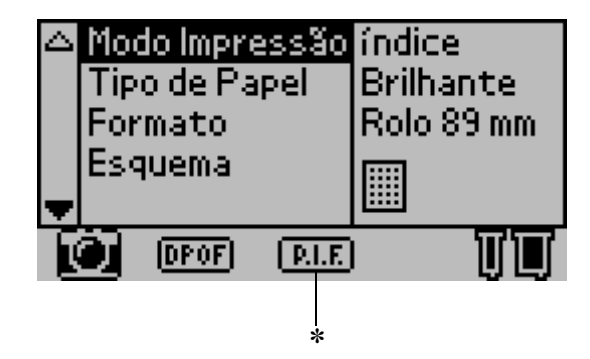

\* O ícone P.I.F. aparece quando os dados da moldura para PRINT Image Framer estiverem incluídos no cartão de memória. Para mais informações, contacte o serviço local de apoio ao cliente.

#### Guardar e Carregar as Definições

Pode guardar no painel LCD as definições que utiliza com maior frequência para cada uma das teclas Personalizar e carregar facilmente as definições guardadas premindo as teclas Personalizar.

Pode guardar as seguintes definições:

- Modo Impressão
- Tipo de Papel
- 🗅 Tamanho
- Esquema

- Correcção Auto nas Definições Avançadas
- Melhoramento nas Definições Avançadas
- Brilho nas Definições Avançadas
- Saturação nas Definições Avançadas
- Nitidez nas Definições Avançadas

#### Nota:

- Não pode guardar nem carregar as definições quando ocorrer um erro, quando imprimir o padrão de verificação de jactos ou quando efectuar a limpeza das cabeças de impressão.
- Não pode guardar as definições para Correcção Auto, Melhoramento, Brilho, Saturação e Nitidez quando Tudo estiver definido como Foto Nº nas Definições Avançadas.

Siga os passos a seguir indicados para guardar as definições no painel LCD para as teclas Personalizar.

- 1. Faça as definições que quer utilizar.
- 2. Prima a tecla Personalizar 1 ou Personalizar 2 durante mais de dois segundos. A mensagem "As definições actuais foram guardadas como Personalizar 1 (ou Personalizar 2)" é visualizada no painel LCD.

Se quiser carregar as definições guardadas, prima a tecla Personalizar 1 ou Personalizar 2.

### Imprimir com um Dispositivo Externo

#### Ligar um dispositivo externo

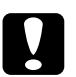

#### Importante:

- Nem todos os dispositivos que podem ser ligados através do cabo USB são suportados. Para mais informações, contacte os serviços de apoio ao cliente locais.
- Não ligue outros dispositivos USB que não o dispositivo de gravação externo, tais como uma impressora ou um rato. A impressora pode falhar.
- Não ligue um dispositivo de gravação externo enquanto o computador estiver a aceder ao cartão de memória introduzido na impressora.

- É necessário um cabo USB para ligar a impressora ao dispositivo de gravação externo.
- □ Use um cabo USB de 2 m ou menos.
- □ Um nodo USB não pode ser utilizado.
- □ Mesmo que a impressora esteja ligada a um computador, este não consegue reconhecer o dispositivo de gravação externo.
- 1. Ligue a impressora.

 Introduza o cabo USB no conector USB da unidade de cópia de segurança e introduza o outro conector num dispositivo de gravação externo.

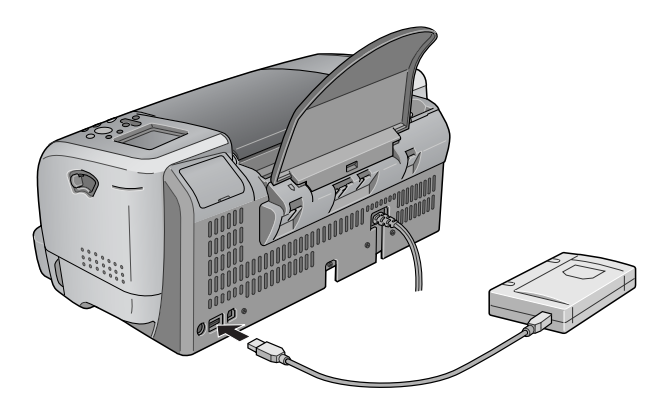

### Imprimir a partir de um dispositivo externo

- 1. Introduza um suporte que contenha dados de fotografia no dispositivo de gravação externo.
- 2. Se tiver sido introduzido um cartão de memória na ranhura do cartão de memória, retire-o.

- Se tiver sido introduzido um cartão de memória na ranhura do cartão de memória, a impressora não reconhece o dispositivo de gravação externo, mas imprime os dados de fotografia no cartão de memória.
- Seleccione a pasta na qual os dados de fotografia que quer imprimir estão registados utilizando o menu Selecção de Pasta, se tiver sido feita uma cópia de segurança dos dados no dispositivo de gravação externo por meio da função de cópia de segurança da impressora. O menu Selecção de Pasta é visualizado quando os dados no dispositivo de gravação externo forem reconhecidos e a definição do Modo de Impressão tiver alterada.

3. Defina os itens individuais utilizando o mesmo procedimento que utiliza quando imprime a partir de um cartão de memória, e efectue a impressão.

### Exif Print

Exif2.2, uma nova norma para câmaras digitais, também designada como "Exif Print.", foi estabelecida para tornar mais fácil a utilização de fotografias digitais com maior nitidez.

### Imprimir com PRINT Image Matching

#### Como é utilizado o PRINT Image Matching?

Este produto suporta PRINT Image Matching e PRINT Image Matching II. Quando utilizado em combinação, PRINT Image Matching ou PRINT Image Matching II activado, as câmaras digitais, impressoras e software ajudam os fotógrafos a produzir imagens mais fiéis às suas intenções.

A função PRINT Image Matching pode ser utilizada se esta impressora EPSON for utilizada para imprimir imagens de dispositivos de entrada, tais como câmaras digitais, equipadas com a função PRINT Image Matching. Os comandos de impressão são juntos aos dados de imagem a imprimir se as fotografias forem tiradas com um dispositivo de entrada equipado com a função de PRINT Image Matching.

- Consulte o manual de instruções do dispositivo de entrada para mais pormenores relacionados com a utilização de dispositivos equipados com a função de PRINT Image Matching.
- □ Certifique-se com o fabricante do dispositivo de entrada de que este está equipado com a função de PRINT Image Matching.

#### Imprimir sem um PC

Introduza o cartão de memória da câmara digital na ranhura do cartão de memória, especifique a imagem a ser impressa para restaurar os comandos de impressão registados no ficheiro de imagem e imprima.

## Papel para o qual PRINT Image Matching está activado

PRINT Image Matching está activado quando o seguinte papel é utilizado:

Papel Normal Premium EPSON/ Papel Branco Brilhante EPSON/Papel Fotográfico EPSON/ Papel Mate de Gramagem Elevada EPSON/ Papel Fotográfico Brilhante Premium EPSON/ Papel Fotográfico Semibrilhante Premium EPSON/ Papel Fotográfico ColorLife EPSON

## Utilizar o Papel em Rolo

### Utilizar o Suporte do Papel em Rolo

Com o suporte do papel em rolo instalado na impressora pode imprimir no formato de papel em rolo, o que é mais conveniente para impressão banner. Quando estiver a imprimir utilizando o suporte do papel em rolo, lembre-se do seguinte:

- Coloque o papel com a face a imprimir voltada para cima.
- Utilize papel direito e não danificado. Se o papel estiver enrolado, endireite-o antes de o colocar, para evitar problemas de alimentação.

- □ Manuseie sempre o papel segurando-o pelas extremidades.
- Deixe espaço livre na parte frontal da impressora para que o papel seja ejectado completamente.
- Certifique-se de que o receptor de papel está posicionado para baixo e a extensão do receptor de papel está fechada.
- Certifique-se de que a parte final do papel rolo está bem cortada e perpendicular ao eixo longitudinal do papel. Se estiver cortado na diagonal ou não estiver bem cortado, o papel pode não ser suavemente alimentado ou a impressão pode passar do limite do papel.
- □ A EPSON recomenda a utilização de papéis distribuídos pela EPSON para garantir resultados de elevada qualidade.

Consulte "Colocar Papel em Rolo" na página 61 para saber como colocar o papel em rolo.

#### Colocar Papel em Rolo

Siga as direcções a seguir indicadas para instalar o suporte do papel em rolo e coloque os seguintes tipos de papel em rolo.

Papel fotográfico (100 mm  $\times$  8 m)

Papel fotográfico (210 mm  $\times$  10 m)

Papel fotográfico brilhante Premium (100 mm  $\times$  8 m)

Papel fotográfico brilhante Premium (127 mm  $\times$  8 m)

Papel fotográfico brilhante Premium (210 mm × 10 m)

Papel fotográfico semibrilhante Premium (100 mm × 8 m)

1. Coloque o papel em rolo no respectivo suporte.

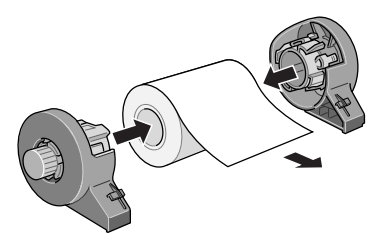

#### Nota:

*Retire a folha transparente depois de colocar o papel em rolo nos suportes.* 

2. Verifique, por meio de um esquadro, se a extremidade do rolo está cortada perpendicularmente às margens, como mostrado.

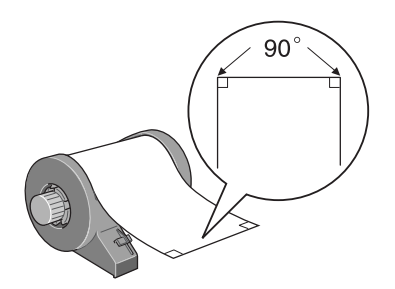

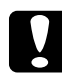

#### Importante:

Utilize sempre um esquadro ou outra ferramenta para assegurar que a extremidade do rolo está cortada perpendicularmente. Se estiver cortada na diagonal, poderão ocorrer problemas de alimentação. 3. Para endireitar o papel em rolo, coloque a face de impressão voltada para cima entre as páginas do folheto de instruções fornecido com o papel em rolo, para o proteger. Depois, role o folheto no sentido oposto ao que o papel está enrolado.

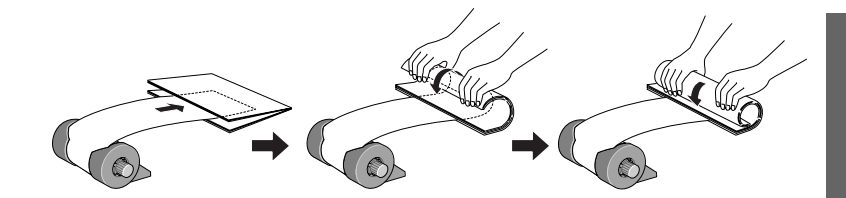

4. Retire o suporte do papel e baixe o receptor de papel, puxe a extensão para fora (para papel em rolo com uma dimensão diferente de 210 mm) ou fixe o apanhador (para papel em rolo de 210 mm), e depois ligue a impressora.

Para papel em rolo com uma dimensão diferente de 210 mm

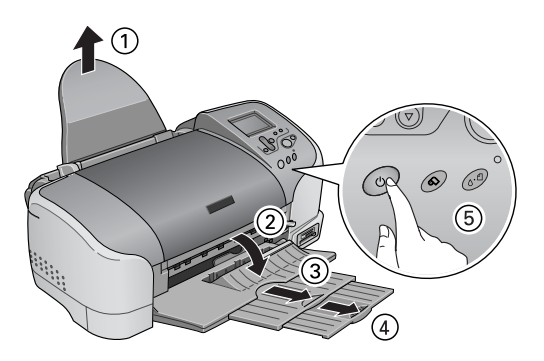

#### Nota:

Para mais informações acerca da fixação do apanhador de papel em rolo de 210 mm, consulte "Fixar o Apanhador de Papel em Rolo de 210 mm" na página 66. 5. Introduza o suporte do papel em rolo na ranhura situada na parte traseira da impressora.

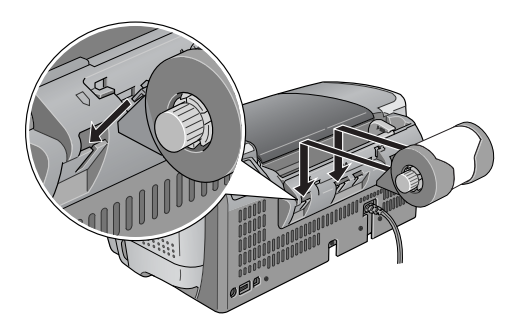

6. Introduza suavemente a extremidade do papel na impressora o mais que puder, alinhe com o guia da extremidade direita. Deslize o guia da extremidade esquerda contra a extremidade esquerda da impressora.

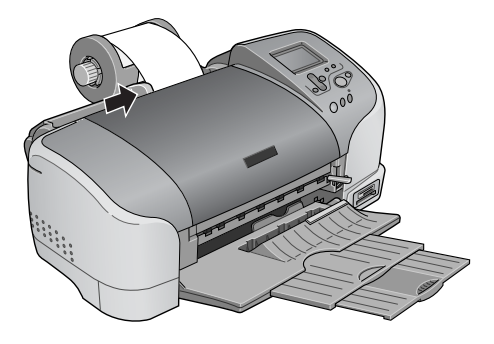

7. Para colocar papel correctamente, tem que manter o papel no lugar com a mão, enquanto prime a tecla de papel em rolo ô.
O papel será alimentado para a impressora.

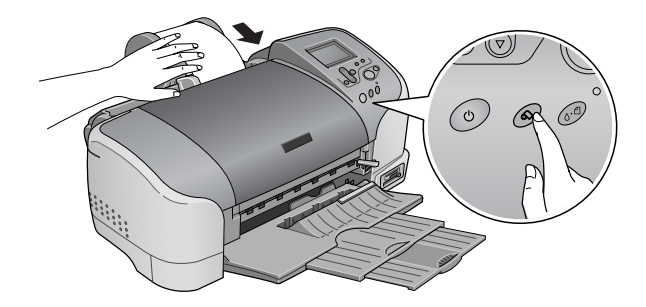

8. Abra a tampa da impressora e certifique-se de que o papel é alimentado correctamente. Se este não estiver direito, prima a tecla de papel em rolo 🛇 durante pelo menos três segundos para ejectar o papel. O indicador luminoso de manutenção acende. Prima a tecla de papel em rolo 🛇 para apagar o erro, depois volte a alimentar o papel.

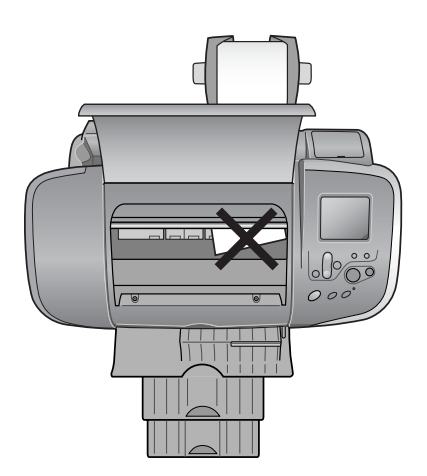

O papel em rolo está agora colocado.

### Fixar o Apanhador de Papel em Rolo de 210 mm

Para receber o papel em rolo de 210 mm cortado pelo dispositivo de corte, fixe o apanhador de papel em rolo de 210 mm. Efectue os procedimentos apresentados em seguida.

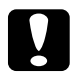

#### Importante:

- Quando utilizar o apanhador para o papel em rolo de 210 mm, mova a impressora para a extremidade da secretária ou da mesa. Quando mover a impressora, tenha cuidado para a não deixar cair da secretária ou da mesa. Além disso, não coloque a impressora numa superfície que não seja estável.
- Deverá ter cuidado para não causar lesões nos seus olhos com a ponta do apanhador.
- D Mantenha o apanhador fora do alcance das crianças.

#### Nota:

Não necessita de fixar o apanhador para papel em rolo de 210 mm quando cortar papel em rolo com uma dimensão diferente de 210 mm.

1. Retire a tampa de protecção da extremidade do apanhador do papel em rolo de 210 mm.

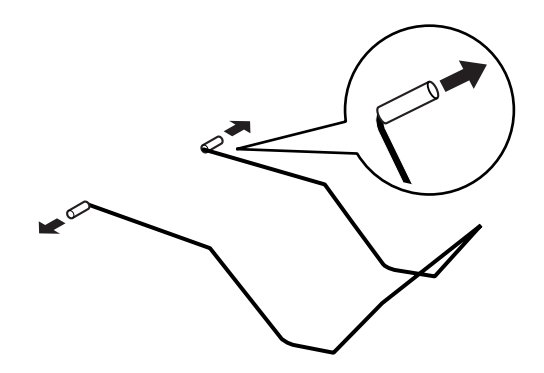

#### Nota:

- Guarde a tampa de protecção em lugar seguro.
- Coloque a tampa de protecção quando guardar o apanhador do papel em rolo de 210 mm.
- 2. Introduza a extremidade esquerda no orifício esquerdo situado no painel dianteiro da impressora.

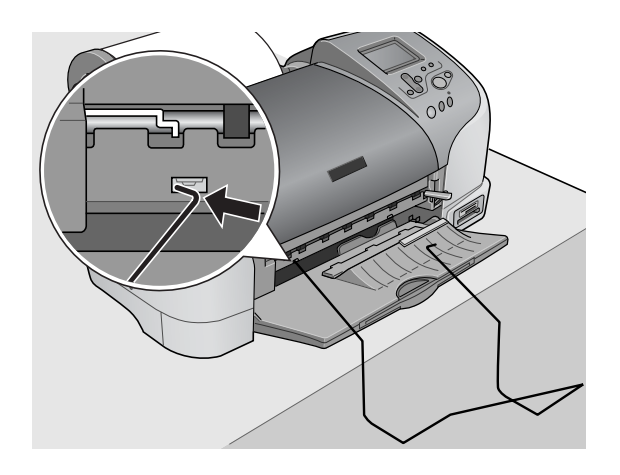

3. Introduza a extremidade direita no orifício direito situado no painel dianteiro da impressora.

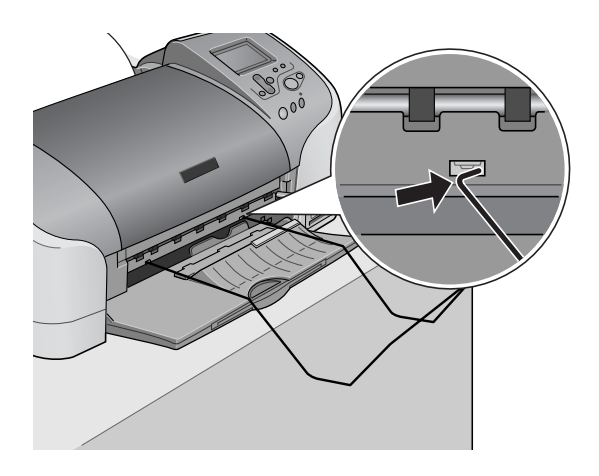

#### Importante:

O apanhador de papel em rolo de 210 mm só suporta uma folha. Quando uma folha for impressa, retire-a imediatamente do apanhador.

Para retirar o apanhador do papel em rolo de 210 mm, puxe na diagonal a extremidade do apanhador que está introduzida no orifício da impressora.

### Imprimir no Papel em Rolo

Depois de ter preparado o seu papel em rolo e de o ter colocado na impressora, deverá fazer as definições no painel LCD para imprimir.

#### Nota:

- Verifique sempre os níveis de tinta antes de imprimir no papel em rolo, pois a substituição dos tinteiros enquanto o papel em rolo estiver colocado pode manchar o papel.
- Recomendamos que substitua o papel em rolo por um novo quando restarem 20 cm de papel. Caso contrário, a qualidade de impressão poderá ficar comprometida na parte de papel restante.
- Não seleccione A4, 100 × 150 mm ou folhas de papel L ou 2L para a definição Formato quando o papel em rolo estiver colocado no alimentador. Se fizer isto faz com que o papel que não é necessário seja alimentado depois de cada trabalho de impressão. Se já tiver começado a imprimir, prima a tecla Cancelar. Espere até que a impressora pare de imprimir e de alimentar papel. Corte o papel no lado de trás da impressora, depois desligue a impressora. O papel restante é ejectado.

### Cortar a Última Foto depois de Imprimir

Siga as instruções a seguir indicadas para cortar a última foto existente na impressora quando a impressão estiver completa.

- 1. Espere até que a última foto seja impressa e que a impressão pare por completo. A última foto fica na impressora sem ser cortada.
- 2. Prima a tecla de papel em rolo ↔ para cortar a foto.

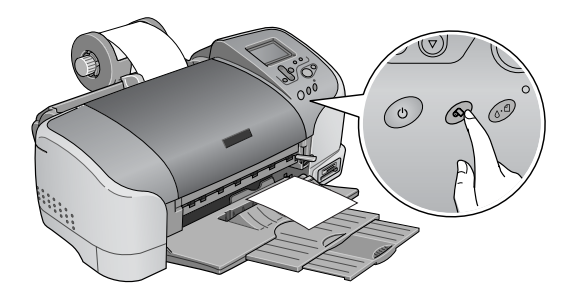

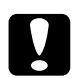

#### Importante:

- Depois de o papel em rolo ter sido cortado, não puxe o papel em rolo impresso até que o papel seja completamente ejectado. Caso contrário, pode danificar a impressora.
- Se a impressão for feita em papel fotográfico brilhante premium ou em papel fotográfico semibrilhante premium, retire as fotos do receptor de papel imediatamente após a impressão e separe as fotos uma por uma. Se estas estiverem empilhadas, a cor das áreas empilhadas pode alterar-se.

#### Imprimir área e margens

Pode alterar a área de impressão e as margens do papel em rolo com as definições do controlador de impressora. Existem duas definições de margem. Uma definição cria uma margem de 3 mm em ambos os lados da sua impressão. A outra definição imprime com a opção sem margens em cada lado da sua impressão. 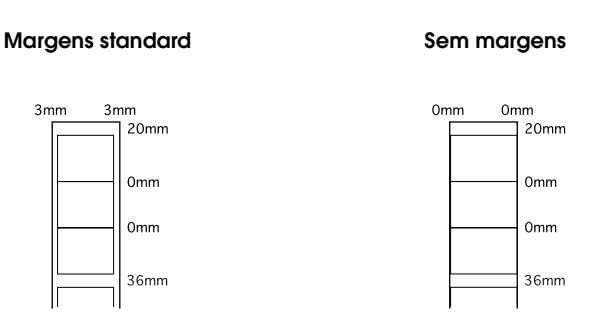

#### Nota:

A margem superior é automaticamente definida para 20 mm, independentemente da definição de margem.

### Retirar o Papel em Rolo

Siga os passos abaixo para retirar o papel da impressora.

1. Depois de a impressão estar completa, a última foto impressa permanece na impressora sem ser cortada. Prima a tecla de papel em rolo para cortar a foto que fica na impressora.

- Dependendo do tamanho das fotos, podem ficar duas fotos na impressora sem serem cortadas. Também neste caso, prima a tecla de papel em rolo e ambas as fotos serão cortadas.
- As definições de Corte Automático podem ser alteradas. Consulte "Utilizar o Dispositivo de Corte Automático do Papel em Rolo" no Guia do Utilizador interactivo para obter explicações detalhadas acerca do modo de o fazer.

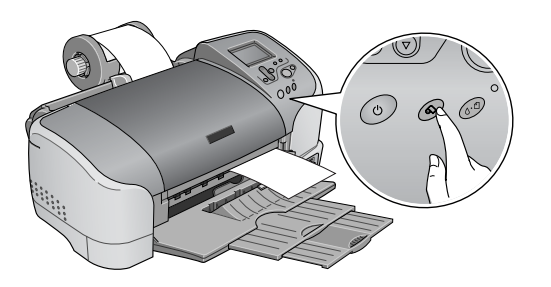

3. Rode a tecla do papel em rolo e role o papel em rolo para cima.

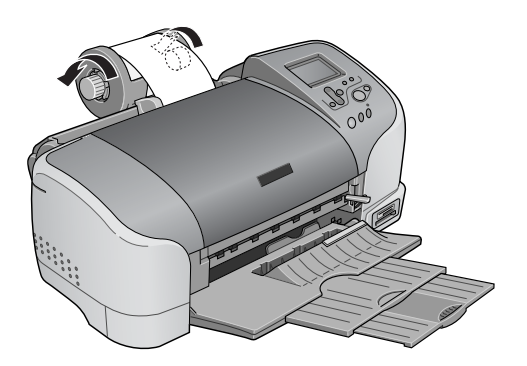

4. Retire suavemente o papel, depois prima a tecla do papel em rolo ⇔ para apagar o indicador luminoso de manutenção.

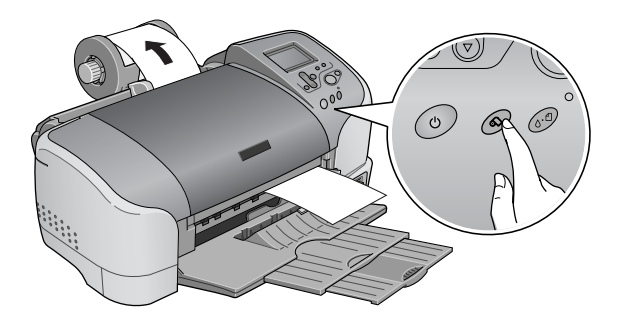

### Armazenar Papel em Rolo EPSON

Volte a colocar o papel não utilizado na embalagem original, assim que tenha terminado a impressão. A EPSON recomenda que armazene as suas impressões num saco de plástico que dê para fechar bem. Mantenha-as afastadas de temperaturas elevadas, humidade e da luz directa do sol.

### Utilizar o Dispositivo de Corte Automático de Papel

#### Nota:

*Consulte "Corte Papel Rolo" na página 45 para imprimir em papel em rolo utilizando o dispositivo de corte.* 

### Ajustar a posição de corte com o Dispositivo de Corte Automático de Papel

Certifique-se de que ajusta a posição de corte para melhorar a sua precisão. Siga o procedimento descrito na secção de texto para ajustar a posição de corte do dispositivo de corte.
Nota:

Antes de ajustar a posição do dispositivo de corte, é necessário ligar a impressora e colocar o rolo de papel.

Para mais pormenores acerca da colocação do papel em rolo, consulte

Para manter uma posição de corte precisa, recomenda-se que ajuste a posição de corte cada vez que altera o tipo ou o formato (largura) do rolo de papel.

#### Utilizar o painel de controlo

- 1. Prima a tecla de manutenção ◊·□ para visualizar o menu Def. Avançadas.
- 2. Prima a tecla ▼ para posicionar o cursor em Ajustar Posição de Corte e prima a tecla Select.
- 3. Verifique se o papel em rolo está colocado e prima a tecla Personalizar 1.

O padrão de ajuste da posição de corte é impresso e o papel em rolo é automaticamente cortado.

- 4. Olhe para o padrão de ajuste da posição de corte e localize o número para o qual o limite de cor está cortado com a maior precisão.
- 5. Prima as teclas ▲ ou ▼ para posicionar o cursor no número identificado no passo 4 e prima a tecla Select.

## Verificar o Fornecimento de Tinta

## Utilizar o Painel LCD

Para verificar quais os tinteiros que necessitam de ser substituídos, verifique o painel LCD.

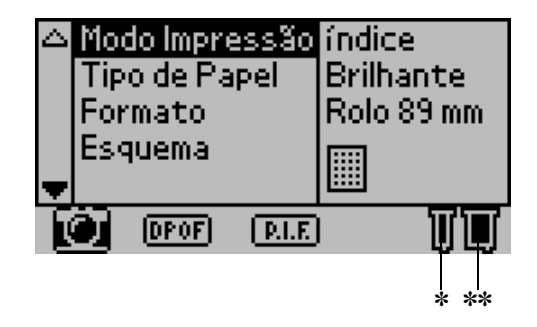

\* Ícone de tinta preta

\*\* Ícone de tinta de cor

O Ícone de tinta indica da seguinte maneira a quantidade de tinta existente:

| Ícone de tinta<br>preta    | Ícone de tinta<br>de cor   | Estado                                                                                                    |
|----------------------------|----------------------------|----------------------------------------------------------------------------------------------------|
| 🗍 pisca                    | 🗍 pisca                    | O tinteiro está vazio. Substitua-o<br>por um novo.<br>Tinteiro da tinta preta: T026<br>Tinteiro da tinta de cor: T027 |
| ) e ) fica<br>intermitente | 🔲 e 🛄 fica<br>intermitente | O tinteiro está quase vazio.                                                                                          |
| 🗓 liga                     | 🔲 liga                     | Tinta restante                                                                                                    |

## Substituir um tinteiro

Esta impressora utiliza tinteiros com circuitos integrados. O chip IC controla com precisão a quantidade de tinta utilizada por cada tinteiro, de modo que mesmo que um tinteiro seja retirado e mais tarde novamente introduzido, pode ser utilizada toda a tinta desse tinteiro. No entanto, é consumida alguma tinta cada vez que insere o tinteiro porque a impressora verifica automaticamente a fiabilidade.

Pode substituir um tinteiro utilizando o painel de controlo da impressora ou o utilitário Status Monitor. Para substituir um tinteiro utilizando a tecla de manutenção & do painel de controlo da impressora, siga os passos a seguir indicados. Para substituir um tinteiro ou para verificar os níveis de tinta utilizando o utilitário Status Monitor ou o painel LCD.

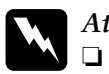

#### Atenção:

- Mantenha os tinteiros fora do alcance das crianças. Não permita que estas manuseiem ou ingiram o seu conteúdo.
- Tenha cuidado quando manusear tinteiros usados porque pode haver alguma tinta à volta da porta de fornecimento de tinta. Se a tinta se derramar na pele, lave a área com água e sabão. Se a tinta entrar em contacto com os olhos, lave-os imediatamente com água. Se os problemas de visão ou o desconforto persistirem após a lavagem, consulte um médico imediatamente.

#### Importante:

A EPSON recomenda a utilização de tinteiros genuínos EPSON. Outros produtos não fabricados pela EPSON podem provocar danos na impressora não abrangidos pelas garantias da EPSON.

- Deixe o tinteiro usado instalado na impressora até comprar um tinteiro de substituição, caso contrário, a tinta existente nos jactos da cabeça de impressão pode secar.
- Não volte a encher os tinteiros. A impressora calcula a quantidade de tinta existente através do circuito integrado do tinteiro. Mesmo que encha o tinteiro, a quantidade de tinta existente não é calculada novamente pelo circuito integrado e a quantidade de tinta disponível para utilização não se altera.

#### Nota:

- Não pode continuar a imprimir com um tinteiro vazio mesmo se o outro tinteiro ainda contiver tinta. Antes de imprimir, substitua o tinteiro vazio.
- Além da tinta utilizada durante a impressão do documento, a impressora consume tinta durante a operação de limpeza da cabeça de impressão, o ciclo de limpeza automático executado quando liga a impressora e o carregamento de tinta quando instala o tinteiro na impressora.
- □ Se substituir os tinteiros enquanto o rolo de papel estiver colocado, o papel pode ficar manchado.

Para mais informações sobre os tinteiros, consulte "Quando manusear tinteiros" na página 8.

1. Certifique-se de que a impressora está ligada, mas não a imprimir, depois abra a tampa da impressora.

#### Nota:

Pode identificar o estado da impressora. A parte da tinta do ícone da tinta preta ou de cor visualizado no painel LCD pisca quando a tinta estiver a acabar. Quando a tinta acabar, todo o ícone da tinta pisca e é visualizada uma mensagem.

- 2. Verifique se a mensagem "sem tinta" é visualizada no painel LCD e prima a tecla de manutenção. Esta mensagem não é visualizada se tiver ficado alguma tinta. Neste caso, prima a tecla de manutenção, certifique-se de que Substituição de Tinteiro está seleccionado e depois prima a tecla Select. Para determinar o tinteiro que necessita de ser substituído, consulte "Verificar o Fornecimento de Tinta" na página 74.
- 3. Siga as instruções no visor e prima a tecla Personalizar 1. O tinteiro desloca-se lentamente para a posição de substituição de tinteiros.

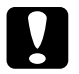

#### Importante:

Não desloque a cabeça de impressão com as mãos porque pode danificar a impressora. Prima sempre a tecla de manutenção 6-1 para a mover.

4. Levante a tampa do tinteiro até onde for possível. Retire o tinteiro da impressora. Se o tinteiro estiver vazio, remova-o e deite-o fora de maneira adequada. Não desmonte o tinteiro nem tente recarregá-lo.

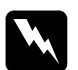

#### Atenção:

Se derramar tinta nas mãos, lave-as com água e sabão. Se a tinta entrar em contacto com os olhos, lave-os imediatamente com água. Se os problemas de visão ou o desconforto persistirem após a lavagem, consulte um médico imediatamente. 5. Remova o tinteiro novo da embalagem e só depois retire a fita adesiva amarela. Não toque no circuito integrado (chip verde) existente na parte lateral do tinteiro.

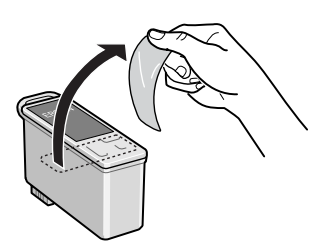

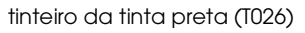

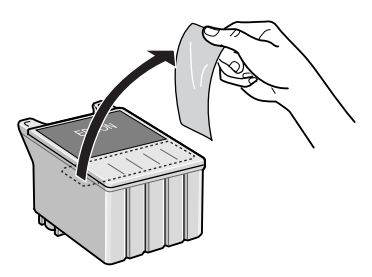

tinteiro de tinta de cor (T027)

#### Importante:

- **1** *Tem de retirar a fita adesiva amarela do tinteiro antes de o instalar, caso contrário, o tinteiro não poderá ser utilizado e será incapaz de imprimir.*
- Se instalar um tinteiro sem remover a fita adesiva amarela, tem de retirar o tinteiro e instalar um tinteiro novo. Prepare o tinteiro novo, retire-lhe a fita adesiva amarela e, em seguida, instale-o na impressora.
- Não retire a etiqueta azul da fita existente na parte superior do tinteiro, caso contrário, a cabeça de impressão pode ficar obstruída e incapaz de imprimir.
- □ Não retire a fita adesiva da parte inferior do tinteiro, caso contrário, a tinta poderá verter.
- Não remova o circuito integrado verde existente na parte lateral do tinteiro. Se instalar um tinteiro sem um chip IC, a impressora pode ficar danificada.
- Não toque no chip IC verde existente na parte lateral do tinteiro, caso contrário, pode não ser possível o normal funcionamento e impressão.

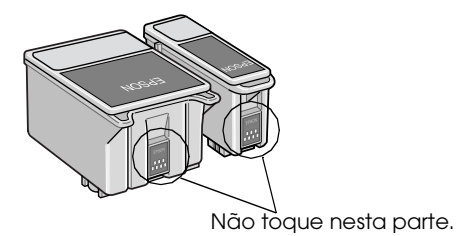

6. Alinhe as patilhas do tinteiro para que permaneçam sobre as patilhas que saem da base da tampa do tinteiro aberta. Empurre as tampas até ficarem bem encaixadas. Certifique-se de que as patilhas do tinteiro não estão sob as articulações que saem da base da tampa do tinteiro aberta.

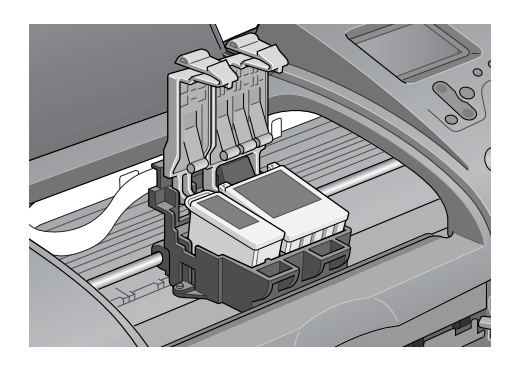

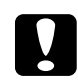

#### Importante:

Depois de retirar um tinteiro da impressora, insira imediatamente um tinteiro novo. Se não houver nenhum tinteiro, a cabeça de impressão pode ficar seca e incapaz de imprimir.

7. Prima a tecla Personalizar 1. A cabeça de impressão mover-se-á e começará a carregar o sistema de projecção de tinta. Quando o processo de carregamento de tinta terminar, a cabeça de impressão voltará para a sua posição inicial.

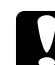

#### Importante:

O medidor de evolução é visualizado no painel LCD enquanto a tinta está a ser carregada. Nunca desligue a alimentação da impressora antes de a mensagem de finalização ser visualizada. Este procedimento pode resultar num carregamento de tinta incompleto.

8. Quando a mensagem "A substituição do tinteiro está concluída" for visualizada no painel LCD, prima a tecla Personalizar 1.

Português

9. Feche a tampa da impressora.

## Manutenção

## Verificar o Estado da Impressora e Efectuar a Manutenção

## Verificar os jactos da cabeça de impressão

Se a imagem ficar demasiado desmaiada ou faltarem pontos na imagem impressa, pode identificar o problema através da verificação dos jactos da cabeça de impressão.

#### Utilizar as teclas do painel de controlo

Efectue os procedimentos apresentados em seguida para verificar os jactos da cabeça de impressão através das teclas do painel de controlo.

- 1. Certifique-se de que colocou papel Letter ou A4 no alimentador.
- 2. Prima a tecla de manutenção & D.
- 3. Prima a tecla ▼ para posicionar o cursor em Verificação de Jactos e prima a tecla Select.
- 4. Siga as instruções visualizadas no painel LCD e prima a tecla Personalizar 1.
- 5. O padrão de verificação de jactos é impresso. Veja a seguinte explicação: Se for necessário limpar a cabeça de impressão, prima a tecla Personalizar 2 para a limpar.

A impressora imprimirá uma página de verificação de funcionamento que inclui o padrão de verificação dos jactos. Abaixo encontram-se alguns exemplos de impressões.

Padrão correcto

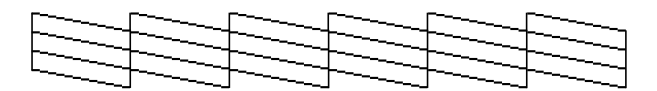

A cabeça de impressão necessita de ser limpa

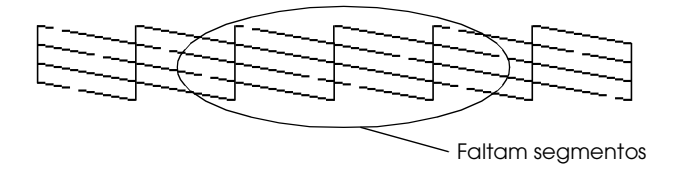

O exemplo acima pode ser mostrado a preto e branco, mas o teste actual imprime a cores (CMYK).

Se não conseguir imprimir uma página de verificação dos jactos com qualidade satisfatória (por exemplo, se faltarem quaisquer segmentos de linhas impressas), isto significa que existe um problema com a impressora. Pode ser um jacto de tinta obstruído ou uma cabeça de impressão desalinhada. Para mais informações acerca da limpeza da cabeça de impressão, consulte a próxima secção. Para mais informações acerca do alinhamento da cabeça de impressão, consulte "Alinhar a cabeça de impressão" no *Manual de referência* online. A página de verificação dos jactos indica também a quantidade de tinta existente em cada tinteiro. BK: mostra a quantidade de tinta preta existente, e CL: mostra a quantidade de tinta de cor existente.

## Limpar a cabeça de impressão

Se a imagem ficar demasiado desmaiada ou faltarem pontos na imagem impressa, pode resolver estes problemas através da limpeza da cabeça de impressão, que garante um funcionamento adequado dos jactos de tinta.

#### Nota:

- A limpeza das cabeças de impressão utiliza a tinta preta e a cores. Para evitar o desperdício de tinta, limpe a cabeça de impressão apenas se a qualidade de impressão diminuir (por exemplo, se a impressão ficar manchada, faltar uma cor ou a cor não estiver correcta).
- Utilize primeiro o utilitário Verificação dos jactos para confirmar se a cabeça de impressão precisa de ser limpa. Desta forma, poderá poupar tinta.
- Não pode limpar a cabeça de impressão se a mensagem "fim de tinta" for visualizada no painel LCD e o ícone de tinta piscar. Substitua primeiro o tinteiro adequado.
- Não inicie o utilitário Limpeza das cabeças ou Verificação dos jactos enquanto estiver a imprimir, caso contrário, poderá prejudicar o resultado da impressão.

#### Utilizar as teclas do painel de controlo

Efectue os procedimentos apresentados em seguida para limpar a cabeça de impressão através das teclas do painel de controlo.

1. Verifique se não há avisos nem erros visualizados no Painel LCD.

#### Nota:

Não pode limpar a cabeça de impressão se a mensagem "fim de tinta" for visualizada no painel LCD e o ícone de tinta piscar, não pode limpar a cabeça e esta operação iniciará o procedimento de substituição do tinteiro. Se não quiser substituir um tinteiro neste momento, pressione a tecla Personalizar 1 para levar a cabeça de impressão até à sua posição inicial.

- 2. Prima a tecla de manutenção & D.
- 3. Prima a tecla ▼ para posicionar o cursor em Limpeza das Cabeças e prima a tecla Select.

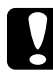

#### Importante:

Nunca desligue a alimentação da impressora enquanto o medidor de evolução for visualizado no painel LCD. Este procedimento pode danificar a impressora.

- 4. Siga as instruções mostradas no visor e prima a tecla Personalizar 1.
- 5. A limpeza das cabeças de impressão iniciar-se-á.

Se a qualidade de impressão não melhorar depois de repetir este procedimento quatro ou cinco vezes, desligue a impressora e volte a ligá-la apenas no dia seguinte, então tente limpar as cabeças novamente.

Se a qualidade de impressão não melhorar, um ou ambos os tinteiros podem estar velhos ou danificados e necessitar de ser substituídos. Para substituir um tinteiro antes de estar vazio, consulte "Substituir um tinteiro" na página 75.

Se a qualidade de impressão não melhorar após a substituição dos tinteiros, ligue para a Linha Azul da EPSON Portugal (808 2000 15).

Nota:

Para manter a qualidade de impressão, recomendamos que ligue a impressora pelo menos um minuto por mês.

## Alinhar a cabeça de impressão

Se notar um desalinhamento das linhas verticais, poderá resolver este problema a partir do painel LCD.

#### Utilizar as teclas do painel de controlo

Siga os passos abaixo para alinhar a cabeça de impressão através das teclas do painel de controlo.

- 1. Verifique se não há avisos nem erros visualizados no Painel LCD.
- 2. Prima a tecla de manutenção & ...
- 3. Prima a tecla ▼ para posicionar o cursor em Alinhamento das Cabeças e prima a tecla Select.

4. Siga as instruções visualizadas no painel LCD para alinhar a cabeça de impressão utilizando a seguinte folha de alinhamento impressa durante o alinhamento.

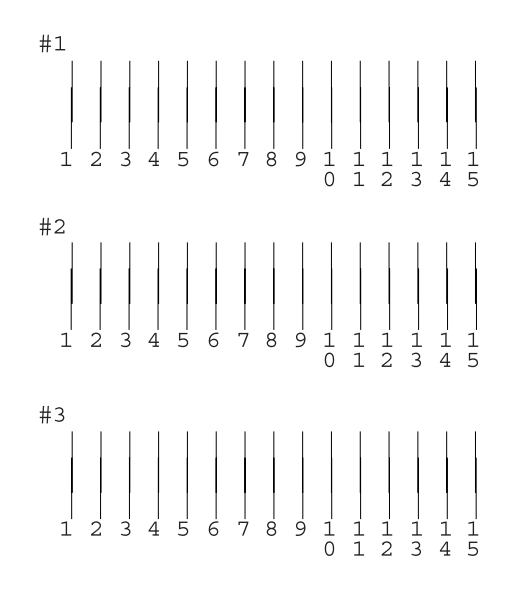

5. Prima a tecla Personalizar 1 para terminar.

## Limpar a impressora

Para manter a impressora a funcionar correctamente, limpe-a bem várias vezes por ano procedendo da seguinte forma:

- 1. Desligue o cabo de alimentação da impressora.
- 2. Retire o papel do alimentador.
- 3. Utilize um pincel suave para limpar cuidadosamente toda a sujidade e pó existentes no alimentador.

- 4. Se a caixa exterior ou a parte interior do alimentador estiverem sujas, limpe-as com um pano macio humedecido em detergente suave. Mantenha a tampa da impressora fechada, para evitar a entrada de água.
- 5. Se a parte interior da impressora ficar acidentalmente suja com tinta, limpe-a com um pano húmido.

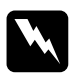

#### Atenção:

Tenha cuidado para não tocar nos mecanismos ou rolos no interior da impressora.

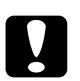

#### Importante:

- **1** *Tenha cuidado para não limpar o lubrificante nas partes metálicas por baixo da passagem do suporte da tinta.*
- Nunca utilize álcool ou diluente para limpar a impressora, visto que estes químicos podem danificar os componentes e a caixa.
- □ Tenha cuidado para não derramar água sobre o mecanismo de impressão ou componentes electrónicos.
- □ Não utilize um pincel abrasivo ou áspero.
- Nunca lubrificantes utilize impressora. Óleos inadequados podem danificar o mecanismo. Se necessitar de lubrificar a impressora, ligue para a Linha Azul da EPSON Portugal (808200015).
- Utilize apenas um pano seco e macio para limpar o visor e o Monitor de Pré-visualização opcional. Não utilize produtos de limpeza líquidos ou químicos.

## Transportar a impressora

Se necessitar de transportar a impressora, prepare e embale a impressora cuidadosamente da forma descrita em seguida, utilizando a embalagem original (ou uma caixa semelhante à embalagem original) e os materiais de embalagem. Efectue os procedimentos apresentados em seguida.

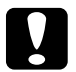

#### Importante:

- Quando armazenar ou transportar a impressora, não a incline, não a coloque verticalmente nem a vire ao contrário. Caso contrário, a tinta pode cair do tinteiro.
- Deixe os tinteiros instalados. Retirar os tinteiros pode desidratar a cabeça da impressora e pode fazer com que impressora não imprima.
- 1. Abra a tampa da impressora e certifique-se de que a cabeça de impressão está na posição inicial (encostada totalmente à direita). Se não estiver, ligue a impressora e aguarde até que a cabeça de impressão volte à posição inicial, depois feche a tampa e desligue a impressora.
- 2. Desligue o cabo de interface da impressora.
- 3. Retire o papel do alimentador e o suporte de admissão de papel.

4. Abra a tampa da impressora novamente. Fixe o suporte do tinteiro à impressora com fita adesiva e material de protecção como mostrado abaixo e, depois, feche a tampa da impressora.

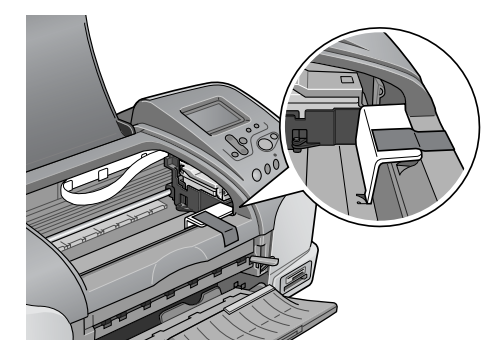

- 5. Eleve o receptor de papel.
- 6. Coloque os materiais de protecção em ambos os lados da impressora.
- 7. Volte a colocar a impressora e o cabo de alimentação na embalagem original.
- 8. Mantenha a impressora na posição horizontal durante o transporte.

# Resolução de Problemas

As soluções aqui apresentadas referem-se a problemas que poderão ocorrer quando imprimir directamente de um cartão de memória.

Se ocorrer um problema enquanto imprimir a partir de um computador, consulte o *Guia do Utilizador* interactivo.

## Visor de Erro/Aviso

Pode identificar os problemas mais comuns da impressora através do visor do painel de controlo da impressora.

#### Erro

| Monitor                                                                                                    | Solução                                                                                                    |
|----------------------------------------------------------------------------------------------------|----------------------------------------------------------------------------------------------------|
| Sem tinta preta.<br>Preto: T026<br>O tinteiro original da EPSON listado abaixo é o<br>recomendado. Prima a tecla de manutenção<br>para substituir o tinteiro.                                                    | Substitua o tinteiro<br>de tinta preta por<br>um tinteiro novo.                                                                                                    |
| Sem tinta de cor.<br>Cor: T027<br>O tinteiro original da EPSON listado abaixo é o<br>recomendado. Prima a tecla de manutenção<br>para substituir o tinteiro.                                                     | Substitua o tinteiro<br>de tinta de cor por<br>um tinteiro novo.                                                                                                    |
| Sem tinta preta e de cor.<br>Preto: T026<br>Cor: T027<br>Recomenda-se os tinteiros originais da EPSON<br>listados em cima. Prima a tecla de manutenção<br>para substituir o tinteiro.                            | Substitua os tinteiros<br>de tinta preta e de<br>cor por tinteiros<br>novos.                                                                                          |
| O papel não está colocado correctamente.<br>Coloque correctamente o papel, depois prima<br>a tecla de papel em rolo se utilizar papel em rolo,<br>ou prima a tecla de manutenção se utilizar<br>folhas de papel. | Coloque papel no<br>alimentador<br>automático e prima<br>a tecla de<br>manutenção &<br>para apagar este<br>indicador luminoso.<br>A impressora retoma<br>a impressão. |

| O rolo de papel saiu fora da impressora ou o<br>papel encravou. Para o papel em rolo use as<br>respectivas teclas para o enrolar novamente e<br>depois prima a tecla Papel em Rolo. Se o papel<br>estiver encravado, consulte a documentação<br>da sua impressora para informações acerca do<br>modo de resolver o problema. | O papel saiu do rolo:<br>Use as teclas do<br>papel em rolo para<br>enrolar o papel no<br>rolo e depois prima a<br>tecla de papel em<br>rolo &.                                                                                                    |
|----------------------------------------------------------------------------------------------------|----------------------------------------------------------------------------------------------------|
|                                                                                                    | Encravamento de<br>papel:<br>Retire todo o papel<br>do alimentador<br>automático,<br>recarregue-o e<br>depois prima a tecla<br>de manutenção<br>&d para apagar este<br>indicador luminoso.<br>Se o indicador<br>luminoso continuar<br>intermitente,<br>desligue a<br>impressora e retire<br>todo o papel do seu<br>interior. Se este<br>rasgar e ficarem tiras<br>de papel no interior<br>da impressora, abra<br>a tampa da<br>impressora e tente<br>novamente. |

| O tinteiro de cor não está correctamente<br>instalado.<br>Cor: T027<br>O tinteiro original da EPSON listado abaixo é o<br>recomendado.                              | Volte a instalar o<br>tinteiro.                                                                                                    |
|----------------------------------------------------------------------------------------------------|----------------------------------------------------------------------------------------------------|
| O tinteiro preto não está correctamente<br>instalado.<br>Preto: T026<br>O tinteiro original da EPSON listado abaixo é o<br>recomendado.                             |                                                                                                    |
| Os tinteiros de cor e preto não estão<br>correctamente instalados.<br>Preto: T026<br>Cor: T027<br>Recomenda-se os tinteiros originais da EPSON<br>listados em cima. |                                                                                                    |
| Erro do dispositivo de corte. Consulte a<br>documentação da sua impressora para obter<br>informações acerca da eliminação do erro.                                  | Desligue a impressora,<br>retire qualquer papel<br>que esteja encravado<br>e depois volte a ligar a<br>impressora. Se não<br>conseguir resolver o<br>problema, contacte o<br>seu revendedor. |
| Não consegue efectuar o corte. Consulte a<br>documentação da sua impressora para obter<br>informações acerca da eliminação do erro.                                 | Desligue a impressora,<br>retire qualquer papel<br>que esteja encravado<br>e depois volte a ligar a<br>impressora.                                                                           |
| O cartão inserido não pode ser utilizado com<br>esta impressora.                                                                                                    | Use um cartão de<br>memória compatível<br>e formatado.                                                                                                    |
| O cartão Smart Media está inserido<br>incorrectamente.                                                                                                    | Ejecte o cartão<br>SmartMedia, verifique<br>se ambos os lados<br>estão correctos e<br>depois volte a<br>introduzi-lo.                                                                        |

| Erro geral<br>Consulte a documentação da sua impressora<br>para obter informações acerca da eliminação<br>do erro. | Desligue a<br>impressora, espere<br>alguns segundos e<br>volte a ligá-la. Se<br>não conseguir<br>resolver o problema,<br>contacte o seu<br>revendedor. |
|----------------------------------------------------------------------------------------------------|----------------------------------------------------------------------------------------------------|
|----------------------------------------------------------------------------------------------------|----------------------------------------------------------------------------------------------------|

|             |                                                                   | I |
|-------------|-------------------------------------------------------------------|---|
|             | Outro                                                             |   |
| pisca       | Adquira um tinteiro de<br>substituição.                           |   |
| o<br>uarde. | Inicie a impressão a<br>partir do painel de<br>controlo depois de |   |

| Erro                                               | Monitor                                         | Outro                                                                                                    |
|----------------------------------------------------|-------------------------------------------------|----------------------------------------------------------------------------------------------------|
| Pouca tinta                                        | O ícone de tinta pisca                          | Adquira um tinteiro de<br>substituição.                                                                               |
| Imprimir de um<br>computador* <sup>1</sup>         | Comunicar com o<br>computador. Aguarde.         | Inicie a impressão a<br>partir do painel de<br>controlo depois de<br>completar a impressão a<br>partir do computador. |
| Dispositivo<br>externo<br>irregular.* <sup>2</sup> | O dispositivo ligado não<br>pode ser utilizado. | Ligue no dispositivo<br>externo de gravação<br>que seja compatível<br>com a impressora.                               |

\*1 Este aviso aparece quando a tecla Imprimir é premida e desaparece depois de três segundos.

\*2 Este aviso é visualizado durante um segundo, de 3 em 3 segundos.

## Problemas de qualidade de impressão

## Efeito de faixa horizontal

Г

Tente uma ou mais destas soluções:

Certifique-se de que a face a ser impressa está voltada para cima no alimentador.

- Execute o utilitário Limpeza das cabeças para limpar os jactos de tinta obstruídos. "Limpar a cabeça de impressão" na página 83.
- Certifique-se de que a definição Tipo de papel seleccionada no painel LCD é adequada para o tipo de papel colocado na impressora.
- □ Certifique-se de que a posição da alavanca de ajuste é apropriada para o tipo de papel. Quando imprimir em papel com espessura normal, coloque a alavanca de ajuste na posição <sup>(1)</sup>. Quando imprimir em envelopes ou com espessura média, defina a posição para <sup>[M]</sup>.

## Efeito de faixa ou desalinhamento vertical

- □ Certifique-se de que a face a ser impressa está voltada para cima no alimentador.
- Execute o utilitário Limpeza das cabeças para limpar os jactos de tinta obstruídos. "Limpar a cabeça de impressão" na página 83.
- Certifique-se de que a definição Tipo de papel seleccionada no Painel de Controlo é adequada para o tipo de papel colocado na impressora.
- □ Certifique-se de que a posição da alavanca de ajuste é apropriada para o tipo de papel. Quando imprimir em papel com espessura normal, coloque a alavanca de ajuste na posição <sup>(1)</sup>. Quando imprimir em envelopes ou com espessura média, defina a posição para <sup>[M]</sup>.

## Faltas de cor

Tente uma ou mais destas soluções:

- Certifique-se de que o papel não está danificado, sujo ou velho. Certifique-se de que a face a ser impressa está voltada para cima no alimentador.
- Execute o utilitário Limpeza das cabeças para limpar os jactos de tinta obstruídos.
  "Limpar a cabeça de impressão" na página 83.
- Verifique o painel LCD. Se o ícone de tinta estiver intermitente ou se for visualizada uma mensagem, substitua o tinteiro adequado.

➡ Consulte "Substituir um tinteiro" na página 75.

Certifique-se de que a definição Tipo de papel seleccionada no Painel de Controlo é adequada para o tipo de papel que está colocado na impressora.

## Cores incorrectas ou inexistentes

- Execute o utilitário Limpeza das cabeças. Se faltarem cores ou se aparecerem cores incorrectas, substitua o tinteiro de cor. Se o problema persistir, substitua o tinteiro preto. Para mais informações, consulte "Substituir um tinteiro" na página 75.
- Certifique-se de que não está a utilizar tinteiros fora do prazo de validade. De igual modo, se a impressora não for utilizada durante um longo período de tempo, substitua os tinteiros por uns novos. Consulte "Substituir um tinteiro" na página 75.

## Impressão manchada ou esborratada

- Certifique-se de que a impressora está sobre uma superfície plana e estável que seja maior do que a base da impressora em todas as direcções. A impressora não funciona correctamente, se estiver inclinada.
- Certifique-se de que o papel está seco e que a face a ser impressa está voltada para cima. Certifique-se também de que está a utilizar o tipo de papel correcto. Para mais informações sobre especificações, consulte "Papel" na página 144.
- Se o papel estiver enrolado no sentido da área de impressão, alise-o ou enrole-o ligeiramente para o lado oposto.
- □ Coloque a alavanca de ajuste na posição ⊠ e certifique-se de que a definição Tipo de Papel no painel LCD está correcta.
- □ Remova a folha do receptor de papel assim que estiver impressa, especialmente se estiver a utilizar transparências.
- □ Se estiver a imprimir em papel brilhante, coloque uma folha de suporte (ou uma folha de papel normal) por baixo da resma ou coloque apenas uma folha de cada vez.
- □ Quando imprimir em papel com espessura média, coloque a alavanca de ajuste na posição ⊠.
- □ Execute o utilitário Limpeza das cabeças.

□ Coloque e ejecte papel seco várias vezes. Se o problema persistir, pode haver tinta derramada no interior da impressora; limpe-a com um pano limpo e suave.

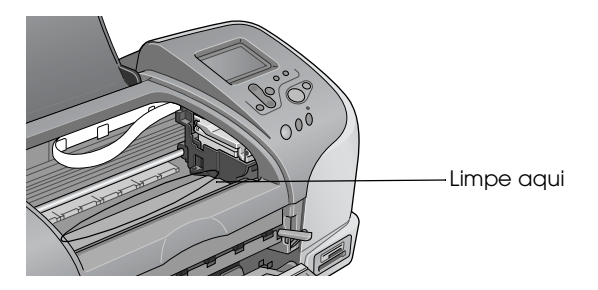

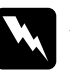

#### Atenção:

*Tenha cuidado para não tocar nos mecanismos ou rolos no interior da impressora.* 

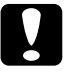

#### Importante:

Tenha cuidado para não limpar o lubrificante nas partes metálicas sob o caminho da cabeça de impressão.

# Problemas de impressão não relacionados com a resolução

Se ocorrer um dos seguintes problemas, tente as soluções indicadas para resolver o problema.

- □ Impressão de páginas em branco
- □ A impressão tem manchas na margem inferior
- □ A impressão é muito lenta

## Impressão de páginas em branco

□ Execute o utilitário Limpeza das cabeças para limpar os jactos obstruídos. "Limpar a cabeça de impressão" na página 83.

#### A impressão tem manchas na margem inferior

- Se o papel estiver enrolado no sentido da área de impressão, alise-o ou enrole-o ligeiramente para o lado oposto.
- □ Coloque a alavanca de ajuste na posição ⊠.

## A impressão é muito lenta

 Certifique-se de que a definição Tipo de Papel no painel LCD está correcta.

## O papel não é alimentado correctamente

Se ocorrer um dos seguintes problemas, tente a(s) solução(ões) indicada(s) para o resolver.

- O papel não é alimentado
- São alimentadas várias folhas
- □ O papel encrava
- O papel não é completamente ejectado ou está enrugado

## O papel não é alimentado

Remova a resma de papel e certifique-se de que:

- □ O papel não está enrolado nem dobrado.
- O papel não é muito velho. Para mais informações, consulte as instruções fornecidas com o papel.
- O papel não é colocado acima da seta do guia de margem esquerdo.
- O papel não está encravado dentro da impressora. Se estiver, remova o papel encravado.
- Os tinteiros da tinta preta e/ou de cor não estão vazios. Se estiver um vazio, substitua-o pelo tinteiro adequado. Para determinar qual o tinteiro que está vazio, consulte "Substituir um tinteiro" na página 75.

Volte a colocar papel. Não se esqueça de cumprir qualquer instrução de colocação especial fornecida com o papel. Consulte também "Tipos de Papel" na página 141.

#### São alimentadas várias folhas

- Para os utilizadores que imprimem directamente de um cartão de memória, não seleccione A4, 100 × 150 mm, ou folhas de papel L ou 2L para a definição Formato quando o papel em rolo estiver colocado no alimentador. Se fizer isto faz com que o papel que não é necessário seja alimentado depois de cada trabalho de impressão. Se já tiver começado a imprimir, prima a tecla Cancelar. Espere até que a impressora pare de imprimir e de alimentar papel. Corte o papel no lado de trás da impressora, depois desligue a impressora. O papel restante é ejectado.
- □ Certifique-se de que a resma de papel fica por baixo da seta localizada no interior do guia de margem esquerdo.
- □ Certifique-se de que o guia de margem esquerdo está encostado à margem esquerda do papel.

- Certifique-se de que o papel não está enrolado nem dobrado. Se estiver, alise-o ou enrole-o ligeiramente no sentido opsto antes de o colocar.
- Certifique-se de que a posição da alavanca de ajuste é apropriada para o tipo de papel. Quando imprimir em papel com espessura normal, coloque a alavanca de ajuste na posição ☐. Quando imprimir em envelopes e em papel espesso, defina a posição para ⊠.
- Remova a resma de papel e certifique-se de que o papel não é muito fino. Para mais informações sobre especificações, consulte "Papel" na página 144. Folheie as extremidades da resma para separar as folhas e, em seguida, volte a colocar o papel.

## Encravamento de papel

Se ocorrer um encravamento de folhas soltas, desligue a impressora, abra a tampa da impressora e remova todo o papel do interior, incluindo o papel rasgado, feche a tampa da impressora, ligue a impressora e depois volte a colocar papel no alimentador.

Se ocorrer um encravamento do papel em rolo, mantenha a tecla de papel em rolo & premida durante cerca de 3 segundos para alimentar o papel em sentido inverso, mantenha a tecla de papel em rolo & premida durante cerca de 3 segundos para alimentar novamente o papel em sentido inverso, e então enrole o papel no rolo.

Se o erro permanecer, desligue a impressora, abra a tampa da impressora, remova suavemente o papel em rolo para trás e depois feche a tampa da impressora.

#### Nota:

Se não for possível remover um objecto estranho facilmente, não utilize a força nem desmonte a impressora. Ligue para a Linha Azul da EPSON Portugal (808 2000 15).

Se o papel encravar frequentemente, certifique-se de que:

- O papel é suave, não está enrolado nem enrugado.
- □ A face do papel a ser impressa está voltada para cima no alimentador automático.
- □ A resma de papel foi folheada antes de ser colocada.
- O papel não ultrapassa a seta do guia de margem esquerdo.
- O número de folhas da resma de papel não excede o limite especificado para esse papel.
- O guia de margem esquerdo está ajustado de acordo com o papel.
- A impressora está sobre uma superfície plana e estável que seja maior do que a base da impressora em todas as direcções. A impressora não funciona correctamente, se estiver inclinada.

## Papel incorrectamente colocado

Se tiver colocado o papel demasiado para dentro da impressora, esta não consegue alimentar o papel correctamente. Desligue a impressora e retire suavemente o papel. Depois ligue a impressora e volte a colocar o papel correctamente.

## O papel não é completamente ejectado ou está enrugado

Tente uma ou mais destas soluções:

- □ Se o papel não for completamente ejectado, pressione a tecla de manutenção ô·ª e, em seguida, abra a tampa da impressora e remova o papel. Verifique também a definição Formato no Painel de Controlo.
- □ Se o papel estiver enrugado quando sair, pode estar húmido ou ser muito fino. Coloque uma resma nova.

#### Nota:

Guarde o papel não utilizado na embalagem de origem e numa área seca. Para mais informações sobre especificações, consulte "Papel" na página 144.

## A impressora não imprime

Se a impressora não imprimir, verifique e veja se uma das seguintes indicações de erro é visualizada, depois tente as soluções apresentadas.

- O painel LCD está apagado.
- □ Apenas o painel LCD está aceso
- □ O indicador luminoso de manutenção ô e está intermitente ou aceso
- Um dos indicadores luminosos de falta de tinta está intermitente ou aceso
- Os indicadores luminosos de falta de tinta estão acesos e os outros indicadores estão intermitentes

## O painel LCD está apagado

Tente uma ou mais destas soluções:

- □ Pressione a tecla de funcionamento <sup>(1)</sup> para se certificar de que a impressora está ligada.
- Desligue a impressora e certifique-se de que o cabo de alimentação está correctamente ligado.
- □ Certifique-se de que a tomada funciona e não é controlada por um interruptor de parede ou temporizador.

## Apenas o painel LCD está aceso

Tente uma ou mais destas soluções:

- Certifique-se de que não existe material de protecção na impressora.
- □ Se a impressora estiver a tentar imprimir, mas não conseguir, execute o utilitário Limpeza das cabeças.

Se não funcionar, substitua os tinteiros. Para mais instruções, consulte "Substituir um tinteiro" na página 75.

# No painel LCD é visualizada uma mensagem de erro ou de aviso

Se o painel LCD visualizar uma mensagem de erro ou de aviso, siga as instruções. Consulte "Visor de Erro/Aviso" na página 90 para a explicação de avisos e mensagens de erro.

## Os indicadores acendem e apagam

A voltagem da impressora não corresponde à voltagem de saída. Desligue a impressora, retire imediatamente o cabo de alimentação da tomada e depois verifique as etiquetas da impressora.

Se a voltagem não corresponder , não volte a ligar a impressora. Ligue para a Linha Azul da EPSON Portugal (808 2000 15).

# O indicador luminoso de manutenção está intermitente ou aceso

- □ Se o indicador luminoso de manutenção ◊ □ acender e o papel estiver encravado na impressora, remova o papel da impressora.
- □ Se o indicador luminoso de manutenção ô estiver aceso e não houver papel, coloque mais papel no alimentador.
- Se o indicador luminoso de manutenção & estiver intermitente, isso significa que há pouca tinta. Obtenha um tinteiro de substituição do tipo adequado. Para determinar qual o tinteiro que tem pouca tinta, consulte "Substituir um tinteiro" na página 75.
- ❑ Se o indicador luminoso de manutenção A estiver aceso e não houver tinta, substitua o tinteiro adequado. Para determinar o tinteiro que está vazio, consulte "Substituir um tinteiro" na página 75.

## Cancelar a impressão

Se tiver problemas durante a impressão, pode necessitar de cancelar a impressão. Para parar a impressão em progresso, prima a tecla Cancelar. A impressora cancelará todos os trabalhos de impressão e ejectará todas as páginas que está a imprimir. Dependendo do estado da impressora, a impressão pode não parar imediatamente.

# Serviço de Assistência a Clientes

## Site Web de Assistência técnica

O site Web de Assistência Técnica da EPSON ajuda a resolver os problemas que não podem ser solucionados com as informações da resolução de problemas fornecidas com a documentação da impressora. Se tiver um browser Web e uma conta de Internet, aceda a este site Web em:

http://support.epson.net/StylusPhoto925/

## Contactar o Serviço de Assistência a Clientes

Se o produto EPSON não funcionar correctamente e não for possível resolver o problema com as informações de resolução de problemas fornecidas na documentação do produto, contacte para assistência os serviços de apoio ao cliente. Se o serviço de assistência a clientes da sua área não constar da lista apresentada em seguida, contacte o revendedor onde comprou o produto.

O serviço de assistência a clientes poderá ajudá-lo muito mais rapidamente se lhe fornecer as seguintes informações:

- Número de série do produto (A etiqueta do número de série está normalmente situada na parte posterior do produto.)
- Modelo do produto
- Versão de software do produto (Faça clique na tecla Sobre, Informações do produto ou numa tecla semelhante no software do produto)
- □ Marca e modelo do computador
- □ Nome e versão do sistema operativo do computador
- Nomes e versões das aplicações utilizadas geralmente com o produto

Seleccione o seu país:

| "Germany"<br>na página<br>107        | "Hungary" na "France" na página 127 página 107 |                                                            | "Norway" na<br>página 128            |
|--------------------------------------|------------------------------------------------|------------------------------------------------------------|--------------------------------------|
| "Yugoslavia"<br>na página<br>129     | "Austria" na<br>página 124                     | ustria" na "Slovac<br>Igina 124 Republic" na<br>página 128 |                                      |
| "Sweden" na<br>página 129            | "Greece" na<br>página 129                      | "Netherlands<br>″ na página<br>125                         | "Czek.<br>Republic" na<br>página 128 |
| "United<br>Kingdom″ na<br>página 120 | "Republic of<br>Ireland" na<br>página 120      | "Italy" na<br>página 121                                   | "Turkey" na<br>página 130            |
| "Belgium" na<br>página 125           | "Poland" na<br>página 131                      | "Denmark"<br>na página<br>125                              | "Croatia" na<br>página 126           |
| "Cyprus" na<br>página 131            | "Luxemburg"<br>na página<br>127                | "Bulgaria" na<br>página 132                                | "Finland" na<br>página 125           |
| "Macedonia<br>″ na página<br>126     | "Portugal" na<br>página 124                    | "Switzerland"<br>na página<br>127                          | "Romania"<br>na página<br>132        |

| "Slovenia" na<br>página 127 | "Estonia" na<br>página 132        | "Latvia" na<br>página 133          | "Lithuania"<br>na página<br>134            |
|-----------------------------|-----------------------------------|------------------------------------|--------------------------------------------|
| "Israel" na<br>página 134   | "Middle East"<br>na página<br>135 | "South<br>Africa" na<br>página 135 | "Bosnia<br>Herzgovina"<br>na página<br>135 |

| "Argentin<br>a" na<br>página<br>136 | "Chile"<br>na<br>página<br>136     | "Costa<br>Rica″ na<br>página<br>137 | "Peru" na<br>página<br>138          | "USA<br>(Latin<br>America)<br>" na<br>página<br>138 |
|-------------------------------------|------------------------------------|-------------------------------------|-------------------------------------|-----------------------------------------------------|
| "Brazil" na<br>página<br>136        | "Colombi<br>a" na<br>página<br>137 | "Mexico"<br>na<br>página<br>137     | "Venezue<br>Ia" na<br>página<br>138 | "USA" na<br>página<br>139                           |

#### Germany

#### EPSON Service Center c/o Exel Hünxe GmbH

Werner-Heisenberg-Strase 2

46569 Hünxe

#### France

#### Support Technique EPSON France,

0 892 899 999 (0,34 E/minute)

Ouvert du lundi au samedi de 9h00 à 20h00 sans interruption

http://www.epson.fr/support/selfhelp/french.htm pour accéder à l'AIDE EN LIGNE.

http://www.epson.fr/support/services/index.shtml pour accéder aux **SERVICES** du support technique.

#### Centres de maintenance

| AJACCIO CIM<br>Le Stiletto - Lot N° 5<br>20090 AJACCIO                                                              | Tél : 04.95.23.73.73<br>Fax : 04.95.23.73.70 |
|----------------------------------------------------------------------------------------------------|----------------------------------------------|
| <b>AMIENS</b><br>FMA<br>13, rue Marc Sangnier 8000 AMIENS                                                           | Tél : 03.22.22.05.04<br>Fax : 03.22.22.05.01 |
| ANNECY (td)<br>MAINTRONIC<br>Parc des Glaisins<br>Immeuble Prosalp<br>14, rue Pré Paillard<br>74940 ANNECY Le Vieux | Tél : 04.50.10.21.30<br>Fax : 04.50.10.21.31 |
| AVIGNON<br>MAINTRONIC<br>Anthéa, rue du Mourelet<br>ZI de Courtine III<br>84000 AVIGNON                             | Tél : 04.32.74.33.50<br>Fax : 04.32.74.05.89 |
| <b>BASTIA (td)</b><br>CIM<br>Immeuble Albitreccia<br>Avenue du Maichione<br>20200 LUPINO                            | Tél : 04.95.30.65.01<br>Fax : 04.95.30.65.01 |
| BAYONNE (td)<br>MAINTRONIC<br>Espace Arga<br>Le Forum - Bât 33<br>64100 BAYONNE                                     | Tél : 05.59.57.30.35<br>Fax : 05.59.57.30.36 |
| <b>BORDEAUX</b><br>FMA<br>Parc d'activités Chemin Long<br>Allée James Watt - Immeuble Space 3<br>33700 MERIGNAC     | Tél : 05.56.34.85.16<br>Fax : 05.56.47.63.18 |
| BORDEAUX                  | Tél : 05.57.10.67.67 |
|---------------------------|----------------------|
| 11/19 rue Edmond Besse    | FOX : UD.30.09.98.10 |
| Immeuble Rive Gauche      |                      |
| 33300 BORDEAUX            |                      |
| BOURGES (td)              | Tél : 02.48.67.00.38 |
| BEGELEC                   | Fax : 02.48.67.98.88 |
| 18, avenue du 11 Novembre |                      |
| 18000 BOURGES             |                      |
| BREST                     | Tél : 02.98.42.01.29 |
| FMA                       | Fax : 02.98.02.17.24 |
| 8, rue Fernand Forest     |                      |
| 29850 GOUESNOU            |                      |
| CAEN                      | Tél:02.31.71.22.10   |
| MAINTRONIC                | Fax:02.31.71.22.19   |
| Rue de Bellevue           |                      |
|                           |                      |
| 14050 CARPIQUET           |                      |
| CAEN                      | Tél: 02.31.84.80.82  |
| TMS                       | Fax : 02.31.84.80.83 |
| 17, rue des Metiers       |                      |
| 14123 CORMELLES LE ROYAL  |                      |
| CLERMONT                  | Tél : 04.73.28.59.60 |
| FMA                       | Fax : 04.73.28.59.65 |
| 14, rue Léonard de Vinci  |                      |
| Bat H - ZI La Pardieu     |                      |
| 63000 CLERMONT FERRAND    |                      |
| DIJON                     | Tél:03.80.51.17.17   |
| FMA                       | Fax : 03.80.51.23.00 |
| 60, rue du 14 Juillet     |                      |
| Parc des Grands Crus      |                      |
| 21300 CHENOVE             |                      |

| GRENOBLE (†d)<br>FMA<br>2 rue Mayencin<br>38400 ST MARTIN D'HERES<br>GRENOBLE             | Tél : 04.38.37.01.19<br>Fax : 04.76.44.78.92<br>Tél : 04.76.25.87.87 |
|-------------------------------------------------------------------------------------------|----------------------------------------------------------------------|
| MAINTRONIC<br>Les Akhesades Bât B.<br>Rue Irène Joliot Curie<br>38320 EYBENS              | Fax : 04.76.25.88.10                                                 |
| <b>LE HAVRE</b><br>FMA<br>33, bd de Lattre de Tassigny<br>76600 LE HAVRE                  | Tél : 02.32.74.27.44<br>Fax : 02.35.19.05.35                         |
| <b>LE MANS</b><br>BEGELEC<br>117, rue de l'Angevinière<br>72000 LE MANS                   | Tél : 02.43.77.18.20<br>Fax : 02.43.77.18.28                         |
| LILLE<br>FMA<br>99 rue Parmentier - Bât A<br>59650 VILLENEUVE D'ASCQ                      | Tél : 03.20.71.47.30<br>Fax : 03.20.61.07.90                         |
| LILLE<br>MAINTRONIC<br>Synergie Park<br>9, avenue Pierre et Marie Curie<br>59260 LEZENNES | Tél : 03.20.19.04.10<br>Fax : 03.20.19.04.19                         |
| LIMOGES<br>MAINTRONIC<br>43 rue Cruveilher<br>87000 LIMOGES                               | Tél : 05.55.10.36.75<br>Fax : 05.55.77.44.00                         |
| LYON<br>FMA<br>136, chemin Moulin Carron<br>69130 ECULLY                                  | Tél : 04.78.35.38.65<br>Fax : 04.78.35.24.99                         |

| LYON<br>MAINTRONIC<br>9, allée du Général Benoist<br>ZAC du Chêne                                      | Tél : 04.72.14.95.00<br>Fax : 04.78.41.81.96 |
|----------------------------------------------------------------------------------------------------|----------------------------------------------|
| 69500 BRON                                                                                             |                                              |
| LYON Centre<br>MAINTRONIC<br>4, quai Jules Courmont<br>69002 LYON                                      | Tél : 04.72.56.94.85<br>Fax : 04.72.56.94.89 |
| MARSEILLE<br>FMA<br>305 ZA de Mourepiane<br>467, Chemin du Littoral<br>13322 MARSEILLE CX 13           | Tél : 04.91.03.13.43<br>Fax : 04.91.03.13.72 |
| MARSEILLE<br>MAINTRONIC<br>Bât D1 - Actiparc II<br>Chemin de St LAMBERT<br>13821 LA PENNE SUR HUVEAUNE | Tél : 04.91.87.83.93<br>Fax : 04.91.87.83.94 |
| METZ<br>MAINTRONIC<br>TECHNOPOLE 2000<br>6, rue Thomas Edison<br>57070 METZ                            | Tél : 03.87.76.98.30<br>Fax : 03.87.76.31.15 |
| MONTPELLIER<br>MAINTRONIC<br>Parc Ateliers Technologiques<br>2, avenue Einstein<br>34000 MONTPELLIER   | Tél : 04.67.15.66.80<br>Fax : 04.67.22.50.91 |
| MULHOUSE<br>FMA<br>106, rue des Bains<br>68390 SAUSHEIM                                                | Tél : 03.89.61.77.88<br>Fax : 03.89.31.05.25 |

| NANCY<br>FMA<br>3 rue du Bois Chêne le Loup<br>54500 VANDOEUVRE CEDEX                                        | Tél : 03.83.44.44.00<br>Fax : 03.83.44.10.20 |
|----------------------------------------------------------------------------------------------------|----------------------------------------------|
| NANTES<br>FMA<br>1105 avenue Jacques Cartier<br>Bât B4<br>44800 ST HERBLAIN                                  | Tél : 02.28.03.10.73<br>Fax : 02.28.03.10.71 |
| NANTES<br>MAINTRONIC<br>5 rue du Tertre<br>44470 CARQUEFOU                                                   | Tél : 02 51 85 22 70<br>Fax : 02 51 85 22 71 |
| NICE<br>FMA<br>329, avenue des PUGETS<br>Bât A.2 - Le Réal<br>06700 ST LAURENT DU VAR                        | Tél : 04.93.14.01.70<br>Fax : 04.93.14.01.73 |
| NICE<br>MAINTRONIC<br>Les terriers Nord<br>Immeuble Les Sporades<br>500, allée des Terriers<br>06600 ANTIBES | Tél : 04.92.91.90.90<br>Fax : 04.93.33.98.63 |
| NIORT<br>MAINTRONIC<br>Technopole Venise Verte<br>Pépinière d'entreprises<br>3, rue Archimède<br>79000 NIORT | Tél : 05.49.77.11.78<br>Fax : 05.49.77.11.73 |
| ORLEANS (td)<br>FMA<br>21, bd Marie Stuart<br>45000 ORLEANS                                                  | Tél : 02.38.83.50.23<br>Fax : 02.38.83.50.25 |

| PARIS 10 <sup>ème</sup>                                                                                                    | Tél:01.42.01.15.15                                                                                                    |
|----------------------------------------------------------------------------------------------------|----------------------------------------------------------------------------------------------------|
| FMA                                                                                                    | Fax:01.42.01.14.15                                                                                                    |
| 50 Quai de Jemmapes                                                                                                    |                                                                                                    |
| 75010 PARIS                                                                                                    |                                                                                                    |
| PARIS 12 <sup>ème</sup>                                                                                                    | Tél : 01.44.68.83.01                                                                                                    |
| BEGELEC                                                                                                    | Fax : 01.44.68.83.02                                                                                                    |
| 182, rue de Charenton                                                                                                    |                                                                                                    |
| 75012 PARIS                                                                                                    |                                                                                                    |
| PARIS 13ème                                                                                                    | Tél:01.44.06.99.44                                                                                                    |
| MAINTRONIC                                                                                                    | Fax : 01.44.24.05.06                                                                                                    |
| Immeuble Berlier                                                                                                    |                                                                                                    |
| 15, rue JB Berlier                                                                                                    |                                                                                                    |
| 75013 PARIS                                                                                                    |                                                                                                    |
| PARIS 14 <sup>ème</sup>                                                                                                    | Tél : 01.45.45.57.65                                                                                                    |
| FMA                                                                                                    | Fax : 01.45.39.48.86                                                                                                    |
| 63, rue de Gergovie                                                                                                    |                                                                                                    |
| 75014 PARIS                                                                                                    |                                                                                                    |
|                                                                                                    |                                                                                                    |
| PARIS EST (td)                                                                                                    | Tél:01.60.06.02.02                                                                                                    |
| PARIS EST (td)<br>BEGELEC                                                                                                    | Tél : 01.60.06.02.02<br>Fax : 01.60.06.02.60                                                                                                    |
| <b>PARIS EST (td)</b><br>BEGELEC<br>3, allée Jean Image                                                                                                    | Tél : 01.60.06.02.02<br>Fax : 01.60.06.02.60                                                                                                    |
| PARIS EST (td)<br>BEGELEC<br>3, allée Jean Image<br>77200 TORCY                                                                                                    | Tél : 01.60.06.02.02<br>Fax : 01.60.06.02.60                                                                                                    |
| PARIS EST (td)<br>BEGELEC<br>3, allée Jean Image<br>77200 TORCY<br>PARIS NORD                                                                                                    | Tél : 01.60.06.02.02<br>Fax : 01.60.06.02.60<br>Tél : 01.40.85.98.08                                                                                                    |
| PARIS EST (td)<br>BEGELEC<br>3, allée Jean Image<br>77200 TORCY<br>PARIS NORD<br>FMA                                                                                                    | Tél : 01.60.06.02.02<br>Fax : 01.60.06.02.60<br>Tél : 01.40.85.98.08<br>Fax : 01.47.92.00.85                                                                                                 |
| PARIS EST (td)BEGELEC3, allée Jean Image77200 TORCYPARIS NORDFMA30, av. du vieux Chemin de St Denis                                                                                                    | Tél : 01.60.06.02.02<br>Fax : 01.60.06.02.60<br>Tél : 01.40.85.98.08<br>Fax : 01.47.92.00.85                                                                                                 |
| PARIS EST (td)BEGELEC3, allée Jean Image77200 TORCYPARIS NORDFMA30, av. du vieux Chemin de St Denis92390 VILLENEUVE LA GARENNE                                                                                                    | Tél : 01.60.06.02.02<br>Fax : 01.60.06.02.60<br>Tél : 01.40.85.98.08<br>Fax : 01.47.92.00.85                                                                                                 |
| PARIS EST (td)<br>BEGELEC<br>3, allée Jean Image<br>77200 TORCY<br>PARIS NORD<br>FMA<br>30, av. du vieux Chemin de St Denis<br>92390 VILLENEUVE LA GARENNE<br>PARIS SUD                                                                               | Tél : 01.60.06.02.02<br>Fax : 01.60.06.02.60<br>Tél : 01.40.85.98.08<br>Fax : 01.47.92.00.85<br>Tél : 01.64.46.44.01                                                                         |
| PARIS EST (td)   BEGELEC   3, allée Jean Image   77200 TORCY   PARIS NORD   FMA   30, av. du vieux Chemin de St Denis   92390 VILLENEUVE LA GARENNE   PARIS SUD   BEGELEC                                                                             | Tél : 01.60.06.02.02<br>Fax : 01.60.06.02.60<br>Tél : 01.40.85.98.08<br>Fax : 01.47.92.00.85<br>Tél : 01.64.46.44.01<br>Fax : 01.69.28.83.22                                                 |
| PARIS EST (td)   BEGELEC   3, allée Jean Image   77200 TORCY   PARIS NORD   FMA   30, av. du vieux Chemin de St Denis   92390 VILLENEUVE LA GARENNE   PARIS SUD   BEGELEC   Immeuble Femto                                                            | Tél : 01.60.06.02.02<br>Fax : 01.60.06.02.60<br>Tél : 01.40.85.98.08<br>Fax : 01.47.92.00.85<br>Tél : 01.64.46.44.01<br>Fax : 01.69.28.83.22                                                 |
| PARIS EST (td)BEGELEC3, allée Jean Image77200 TORCYPARIS NORDFMA30, av. du vieux Chemin de St Denis92390 VILLENEUVE LA GARENNEPARIS SUDBEGELECImmeuble Femto1, avenue de Norvège                                                                      | Tél : 01.60.06.02.02<br>Fax : 01.60.06.02.60<br>Tél : 01.40.85.98.08<br>Fax : 01.47.92.00.85<br>Tél : 01.64.46.44.01<br>Fax : 01.69.28.83.22                                                 |
| PARIS EST (td)<br>BEGELEC<br>3, allée Jean Image<br>77200 TORCY<br>PARIS NORD<br>FMA<br>30, av. du vieux Chemin de St Denis<br>92390 VILLENEUVE LA GARENNE<br>PARIS SUD<br>BEGELEC<br>Immeuble Femto<br>1, avenue de Norvège<br>91953 LES ULIS        | Tél : 01.60.06.02.02<br>Fax : 01.60.06.02.60<br>Tél : 01.40.85.98.08<br>Fax : 01.47.92.00.85<br>Tél : 01.64.46.44.01<br>Fax : 01.69.28.83.22                                                 |
| PARIS EST (td)<br>BEGELEC<br>3, allée Jean Image<br>77200 TORCY<br>PARIS NORD<br>FMA<br>30, av. du vieux Chemin de St Denis<br>92390 VILLENEUVE LA GARENNE<br>PARIS SUD<br>BEGELEC<br>Immeuble Femto<br>1, avenue de Norvège<br>91953 LES ULIS<br>PAU | Tél : 01.60.06.02.02<br>Fax : 01.60.06.02.60<br>Tél : 01.40.85.98.08<br>Fax : 01.47.92.00.85<br>Tél : 01.64.46.44.01<br>Fax : 01.69.28.83.22<br>Tél : 05.59.40.24.00                         |
| PARIS EST (td)   BEGELEC   3, allée Jean Image   77200 TORCY   PARIS NORD   FMA   30, av. du vieux Chemin de St Denis   92390 VILLENEUVE LA GARENNE   PARIS SUD   BEGELEC   Immeuble Femto   1, avenue de Norvège   91953 LES ULIS   PAU   MAINTRONIC | Tél : 01.60.06.02.02<br>Fax : 01.60.06.02.60<br>Tél : 01.40.85.98.08<br>Fax : 01.47.92.00.85<br>Tél : 01.64.46.44.01<br>Fax : 01.69.28.83.22<br>Tél : 05.59.40.24.00<br>Fax : 05.59.40.24.25 |
| PARIS EST (td)BEGELEC3, allée Jean Image77200 TORCYPARIS NORDFMA30, av. du vieux Chemin de St Denis92390 VILLENEUVE LA GARENNEPARIS SUDBEGELECImmeuble Femto1, avenue de Norvège91953 LES ULISPAUMAINTRONIC375, bd Cami Sallié                        | Tél : 01.60.06.02.02<br>Fax : 01.60.06.02.60<br>Tél : 01.40.85.98.08<br>Fax : 01.47.92.00.85<br>Tél : 01.64.46.44.01<br>Fax : 01.69.28.83.22<br>Tél : 05.59.40.24.00<br>Fax : 05.59.40.24.25 |

| REIMS<br>FMA<br>Parc technologique H. Farman<br>12, allée Fonck<br>51100 REIMS<br>RENNES<br>FMA<br>59 bd d'Armorique<br>Square de la Mettrie<br>35700 RENNES | Tél : 03.26.97.80.07<br>Fax : 03.26.49.00.95<br>Tél : 02.23.20.25.25<br>Fax : 02.23.20.04.15 |
|----------------------------------------------------------------------------------------------------|----------------------------------------------------------------------------------------------|
| RENNES<br>MAINTRONIC<br>Parc d'affaires de la Bretèche<br>Bât 2<br>35760 RENNES ST GREGOIRE                                                                  | Tél : 02.99.23.62.23<br>Fax : 02.99.23.62.20                                                 |
| ROUEN                                                                                                    | Tél : 02.35.59.68.69                                                                         |
| TMS<br>ZI de la Vatine<br>31, rue A. Aron<br>76130 MONT ST AIGNAN                                                                                            | Fax : 02.35.59.68.70                                                                         |
| TMS<br>ZI de la Vatine<br>31, rue A. Aron<br>76130 MONT ST AIGNAN<br>STRASBOURG<br>FMA<br>Parc d'activités Point Sud<br>3C rue du Fort<br>67118 GEISPOSHEIM  | Fax : 02.35.59.68.70<br>Tél : 03.88.55.38.18<br>Fax : 03.88.55.41.55                         |

| TOULON (td)<br>FMA<br>64 route de Capelane<br>ZA la Capelane<br>Parc Burotel<br>83140 SIX FOURS    | Tél : 04.94.63.02.87<br>Fax : 04.94.63.42.55 |
|----------------------------------------------------------------------------------------------------|----------------------------------------------|
| <b>TOULOUSE</b><br>FMA<br>Buroplus - BP 365<br>31313 LABEGE CEDEX                                  | Tél : 05.61.00.54.22<br>Fax : 05.61.00.52.01 |
| <b>TOULOUSE</b><br>MAINTRONIC<br>7, avenue de l'Europe<br>31520 RAMONVILLE ST AGNE                 | Tél : 05.61.73.11.41<br>Fax : 05.61.73.80.06 |
| <b>TOURS</b><br>BEGELEC<br>25, rue des Granges Galand<br>ZI des Granges Galand<br>37550 ST AVERTIN | Tél : 02.47.25.10.60<br>Fax : 02.47.25.10.72 |
| <b>TROYES (td)</b><br>BEGELEC<br>15, rue des Epingliers<br>10120 St ANDRE LES VERGERS              | Tél : 03.25.49.78.96<br>Fax :03.25.49.78.97  |
| VALENCIENNES<br>TMS<br>83, rue de Famars<br>59300 VALENCIENNES                                     | Tél : 03.27.46.58.58<br>Fax : 03.27.46.58.59 |

# Português

# Spain

# EPSON IBÉRICA, S.A.

Avda. Roma 18-26, 08290 Cerdanyola, Barcelona, España

Tel.: 34.93.5821500

Fax: 34.93.5821555

#### CENTRO DE ATENCIÓN AL CLIENTE

Tel.: 902 40 41 42

Fax: 93 582 15 16

E-mail: soporte@epson.es

www.epson.es

#### www.epson.es/support/

#### SERVICIOS OFICIALES DE ASISTENCIA TÉCNICA EPSON

| POBLA<br>CION  | PROV<br>INCI<br>A | EMPRESA                                               | Telefon<br>O     | FAX              | DIRECCION                                    | СР    |
|----------------|-------------------|-------------------------------------------------------|------------------|------------------|----------------------------------------------|-------|
| ALBAC<br>ETE   | Alba<br>Cete      | DEPARTAME<br>NTO<br>TÉCNICO<br>INFORMÁTIC<br>O S.A.L. | 967/50.6<br>9.10 | 967/50.6<br>9.09 | C/ FRANCISCO<br>PIZARRO, 13 BAJOS            | 02004 |
| ALICA<br>NTE   | ALIC<br>ANTE      | RPEI                                                  | 96/510.2<br>0.53 | 96/511.4<br>1.80 | C/ EDUARDO<br>LANGUCHA, 17<br>BAJOS          | 03006 |
| ALMER<br>IA    | alme<br>Ria       | Master kit<br>S.a.                                    | 950/62.1<br>3.77 | 950/27.6<br>8.28 | C/SIERRA<br>ALHAMILLA<br>Ed.Celulosa,1,2ªpl. | 04007 |
| OVIED<br>O     | astu<br>Rias      | COMERCIAL<br>EPROM, S.A.                              | 98/523.0<br>4.59 | 98/527.3<br>0.19 | AV. DE LAS<br>SEGADAS, 5 BAJOS               | 33006 |
| OVIED<br>O     | ASTU<br>RIAS      | label<br>Microhard,<br>S.L.                           | 98/511.3<br>7.53 | 98/511.3<br>7.53 | C/. FERNÁNDEZ DE<br>OVIEDO, 38, BJO.         | 33012 |
| badaj<br>Oz    | bad<br>Ajoz       | INFOMEC<br>S.C.                                       | 924/24.1<br>9.19 | 924/22.9<br>0.36 | C/ VICENTE<br>DELGADO<br>ALGABA, 10          | 06010 |
| badaj<br>Oz    | bad<br>Ajoz       | PAITRON<br>BADAJOZ                                    | 902/24.2<br>0.24 | 924/24.1<br>8.97 | AV. Mª<br>AUXILIADORA, 7                     | 06011 |
| MÉRID<br>A     | bad<br>Ajoz       | Paitron<br>Mérida                                     | 924/37.1<br>6.06 | 924/37.1<br>5.91 | C/ PUERTO RICO, 2                            | 06800 |
| Palma<br>De M. | BALE<br>ARES      | BALEAR DE<br>INSTALACION<br>ES Y MANT. SL             | 971/24.6<br>4.55 | 971/24.5<br>1.02 | C/ MANACOR, 82<br>A BAJOS                    | 07006 |

| BARCE<br>LONA     | BARC<br>ELON<br>A | BS MICROTEC<br>MANT.<br>INFORMÁTIC<br>S.L. | 93/243.1<br>3.23 | 93/340.3<br>8.24 | C/. PALENCIA, 45                           | 08027 |
|-------------------|-------------------|--------------------------------------------|------------------|------------------|--------------------------------------------|-------|
| BARCE<br>LONA     | BARC<br>ELON<br>A | MADE S.A.<br>BARCELONA                     | 93/423.0<br>0.48 | 93/423.3<br>8.93 | C/ RICART, 33                              | 08004 |
| BARCE<br>LONA     | BARC<br>ELON<br>A | MICROVIDEO                                 | 93/265.1<br>5.75 | 93/265.4<br>4.58 | AVDA DIAGONAL,<br>296                      | 08013 |
| CERDA<br>NYOLA    | BARC<br>ELON<br>A | OFYSAT S.L.                                | 93/580.8<br>7.87 | 93/580.8<br>9.96 | C/FONTETES, 3-5,<br>Local 1                | 08290 |
| BARCE<br>LONA     | BARC<br>ELON<br>A | RIFÉ<br>ELECTRÓNIC<br>A S.A.               | 93/453.1<br>2.40 | 93/323.6<br>4.70 | C/ ARIBAU, 81                              | 08036 |
| SANT<br>BOI       | BARC<br>ELON<br>A | SELTRON S.L.                               | 93/652.9<br>7.70 | 93/630.8<br>1.04 | C/ INDUSTRIA,<br>44-46                     | 08830 |
| GRAN<br>OLLERS    | BARC<br>ELON<br>A | SIC<br>INFORMÁTIC<br>A                     | 93/870.1<br>2.00 | 93/870.1<br>2.62 | C/ ÁNGEL<br>GUIMERÁ, 16                    | 08400 |
| MANR<br>ESA       | BARC<br>ELON<br>A | TELESERVICIO                               | 93/873.5<br>6.23 | 93/877.0<br>0.34 | AV. TUDELA, 44                             | 08240 |
| BURG<br>OS        | BURG<br>OS        | MANHARD<br>S.L.                            | 947/22.1<br>1.09 | 947/22.0<br>9.19 | avda<br>Castilla-león, 46                  | 09006 |
| CÁCE<br>RES       | CÁC<br>ERES       | PAITRON<br>CÁCERES                         | 902/21.4<br>0.21 | 927/21.3<br>9.99 | C/ GABINO<br>MURIEL, 1                     | 10001 |
| PTO.SA<br>NTA.M⁰  | CÁDI<br>Z         | ELSE<br>INFORMÁTIC<br>A S.L.               | 956/87.5<br>3.48 | 956/87.2<br>5.07 | ANGLADA, PAR.9,E<br>D.B1 BIS. EL<br>PALMAR | 11500 |
| JEREZ             | CÁDI<br>Z         | NEW SERVICE<br>S.L.                        | 956/18.3<br>8.38 | 956/18.5<br>5.85 | C/ASTA, 18                                 | 11404 |
| LAS<br>PALMA<br>S | CAN<br>ARIA<br>S  | MEILAND                                    | 928/29.2<br>2.30 | 928/23.3<br>8.92 | C/ NÉSTOR DE LA<br>TORRE, 3 OFIC.1         | 35006 |
| LAS<br>PALMA<br>S | CAN<br>ARIA<br>S  | g.b.<br>Canarias<br>Servicios,<br>S.l.     | 902/11.4<br>7.54 | 928/25.4<br>1.21 | C/. PÍO<br>CORONADO, 88,<br>LOCAL A        | 35012 |
| SANTA<br>NDER     | CANT<br>ABRI<br>A | INFORTEC,<br>S.C.                          | 942/23.5<br>4.99 | 942/23.9<br>8.42 | C/. JIMÉNEZ DÍAZ, 1                        | 39007 |
| CASTEL<br>LÓN     | CAST<br>ELLÓ<br>N | INFORSAT S.L.                              | 964/22.9<br>4.01 | 964/22.9<br>4.05 | C/ CRONISTA<br>REVEST, 30 BAJOS            | 12005 |

| ALCAZ<br>AR          | CIUD<br>AD<br>REAL | GRUPO<br>DINFOR<br>ALCÁZAR            | 926/54.5<br>5.62 | 926/54.5<br>7.67 | C/ DR.<br>BONARDELL, 37             | 13600 |
|----------------------|--------------------|---------------------------------------|------------------|------------------|-------------------------------------|-------|
| CIUDA<br>D REAL      | CIUD<br>AD<br>REAL | GRUPO<br>DINFOR C.<br>REAL            | 926/25.4<br>2.25 | 926/23.0<br>4.94 | C/. TOLEDO, 34                      | 13003 |
| CÓRD<br>OBA          | CÓR<br>DOB<br>A    | setesur<br>Andalucia<br>s.l.          | 957/48.5<br>8.46 | 957/48.5<br>8.54 | C/ REALEJO, 6<br>(PASAJE)           | 14002 |
| GIRON<br>A           | GIRO<br>NA         | PROJECTES<br>COM-TECH,<br>S.L.        | 972/24.1<br>1.35 | 972/40.1<br>1.85 | PLAZA DE LA<br>ASUNCION, 35         | 17005 |
| GRAN<br>ADA          | GRA<br>NAD<br>A    | INTELCO<br>ASISTENCIA<br>TÉCNICA S.L. | 958/13.2<br>1.79 | 958/13.2<br>2.09 | C/ PRIMAVERA, 20                    | 18008 |
| SAN<br>SEBAST<br>IAN | GUIP<br>UZC<br>OA  | electrónic<br>A<br>Guipuzcoa<br>Na    | 943/46.8<br>6.40 | 943/45.5<br>7.01 | C/ Balleneros, 4<br>Bajos           | 20011 |
| HUELV<br>A           | HUEL<br>VA         | AVITELSAT<br>HUELVA                   | 959/54.3<br>8.82 | 959/54.3<br>7.07 | C/. CONDE DE<br>LÓPEZ MUÑOZ, 32     | 21006 |
| JAEN                 | JAEN               | OFIMÁTICA<br>JAEN S.L.                | 953/28.0<br>1.44 | 953/28.1<br>0.77 | C/ ORTEGA NIETO,<br>20 POL.OLIVARES | 23009 |
| LA<br>CORU<br>ÑA     | LA<br>COR<br>UÑA   | Hardtec<br>Galicia                    | 981/23.7<br>9.54 | 981/24.7<br>6.92 | AV. LOS MALLOS,<br>87, BJO. B       | 15007 |
| LOGR<br>OÑO          | LA<br>RIOJ<br>A    | REYMAR, S.L.                          | 941/24.2<br>6.11 | 941/25.0<br>3.12 | C/. Albia de<br>Castro, 10          | 26003 |
| LEÓN                 | LEÓN               | MACOISAT,<br>S.L.                     | 987/26.2<br>5.50 | 987/26.2<br>9.52 | av. Fernández<br>Ladreda, 27, Bjo.  | 24005 |
| LEÓN                 | LEÓN               | PROSYSTEM                             | 987/22.1<br>1.97 | 987/24.8<br>8.97 | C/. JUAN DE LA<br>COSA, 14          | 24009 |
| torre<br>Farre<br>Ra | LLEID<br>A         | RICOMACK<br>S.A.                      | 973/75.1<br>5.33 | 973/75.1<br>6.21 | POL. IND. DEL<br>SEGRIÀ, S/N        | 25126 |
| MADRI<br>D           | MAD<br>RID         | GRUPO<br>PENTA S.A.                   | 91/543.7<br>3.03 | 91/543.5<br>3.04 | C/ BLASCO DE<br>GARAY, 63           | 28015 |
| MADRI<br>D           | MAD<br>RID         | MADE S.A.<br>MADRID                   | 91/570.6<br>2.92 | 91/570.6<br>5.71 | C/ ROSA DE SILVA<br>,4              | 28020 |
| MADRI<br>D           | MAD<br>RID         | MICROMA<br>S.A.                       | 91/304.6<br>8.00 | 91/327.3<br>9.72 | C/STA. LEONOR,61                    | 28037 |
| MADRI<br>D           | MAD<br>RID         | setecman<br>s.l.                      | 91/571.5<br>4.06 | 91/572.2<br>2.40 | C/ INFANTA<br>MERCEDES , 31 1°      | 28020 |
| MADRI<br>D           | MAD<br>RID         | BS MICROTEC<br>MADRID, S.L.           | 91/300.5<br>2.82 | 91/300.5<br>2.83 | C/ MOTA DEL<br>CUERVO, 26,<br>LOCAL | 28043 |

| MADRI<br>D     | MAD<br>RID         | TEDUIN S.A.                                           | 91/327.5<br>3.00 | 91/327.0<br>5.00 | C/ALBALÁ, 10                                                   | 28037 |
|----------------|--------------------|-------------------------------------------------------|------------------|------------------|----------------------------------------------------------------|-------|
| MÁLA<br>GA     | MÁL<br>AGA         | COVITEL<br>MÁLAGA                                     | 95/231.6<br>2.50 | 95/233.9<br>8.50 | C/ CERAMISTAS,<br>8.P.IND.SAN<br>RAFAEL                        | 29006 |
| MURCI<br>A     | MUR<br>CIA         | RED TECNICA<br>EUROPEA, S.L.                          | 968/27.1<br>8.27 | 968/27.0<br>2.47 | av. Ronda de<br>Levante, 43, Bjo.                              | 30008 |
| PAMPL<br>ONA   | NAV<br>ARRA        | INFORMÉTRIC<br>A IRUÑA , S.L.                         | 948/27.9<br>8.12 | 948/27.9<br>2.89 | ermitagaña, 1<br>Bajos                                         | 31008 |
| VIGO           | PONT<br>EVED<br>RA | SERVICIOS<br>INFORMÁTIC<br>OS DEL<br>ATLÁNTICO<br>S.L | 986/26.6<br>2.80 | 986/28.1<br>3.83 | C/ PÁRROCO<br>JOSÉ OTERO, 3                                    | 36206 |
| SALAM<br>ANCA  | SALA<br>MAN<br>CA  | EPROM-1                                               | 923/18.5<br>8.28 | 923/18.6<br>9.98 | C/<br>GUADALAJARA,<br>9-11                                     | 37003 |
| SEVILL<br>A    | SEVIL<br>LA        | AMJ<br>TECNOLAN,<br>S.L.                              | 95/491.5<br>7.91 | 95/491.5<br>2.14 | AV.CJAL.ALBERTO<br>JNEZ.BEC.,6,AC. D                           | 41009 |
| SEVILL<br>A    | SEVIL<br>LA        | AVITELSAT<br>SEVILLA                                  | 95/492.3<br>3.93 | 95/463.5<br>8.73 | C/ESPINOSA Y<br>CARCEL 31                                      | 41005 |
| tarra<br>Gona  | tarr<br>Ago<br>Na  | tgi<br>(tecnologi<br>A i gestió<br>Inform. s.l.)      | 977/23.5<br>6.11 | 977/21.2<br>5.12 | AV. FRANCESC<br>MACIÀ, 8 D<br>BAIXOS                           | 43002 |
| VALEN<br>CIA   | VALE<br>NCIA       | ATRON<br>INGENIEROS<br>S.A.                           | 96/385.0<br>0.00 | 96/384.9<br>2.07 | C/ HÉROE ROMEU,<br>8 B                                         | 46008 |
| VALEN<br>CIA   | VALE<br>NCIA       | GINSA<br>INFORMÁTIC<br>A S.A.                         | 96/362.2<br>1.15 | 96/393.2<br>6.96 | C/ERNESTO<br>FERRER, 16 B                                      | 46021 |
| VALLA<br>DOLID | VALL<br>ADO<br>LID | VIG <sup>*</sup> PRINT                                | 983/20.7<br>6.12 | 983/30.9<br>5.05 | BAILARÍN VICENTE<br>ESCUDERO, 2                                | 47005 |
| BILBAO         | VIZC<br>AYA        | DATA<br>SERVICE, S.L.                                 | 94/446.7<br>9.86 | 94/446.7<br>9.87 | C/MATICO,29                                                    | 48007 |
| BILBAO         | VIZC<br>AYA        | ATME BILBAO                                           | 94/441.9<br>1.98 | 94/427.6<br>3.12 | C/ RODRÍGUEZ<br>ARIAS, 69-71 GC                                | 48013 |
| ZARAG<br>OZA   | ZARA<br>GOZ<br>A   | ofysat, s.l.                                          | 976/30.4<br>0.10 | 976/32.0<br>3.73 | C/ ANTONIO<br>SANGENÍS, 16                                     | 50050 |
| ZARAG<br>OZA   | ZARA<br>GOZ<br>A   | INSTRUMENTA<br>CIÓN Y<br>COMPONENT<br>ES S.A.         | 976/01.3<br>3.00 | 976/01.0<br>9.77 | ed.expo<br>Zaragoza,crta.<br>Madrid,s/n<br>KM.315, N-3, Pta. 1 | 50014 |

# United Kingdom

#### EPSON (UK) Ltd.

Campus 100, Maylands Avenue,

Hemel Hempstead, Hertfordshire HP2 7TJ

United Kingdom

Tel.: +44 (0) 1442 261144

Fax: +44 (0) 1422 227227

www.epson.co.uk

Stylus Products Warranty & Support

08705 133 640

Scanner Products Warranty & Support

 $08702\;413\;453$ 

Sales

0800 220 546

# **Republic of Ireland**

Stylus Products Warranty & Support

01 679 9016

Other Products Warranty & Support

01 679 9015

Sales

 $1\ 800\ 409\ 132$ 

www.epson.co.uk

# Italy

#### EPSON Italia s.p.a.

Viale F.lli Casiraghi, 427

20099 Sesto San Giovanni (MI)

Tel.: 02.26.233.1

Fax: 02.2440750

Assistenza e Servizio Clienti

# TECHNICAL HELPDESK 02.29400341

#### www.epson.it

#### ELENCO CENTRI ASSISTENZA AUTORIZZATI EPSON

| <b>AEM SERVICE S.R.L.</b><br>Via Verolengo, 20<br>00167 ROMA<br>Tel : 06-66018020<br>Fax : 06-66018052 | DATA SERVICE S.R.L.<br>Via S. Allende, 22a<br>50018 SCANDICCI<br>(FI)<br>Tel : 055-250752<br>Fax : 055-254111 | QUICK COMPUTER<br>SERVICE<br>Viale Louise Pasteur,<br>23 a/b/c<br>70124 BARI<br>Tel : 080-5044351<br>Fax : 080-5618810 |
|----------------------------------------------------------------------------------------------------|----------------------------------------------------------------------------------------------------|----------------------------------------------------------------------------------------------------|
| A.T.E.S.<br>ELETTRONICA S.R.L.                                                                         | ELECTRONIC<br>ASSISTANCE CENTRE                                                                               | QUICK COMPUTER<br>SERVICE                                                                                              |
| Via Lulli, 28/b                                                                                        | Via Bazzini, 17                                                                                               | Via P. Manerba, 12                                                                                                    |
| 10148 TORINO                                                                                           | 20131 MILANO                                                                                                  | 71100 FOGGIA                                                                                                    |
| Tel: 011-2202525                                                                                       | Tel: 02-70631407                                                                                              | Tel : 0881-331123                                                                                                    |
| Fax : 011-2204280                                                                                      | Fax : 02-70631301                                                                                             | Fax : 0881-339133                                                                                                    |

| A.T.S. S.N.C.<br>Via della<br>Repubblica, 35<br>a/b/c<br>40127 BOLOGNA<br>Tel : 051-515313<br>Fax : 051-513241                    | ELETTRONICA<br>CAROLINA ALOISIO<br>& C. S.A.S.<br>Via Generale<br>Arimondi, 99<br>90143 PALERMO<br>Tel : 091-308118<br>Fax : 091-6263484 | RAVEZZI ANGELO     HARDWARE SERVICE     Via Avogadro, 6/10     47037 RIMINI     Tel : 0541-373686     Fax : 0541-374844                     |
|----------------------------------------------------------------------------------------------------|----------------------------------------------------------------------------------------------------|----------------------------------------------------------------------------------------------------|
| A.T.S. S.N.C.<br>Via Carbonia, 14<br>09125 CAGLIARI<br>Tel : 070-657955<br>Fax : 070-659755                                       | <b>GSE S.R.L.</b><br>Via Rimassa, 183r<br>13129 GENOVA<br>Tel : 010-5536076<br>Fax : 010-5536113                                         | <b>REGA ELETTRONICA</b><br>S.N.C.<br>Via Gentileschi,<br>25/27<br>56123 PISA<br>Tel : 050-560151<br>Fax : 050-560135                        |
| C.A.M.U. S.N.C.<br>Via Grandi, 4<br>33170 PORDENONE<br>Tel : 0434-572949<br>Fax : 0434-573005                                     | HARD SERVICE S.R.L.<br>Z.A.3 Via del<br>progresso, 2<br>35010 PERAGA DI<br>VIGONZA (PD)<br>Tel : 049-8933951<br>Fax : 049-8933948        | S.T.E. S.N.C. di<br>Ciarrocchi A.& C.<br>Via Settimo Torinese,<br>5<br>65016<br>MONTESILVANO (PE)<br>Tel : 085-4453664<br>Fax : 085-4456860 |
| <b>COMPUTER LAB</b><br><b>S.N.C.</b><br>Via Quaranta, 29<br>20141 MILANO<br>Tel : 02-5391224<br>Fax : 02-5695198                  | INFORMAINT S.N.C.<br>Via Prunizzedda, 94<br>07100 SASSARI<br>Tel / Fax: 079-290953                                                       | <b>TECMATICA S.R.L.</b><br>Via S. Bargellini, 4<br>00157 ROMA<br>Tel : 06-4395264<br>Fax : 06-43534628                                      |
| COMPUTER LAB<br>S.N.C.<br>Via Pelizza da<br>Volpedo, 1<br>20092 CINISELLO<br>BALSAMO (MI)<br>Tel : 02-6174175<br>Fax : 02-6127926 | JAM S.R.L.<br>Piazza Principale, 9<br>39040 ORA <sup>*</sup> AUER<br>(BOLZANO)<br>Tel : 0471-810502<br>Fax : 0471-811051                 | TECNOASSIST S.N.C.<br>Via Roma, 44/d<br>22046 MERONE (CO)<br>Tel : 031-618605<br>Fax : 031-618606                                           |

| COMPUTER LAB<br>S.N.C.<br>Via F.IIi Calvi, 4<br>24122 BERGAMO<br>Tel : 035-4243216<br>Fax : 035-238424                     | LYAN S.N.C.<br>Via Vercelli, 35 S.S.<br>230<br>13030 VERCELLI Loc.<br>Caresanablot<br>Tel : 0161/235254<br>Fax : 0161/235255                     | <b>TECNOASSIST S.N.C.</b><br>Via C. Cattaneo, 9<br>21013 GALLARATE<br>(VA)<br>Tel : 0331-791560<br>Fax : 0331-793882                |
|----------------------------------------------------------------------------------------------------|----------------------------------------------------------------------------------------------------|----------------------------------------------------------------------------------------------------|
| COMPUTER SERVICE<br>2 S.N.C.<br>Via Divisione Acqui,<br>70<br>25127 BRESCIA<br>Tel : 030-3733325<br>Fax: 030-3733130       | MEDIEL S.N.C.<br>Via Ugo Bassi, 34<br>98123 MESSINA<br>Tel : 090-695962 /<br>695988<br>Fax : 090-694546                                          | <b>TECNOASSIST S.N.C.</b><br>Via F.IIi Rosselli 20<br>20016 PERO - Loc.<br>Cerchiate (MI)<br>Tel : 02-33913363<br>Fax : 02-33913364 |
| COMPUTER SERVICE<br>2 S.N.C.<br>Via V.Guindani, 10<br>26100 CREMONA<br>Tel/Fax: 0372-435861                                | MEDIEL S.N.C. filiale<br>di Catania<br>Via Novara, 9<br>95125 CATANIA (CT)<br>Tel : 095-7169125<br>Fax : 095-7160889                             | <b>TECNO STAFF S.R.L.</b><br>Via Vivaldi, 19<br>00199 ROMA<br>Tel : 06-8606173<br>Fax : 06-86200117                                 |
| <b>COMPUTER SERVICE</b><br><b>2 S.N.C.</b><br>Via P. Savani, 12/C<br>43100 PARMA<br>Tel : 0521-941887<br>Fax : 0521-940757 | MICROTECNICA<br>S.N.C.<br>Via Lepanto, 83<br>80125 NAPOLI<br>Tel : 081-2394460<br>Fax : 081-5935521                                              | TECNO STAFF S.R.L.<br>Via A.Manzoni,<br>263/265<br>06087 PONTE<br>S.GIOVANNI (PG)<br>Tel : 075-5997381<br>Fax : 075-5999623         |
| COMPUTER SERVICE<br>2 S.N.C.<br>Via Mantovana,<br>127/D<br>37137 VERONA<br>Tel : 045/8622929<br>Fax : 045/8625007          | PRINTER SERVICE     S.R.L.     Via U. Boccioni,     25/27     88048 S.Eufemia     LAMEZIA TERME (CZ)     Tel : 0968-419276     Fax : 0968-419109 | <b>TUSCIA TECNO STAFF</b><br>S.R.L.<br>Via Cardarelli, 14<br>01100 VITERBO<br>Tel : 0761-270603<br>Fax : 0761-274594                |

| CONERO DATA       | QUAIZ S.N.C.         |
|-------------------|----------------------|
| S.A.S.            | Via San Paolo, 5/h   |
| Via della         | Loc. Badia a Settimo |
| Repubblica, /     | 50018 SCANDICCI      |
| 60020 SIROLO (AN) | (FI)                 |
| Tel/Fax :         | Tel : 055-720561     |
| 071-9331175       | Fax : 055-720180     |

#### Portugal

#### **EPSON Portugal, S.A.**

Rua Gregório Lopes Lote 1514 Restelo

1400 - 197 Lisboa

Tel.: 21 303 54 00

Fax: 21 303 54 90

TECHNICAL HELPDESK 808 200015

www.epson.pt

#### Austria

#### **ASC Buromaschinen GmbH**

Kettenbruckengasse 16

1052 Wien

Tel. 01 / 58966-0

Fax. 01/ 5867726

www.artaker.com

# Netherlands

# CARD IS B.V.

Ambachsweg

3606 AP Maarssen

# Belgium

#### MDR (ARC)

H. Dom. Saviolaan 8

1700 Dilbeek

# Denmark

Warranty & Support

80 88 11 27

Sales

38 48 71 37

www.epson.dk

# Finland

Warranty & Support

 $0800\ 523\ 010$ 

Sales

(09) 8171 0083

www.epson.fi

# Croatia

## RECRO d.d.

Trg Sportova 11

10000 Zagreb

Tel.: 00385 1 3650774

Fax: 00385 1 3650798

Email: servis@recro.hr

epson@recro.hr

# Macedonia

# DIGIT COMPUTER ENGINEERING

3 Makedonska brigada b.b

upravna zgrada R. Konkar -

91000 Skopje

Tel.: 00389 91 463896 oppure

00389 91 463740

Fax: 00389 91 465294

E-mail: digits@unet.com.mk

#### **REMA COMPUTERS**

Str. Kozara, 64-B-11-

1000 Skopje

Tel.: 00389 91 118 159 oppure

00389 91 113 637

Fax: 00389 91 214 338

E-mail: slatanas@unet.com.mk oppure

rema@unet.com.mk

# Slovenia

#### **REPRO LJUBLJANA d.o.o.**

Smartinska 106

1000 Ljubljana

Tel.: 00386 1 5853417

Fax: 00386 1 5400130

E-mail: bojan.zabnikar@repro.si

# Luxemburg

# MDR (ARC)

H. Dom. Saviolaan 8

1700 Dilbeek

# Switzerland

Moosacherstrasse 6, Au, 8820 Wadenswil

Tel. 01/7822111

www.excom.ch

# Hungary

R.A. Trade Kft.

Petöfi Sandor u. 64

H-2040 Budaör

Tel.: 0036.23.415.317

Fax: 0036.23.417.310

# Slovac Republic

#### Print Trade spol. s.r.o.

Cajkovskeho 8

SK-98401 Lucenec

Tel.: 00421.863.4331517

Fax: 00421.863.4331081

Email: Prntrd@lc.psg.SK www.printtrade.sk

# Czek. Republic

EPRINT s.r.o.

Stresovicka 49

CZ-16200 Praha 6

Tel. :00420.2.20180610

Fax:00420.2.20180611

Email: eprint@mbox.vol.cz

# Norway

Warranty & Support

800 11 828

Sales

 $23\;16\;21\;24$ 

www.epson.no

# Sweden

Warranty & Support

 $08\;445\;12\;58$ 

Sales

08 519 92 082

www.epson.se

# Yugoslavia

# BS PPROCESOR d.o.o.

Hazdi Nikole Zivkovica 2

Beograd-F.R.

Tel.: 00381 111 328 44 88

Fax: 00381 11 328 18 70

E-mail: vule@bsprocesor.com;

goran@bsprocesor.com

gorangalic@sezampro.yu

# Greece

POULIADIS ASSOCIATES CORP.

142, Sygrou Avenue

17671 Athens

Tel.: 0030 1 9242072

Fax: 0030 1 9241066

E-mail: k.athanasiadis@pouliadis.gr

# Turkey

## ROMAR PAZARLAMA SANAYI VE TICARET A.S.

Rihtim Cad. Tahir Han No. 201

Karaköy 80030 Istanbul

Tel.: 0090 212 252 08 09 (ext:205)

Fax: 0090 212 252 08 04

E-mail: zozenoglu@romar.com.tr

#### PROSER ELEKTRONIK SANAYI VE TICARET LIMITEDN SIRKETI

Inönü Caddesi,

Teknik Han, No 72 Kat 3,

Gümüssuyü İstanbul

Tel.: 0090 212 252 15 75

Fax: 0090 212 244 54 79

Email: okyay@turk.net

#### DATAPRO BILISIM HIZMETLERI SAN VE TICARET LTD.STI

Gardenya Plaza 2,

42-A Blok Kat:20 -

Atasehir Istanbul

Tel.: 0090 216 4554770

Fax: 0090 216 4554766

E-mail: cem.kalyoncu@datapro.com.tr

# Cyprus

## INFOTEL LTD.

CTC House

Athalassa P.O.BOX 16116 2086 Nicosia CYPRUS

Tel.: 00357 2 573310

Fax: 00357 2 487784

E-mail: yannis.k@infotel.com.cy;

george.p@infotel.com.cy

# Poland

#### FOR EVER Sp. z.o.o.

Ul. Frankciska Kawy 44

PL-01-496 Warszawa

Tel.: 0048.22.638.9782

Fax: 0048. 22.638.9786

Email: office@for-ever.com.pl

# Bulgaria

#### PROSOFT

6. Al Jendov Str.

BG-1113 Sofia

Tel.: 00359.2.730.231

Fax: 00359.2.9711049

Email: Prosoft@internet-BG.BG

# Romania

## MB Distribution S.R. L.

162, Barbu Vacarescu Blvd. Sector 2

RO-71422 Bucharest

Tel.: 0040.1.2300314

Fax: 0040.1.2300313

Email: office@mbd-epson.ro

# Estonia

# Kulbert Ltd.

Saeveski 2

EE-0012 Tallinn

Tel.: 00372.6.722299

Fax: 00372-6-722349

# CHS Eesti AS

Pärnu mnt. 142a

EE-11317 Tallinn

Tel.: (372)6504900

Fax.: (372)650 4916

www.chs.ee

# Latvia

#### Sim.S.S Jsc

Basteja boulv. 14

LV-1602 Riga

Tel.: 00371.7.280380

Fax: 00371.7.820175

Email: KVV@Simss.lanet.LV

#### Soft-Tronik Riga Ltd.

Terbatas 78

LV-1001 Riga

Tel.: 00317.2.292943

Fax: 00317.7.310169

Email: info@soft-tronik.lv

# CHS Riga

Kalnciema 12a

LV-1084 Riga

Tel.: (371) 7602051

Tel.: (371) 7613887

# Lithuania

#### **Baltic Amadeus**

Akademijos 4

LT-2600 Vilnius

Tel.: 00370.2.729913

Fax: 00370.2.729909

Email: Viktoras@Ktl.mii.LT

#### Intac Ltd.

Jasinskio 15

LT-2600 Vilnius

Tel.: 00370.2.223623

Fax: 00370.2.223620

Email: info@intac.lt

www.intac.lt

# Israel

Warranty & Support

04 8 560 380

www.epson.com

# Middle East

Warranty & Support

+ 971 (0) 4 352 44 88 or 351 77 77

www.epson.com

Email Warranty & Support:

www.epson-support@compubase.co.ae

# South Africa

Warranty & Support

(011) 444 8278 / 91 or 0800 600 578

For details of EPSON Express centres and Service Repair centres http://www.epson.co.za/support/index.htm

Sales

(011) 262 9200 or 0800 00 5956

www.epson.co.za/

# Bosnia Herzgovina

#### RECOS d.o.o.

Vilsonovo setaliste 10

71000 Sarajevo

Tel.: 00387 33 657 389

Fax: 00387 33 659 461

E-mail: recos@bih.net.ba oppure

edin@recos.ba

# Argentina

#### **EPSON ARGENTINA S.A.**

Avenida Belgrano 964/970

(1092), Buenos Aires

Tel.: (54 11) 4346-0300

Fax: (54 11) 4346-0333

www.epson.com.ar

# Brazil

## EPSON DO BRASIL LTDA.

Av. Tucunaré, 720 Tamboré Barueri,

São Paulo, SP 06460-020

Tel.: (55 11) 7296-6100

Fax: (55 11) 7295-5624

www.epson.com.br

# Chile

# EPSON CHILE, S.A.

La Concepción 322

Providencia, Santiago

Tel.: (56 2) 236-2453

Fax: (56 2) 236-6524

www.epson.cl

# Colombia

#### EPSON COLOMBIA, LTDA.

Diagonal 109 No. 15-49

Bogotá, Colombia

Tel.: (57 1) 523-5000

Fax: (57 1) 523-4180

www.epson.com.co

# Costa Rica

#### EPSON COSTA RICA, S.A

Embajada Americana, 200 Sur y 300 Oeste

San José, Costa Rica

Tel.: (50 6) 296-6222

Fax: (50 6) 296-6046

www.epsoncr.com

# Mexico

# EPSON MÉXICO, S.A. de C.V.

Av. Sonora #150

México, 06100, DF

Tel.: (52 5) 211-1736

Fax: (52 5) 533-1177

www.epson.com.mx

# Peru

# EPSON PERÚ, S.A.

Av. Del Parque Sur #400

San Isidro, Lima, Perú

Tel.: (51 1) 224-2336

Fax: (51 1) 476-4049

www.epson.com

# Venezuela

# EPSON VENEZUELA, S.A.

Calle 4 con Calle 11-1

La Urbina Sur Caracas, Venezuela

Tel.: (58 2) 240-1111

Fax: (58 2) 240-1128

www.epson.com.ve

# USA (Latin America)

# **EPSON LATIN AMERICA**

6303 Blue Lagoon Dr., Ste. 390

Miami, FL 33126

Tel.: (1 305) 265-0092

Fax: (1 305) 265-0097

USA

#### **EPSON AMERICA, INC**

3840 Kilroy Airport Way

Long Beach, CA 90806

Tel.: (1 562) 981-3840

Fax: (1 562) 290-5051

www.epson.com

# **Opções e Consumíveis**

# Opções

As seguintes opções estão disponíveis para a impressora.

#### Cabos de interface

A EPSON fornece o seguinte cabo de interface para a sua impressora. No entanto, pode utilizar quaisquer cabos de interface que satisfaçam estas especificações. Para mais informações sobre requisitos adicionais, consulte o manual do computador.

Cabo de interface USB (blindado) C83623**\*** Série A 4 pinos (computador) e série B 4 pinos (impressora).

Nota:

- O asterisco (\*) é um substituto do último algarismo da referência do produto, que varia consoante o país.
- **D** *O* fornecimento deste cabo depende da sua localização geográfica.

# Importante:

Utilize apenas cabos de interface que cumpram as especificações acima indicadas. A utilização de cabos não abrangidos pelas garantias da EPSON pode provocar avarias na impressora.

# Versão do Preview Monitor Black

Quando imprimir directamente do cartão de memória, o Preview Monitor Black version C86000\* permite-lhe localizar facilmente fotos no cartão de memória. Este monitor visualiza a foto ou o cartão de memória com as definições no painel LCD.

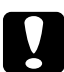

#### Importante:

Certifique-se de que desliga a sua impressora e de que desliga o cabo de alimentação da impressora da tomada antes de colocar ou retirar o Preview Monitor. Se não fizer isto poderá danificar o Preview Monitor.

#### Nota:

- □ O asterisco (\*) é um substituto do último algarismo da referência do nome do produto, que varia consoante o local.
- Para ajustar a inclinação do Preview Monitor, solte a tecla no lado direito do Preview Monitor.

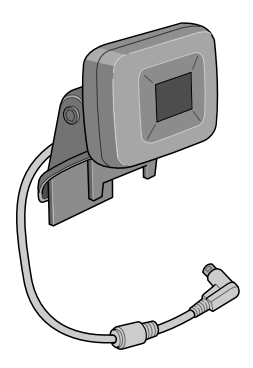

# Consumíveis

Estão disponíveis os seguintes tinteiros e papel especial EPSON para a sua impressora.

#### **Tinteiros**

Pode utilizar os seguintes tinteiros na impressora:

| Tipo de tinta            | Números de produtos de tinta |
|--------------------------|------------------------------|
| Tinteiro da tinta preta  | T026                         |
| Tinteiro da tinta de cor | T027                         |

#### Nota:

A referência dos tinteiros varia consoante o país.

## Tipos de Papel

A EPSON fornece papel especificamente concebido para impressoras a jacto de tinta, para satisfazer as necessidades de uma impressão de elevada qualidade.

#### Nota:

Para a informação mais recente acerca dos tipos de papel disponíveis na sua área, contacte o Site Web de apoio ao cliente da EPSON. Para mais informações, consulte "Contactar o Serviço de Assistência a Clientes" na página 105.

# Papel normal

| Papel normal                                                |         |
|-------------------------------------------------------------|---------|
| Envelopes                                                   |         |
| Papel normal Premium EPSON (A4)                             | S041214 |
| Papel branco brilhante<br>Papel branco brilhante EPSON (A4) | S041442 |
| Papel de qualidade fotográfica                              |         |
| Papel de qualidade fotográfica EPSON (A4)                   | S041061 |
| Cartões de qualidade fotográfica EPSON (A6)                 | S041054 |
| Cartões de qualidade fotográfica EPSON (5 × 8")             | S041121 |
| Papel mate de gramagem elevada                              |         |
| Papel mate EPSON (A4)                                       | S041256 |
| Papel mate de dupla face                                    |         |
| Papel mate de dupla face EPSON (A4)                         | S041569 |
| Papel mate de arquivo                                       |         |
| Papel mate de arquivo EPSON (A4)                            | S041342 |

#### Transparências

Transparências EPSON (A4)

S041063

# Papel fotográfico brilhante Premium

Papel fotográfico brilhante Premium EPSON (A4) S041287

#### Papel fotográfico semibrilhante Premium

Papel fotográfico semibrilhante Premium EPSON S041332 (A4)

#### Nota:

A disponibilidade de papel especial depende da localização. Para obter as informações mais recentes sobre o papel disponível na sua área, contacte os serviços de apoio ao cliente da EPSON. Consulte "Contactar o Serviço de Assistência a Clientes" na página 105.

# Precauções a ter quando armazenar papel

- Guarde o papel direito e em local onde não fique exposto a altas temperaturas, humidade elevada ou luz directa do sol.
- □ Não deixe molhar o papel.
- Guarde o papel não utilizado na embalagem original e guarde-a em local seco e fresco para conservar a qualidade.

# Especificações da impressora

# Imprimir

| Método de impressão         | Jacto de tinta a pedido                                                              |
|-----------------------------|--------------------------------------------------------------------------------------|
| Configuração dos<br>jactos  | 48 jactos monocromáticos (preto)                                                     |
|                             | Cor (azul, magenta, amarelo, azul-claro,<br>magenta-claro) 240 jactos (48 × 5 cores) |
| Resolução                   | Máximo 2880 dpi × 720 ppp                                                            |
| Direcção de impressão       | Bidireccional com busca lógica                                                       |
| Código de controlo          | ESC/P Raster                                                                         |
|                             | EPSON Remote                                                                         |
| Memória local de<br>entrada | 32 KB                                                                                |

# Papel

#### Nota:

Visto que a qualidade de uma determinada marca ou tipo de papel pode ser alterada pelo fabricante a qualquer momento, a EPSON não pode garantir a qualidade de qualquer tipo de papel ou marca que não seja EPSON. Teste sempre amostras de papel antes de comprar grandes quantidades ou de imprimir trabalhos extensos.
Folhas soltas:

FormatoA4 (210 mm × 297 mm)Tipos de<br/>papelPapel normal, papel especial distribuído pela<br/>EPSONEspessura<br/>(para papel<br/>normal)0,08 a 0,11 mmPeso<br/>(para papel<br/>normal)64 a 90 g/m²

Papel de Transferência:

| Formato           | A4 (210 mm × 297 mm)                  |
|-------------------|---------------------------------------|
| Tipos de<br>papel | Papel especial distribuído pela EPSON |

Papel mate:

| Formato           | A4 (210 mm × 297 mm)                  |
|-------------------|---------------------------------------|
| Tipos de<br>papel | Papel especial distribuído pela EPSON |

Papel fotográfico:

| Formato           | A4 (210 mm × 297 mm)                  |  |
|-------------------|---------------------------------------|--|
|                   | 100 mm × 150 mm                       |  |
|                   | 89 mm × 7 m                           |  |
|                   | 100 mm × 8 m                          |  |
|                   | $210 \text{ mm} \times 10 \text{ m}$  |  |
| Tipos de<br>papel | Papel especial distribuído pela EPSON |  |

# Papel fotográfico brilhante Premium:

| Formato           | A4 (210 mm × 297 mm)                  |
|-------------------|---------------------------------------|
|                   | 100 mm × 8 m                          |
|                   | 127 mm × 8 m                          |
|                   | 210 mm × 10 m                         |
| Tipos de<br>papel | Papel especial distribuído pela EPSON |

Papel fotográfico semibrilhante Premium:

| Formato           | A4 (210 mm × 297 mm)                  |
|-------------------|---------------------------------------|
|                   | 100 mm × 8 m                          |
| Tipos de<br>papel | Papel especial distribuído pela EPSON |

Papel fotográfico ColorLife:

| Formato           | A4 (210 mm × 297 mm)                  |
|-------------------|---------------------------------------|
| Tipos de<br>papel | Papel especial distribuído pela EPSON |

Autocolantes fotográficos:

| Formato           | A6 (105 mm $\times$ 148 mm) com 16 molduras |
|-------------------|---------------------------------------------|
| Tipos de<br>papel | Papel especial distribuído pela EPSON       |

# Português

### Nota:

- O papel de fraca qualidade pode reduzir a qualidade da impressão e provocar encravamentos de papel ou outros problemas. Se tiver problemas, mude para um papel de melhor qualidade.
- □ Não coloque papel enrolado ou dobrado.
- □ Utilize papel em condições normais: Temperatura de 15 a 25° C (59 a 77° F) Humidade relativa de 40 a 60%

### Folhas soltas

### Normal

### Sem Margens\*\*

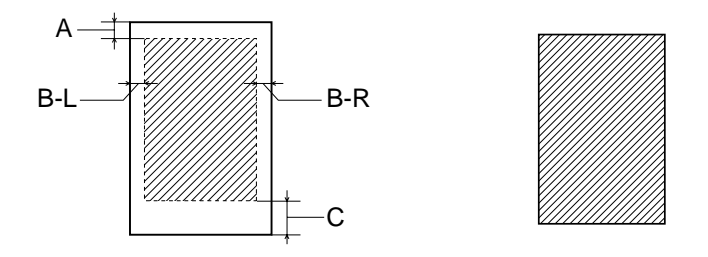

Linhas diagonais mostram a área de impressão.

- A: A margem superior mínima é de 3,0 mm.
- B-L: A margem esquerda mínima é de 3,0 mm.
- B-R: A margem direita mínima é de:. 3,0 mm (0,12") para folhas soltas.
- C: A margem inferior mínima é de 14 mm.
- **\*\***: Quando imprimir com a função Sem Margens, pode a qualidade de impressão diminuir nas áreas do topo e do fundo da impressão, ou a área0 ficar manchada.

### Nota:

Coloque sempre o papel no alimentador com a margem mais curta voltada para o interior da impressora. Coloque os envelopes com a aba voltada para baixo.

# **Tinteiros**

# Tinteiro de tinta preta (T026)

| Cor                         | Preto                                                                                |  |
|-----------------------------|--------------------------------------------------------------------------------------|--|
| Capacidade<br>de impressão* | 540 páginas (A4, texto a 360 ppp)                                                    |  |
| Duração do<br>tinteiro      | 2 anos a partir da data de produção<br>(6 meses após a abertura da embalagem a 25°C) |  |
| Temperatura                 | Conservação:<br>De -20 a 40°C                                                        |  |
|                             | 1 mês a 40°C                                                                         |  |
|                             | Transporte:<br>De -30 a 60°C                                                         |  |
|                             | 1 mês a 40°C                                                                         |  |
|                             | 120 horas a 60°C                                                                     |  |
|                             | Congelação:**<br>-16°C (3,2°F)                                                       |  |
| Dimensões                   | 20,1 mm (L) × 66,85 mm (P) × 38,5 mm (A)                                             |  |

### Tinteiro de tinta de cor (T027)

| Cor                            | Azul, Magenta, Amarelo, Azul-claro e Magenta-claro                                   |  |
|--------------------------------|--------------------------------------------------------------------------------------|--|
| Capacidade<br>de<br>impressão* | 220 páginas (A4, 360 ppp, 5% cada cor)                                               |  |
| Duração do<br>tinteiro         | 2 anos a partir da data de produção<br>(6 meses após a abertura da embalagem a 25°C) |  |
| Temperatura                    | Conservação:<br>De -20 a 40°C                                                        |  |
|                                | 1 mês a 40°C                                                                         |  |
|                                | Transporte:<br>De -30 a 60°C                                                         |  |
|                                | 1 mês a 40°C                                                                         |  |
|                                | 120 horas a 60°C                                                                     |  |
|                                | Congelação:**<br>-18°C (-0,4°F)                                                      |  |
| Dimensões                      | 49,1 mm (L) × 66,85 mm (P) × 38,5 mm (A)                                             |  |

- \* O número fornecido baseia-se na impressão contínua após a substituição da tinta. A capacidade de impressão pode variar, dependendo do número de vezes que utiliza a função de limpeza da cabeça de impressão e da frequência de ligação da impressora.
- \*\* A liquefacção da tinta demora cerca de 3 horas a 25°C (77°F).

### Importante:

A EPSON recomenda a utilização de tinteiros originais EPSON. Produtos não fabricados pela EPSON podem provocar danos na impressora não abrangidos pelas garantias da EPSON.

- □ Não utilize um tinteiro se a data de validade já tiver expirado.
- Não volte a encher o tinteiro. A impressora calcula a quantidade de tinta existente através do circuito integrado do tinteiro, de modo que mesmo que tenha voltado a encher o tinteiro, o circuito integrado indicará que este se encontra vazio.

# Características mecânicas

| Método de<br>alimentação<br>de papel | Fricção                                                                                                    |
|--------------------------------------|----------------------------------------------------------------------------------------------------|
| Trajectória<br>do papel              | Alimentador, entrada posterior                                                                                        |
| Capacidade<br>do<br>alimentador      | Cerca de 100 folhas de papel de 64 g/m² (17 lb)                                                                       |
| Dimensões                            | Conservação<br>Largura: 492mm (19,4 polegadas)<br>Profundidade: 290mm (11,4 polegadas)<br>Altura: 228mm (9 polegadas) |
|                                      | Imprimir<br>Largura: 492mm (19,4 polegadas)<br>Profundidade: 595mm (23,4 polegadas)<br>Altura: 310mm (12,2 polegadas) |
| Peso                                 | 6,4 kg (14,1 lb) sem os tinteiros                                                                                     |

# Características eléctricas

|                        | 120Modelo 120 V                                                       | 220Modelo 220<br>240 V |
|------------------------|-----------------------------------------------------------------------|------------------------|
| Variação da voltagem   | De 99 a 132 V                                                         | De 198 a 264 V         |
| Frequência             | De 50 a 60 Hz                                                         |                        |
| Variação da frequência | De 49,5 a 60,5 Hz                                                     |                        |
| Corrente               | 0,45 A (Máx 0,6 A)                                                    | 0,25 A (Máx 0,3 A)     |
| Consumo                | Aprox. 15 W (ISO10561 Padrão Letter)<br>Aprox. 7 W em modo de repouso |                        |

Nota:

*Consulte a etiqueta existente na parte posterior da impressora para obter informações sobre a voltagem da impressora.* 

# Características ambientais

| Temperatura       | Funcionamento:<br>De 10 a 35°C |
|-------------------|--------------------------------|
|                   | Conservação:<br>De -20 a 40°C  |
|                   | 1 mês a 40°C                   |
|                   | Transporte:*<br>De −20 a 60°C  |
|                   | 120 horas a 60°C               |
| Humidade relativa | Funcionamento:<br>De 20 a 80%  |
|                   | Conservação:*,**<br>De 5 a 85% |

- \* Armazenado num contentor de transporte
- \*\* Sem condensação

# Ranhura integrada

| Ranhura                           | Ranhura do cartão<br>CF Type II               | Compatível com "CF+ e<br>CompactFlash Specification 1.4" |  |
|-----------------------------------|-----------------------------------------------|----------------------------------------------------------|--|
|                                   | Ranhura do cartão<br>SmartMedia               | Compatível com "SmartMedia<br>Standard 2000"             |  |
|                                   | Ranhura do cartão<br>Memory Stick             | Compatível com "Memory Stick<br>Standard version 1.3″    |  |
| Cartão de<br>memória<br>suportado | CompactFlash (que suporta acesso do modo I/O) |                                                          |  |
|                                   | SmartMedia (A capacidade máxima é 128 MB)     |                                                          |  |
|                                   | Memory Stick                                  |                                                          |  |
|                                   | MagicGate Memory Stick                        |                                                          |  |
|                                   | Microdrive                                    |                                                          |  |
| Voltagem<br>suportada             | 5 V*, 3,3 V/5 V, 3,3 V                        |                                                          |  |
|                                   | A corrente máxima é 500 mA                    |                                                          |  |

\* SmartMedia de 5V não é suportado.

# Dispositivos de Gravação Externos

| Ligação     | Universal Serial Bus.                                         |  |
|-------------|---------------------------------------------------------------|--|
|             | Velocidade em bits: 12 Mbps (Dispositivo de velocidade total) |  |
|             | Tipo de conector: USB Series A                                |  |
|             | Comprimento de cabo recomendado: 2 metros                     |  |
| Alimentação | A corrente máxima é 500 mA                                    |  |

\* Nem todos os dispositivos USB são suportados. Para mais informações, contacte os serviços de apoio ao cliente locais.

# Normas e Aprovações

## Modelo americano:

| Segurança | UL 1950<br>CSA C22.2 No 950                          |
|-----------|------------------------------------------------------|
| EMI       | FCC parte 15 subparte B classe B CSA C108.8 Classe B |

Modelo europeu:

Directiva de baixa EN 60950 voltagem 73/23/CE

Directiva EMC EN 55022 Classe B 89/336/CE EN 55024 EN 61000-3-2 EN 61000-3-3

Modelo australiano:

EMI

AS/NZS 3548 Classe B

Português